# VARFREE

KONDENZÁCIÓS GÁZKAZÁN 40, 60, 80, 100 vagy 120 kW modulációs gázégővel földgáz vagy propángáz üzem

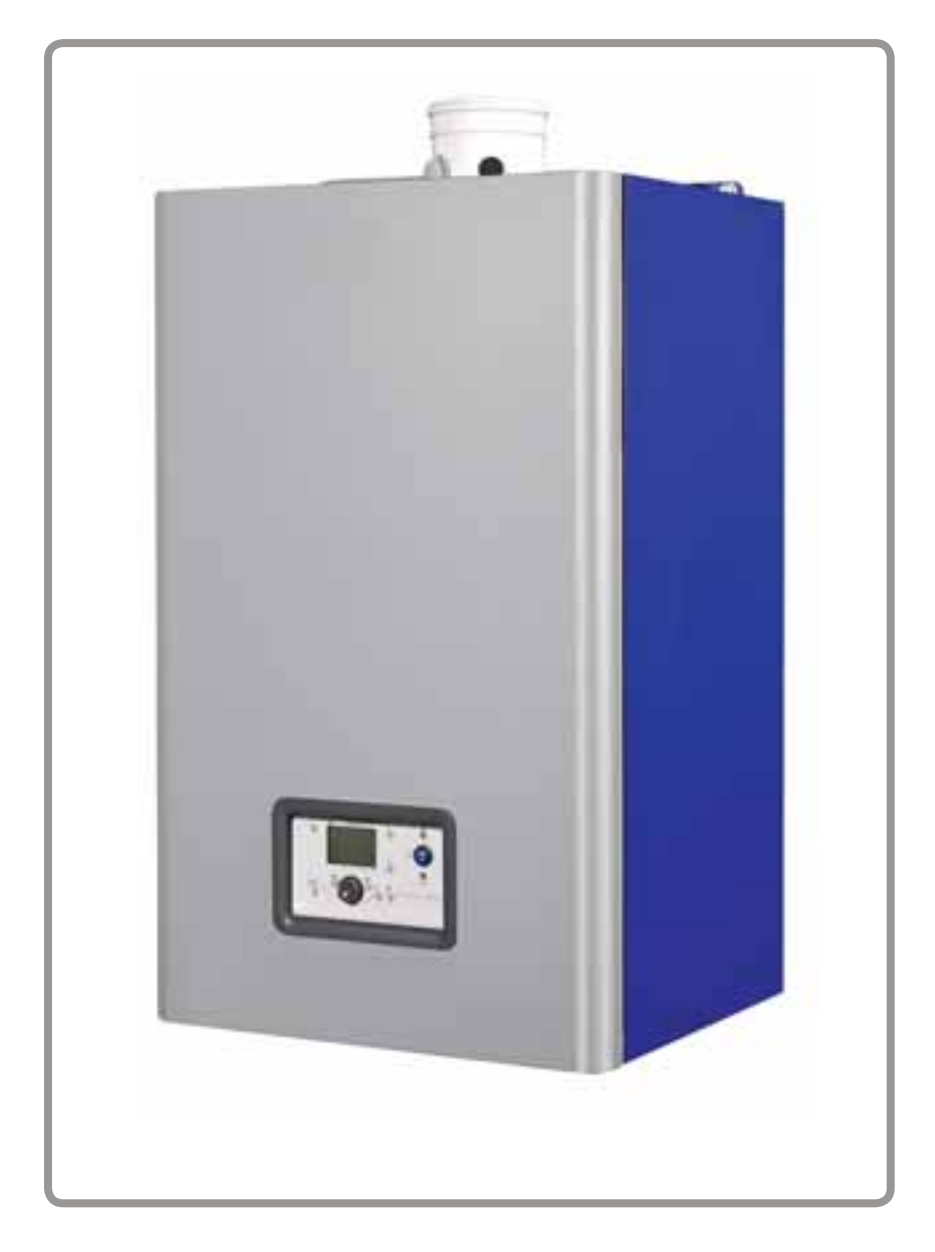

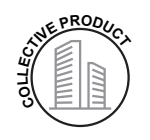

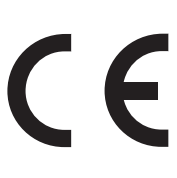

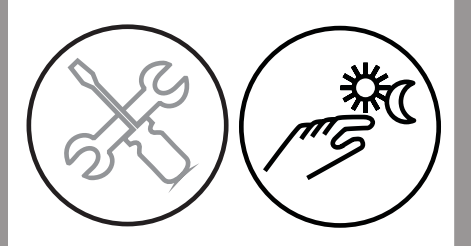

Document No. 00RNO0182-# / 18.03.2017

Beépítési és karbantartási kézikönyv

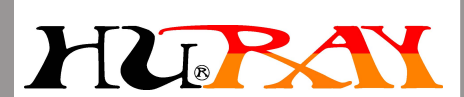

Hungary

Nagytarcsa, Ipari park

Ganz Ábrahám utca 1/5

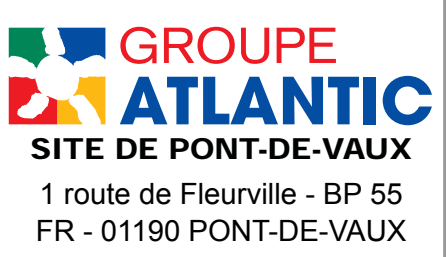

# Tartalomjegyzék

| 1. | FIGYELMEZTETÉSEK ÉS JAVASLATOK                                        | 5  |
|----|-----------------------------------------------------------------------|----|
|    | 1.1. Szállítás és tárolás                                             | 5  |
|    | 1.2. Szimbólumok jelentése                                            | 5  |
|    | 1.3. A beépítésre, karbantartásra és használatra képesített személyek | 5  |
|    | 1.4. Biztonsági intézkedések                                          | 6  |
|    | 1.5. Víz jellemzők                                                    | 6  |
| 2. | JÓVÁHAGYÁSOK                                                          | 9  |
|    | 2.1. Megfelelőség az európai irányelveknek                            | 9  |
|    | 2.2. Telepítési feltételek                                            | 9  |
|    | 1.6. Gáz típusok                                                      | 9  |
|    | 1.7. Gáz nyomás                                                       |    |
| 3. | TECHNIKAI LEÍRÁSOK                                                    | 11 |
|    | 3.1. Méretek                                                          | 11 |
|    | 3.2. Kazán tartozékok                                                 |    |
|    | 3.3. Égési jellemzők 15°C-on és 1013 mbar-on                          |    |
|    | 3.4. A használat feltételei                                           | 17 |
|    | 3.5. Elektromos csatlakozás                                           | 17 |
| 4. | TELEPÍTÉS                                                             |    |
|    | 4.1. A kazán telepítése                                               |    |
|    | 4.2. Előlap levétele/felvétele                                        | 19 |
|    | 4.3. Kémény csatlakoztatása                                           |    |
|    | 4.4. Gáz csatlakoztatás                                               |    |
|    | 4.5. Gáz változtatás (G20 ról G31 re, csak 40 kW-tót 100 kW-ig)       |    |
|    | 4.6. Víz csatlakoztatása                                              |    |
|    | 4.7. Elektromos csatlakozás                                           |    |
| 5. | ELSŐ HASZNÁLAT                                                        | 36 |
|    | 5.1. Első használat elötti ellenőrzés                                 |    |
|    | 5.2. Első használat                                                   |    |
| 6. | ÜZEMBEHELYEZÉS UTÁNI VIZSGÁLAT                                        |    |
|    | 6.1. Kondenzátum eltávolítás                                          |    |
|    | 6.2. Gázellátás                                                       |    |
| 7. | KARBANTARTÁSI MŰVELETEK                                               |    |
|    | 7.1. Kazán karbantartás                                               |    |
|    | 7.2. Éves ellenőrzés                                                  |    |
| 8  | A KÉSZÜL ÉK MEGSEMMÍSÉTÉSE                                            | 41 |

| 9.  | HYDRAULIS DIAGRAMMOK ÉS KONFIGURÁCIÓK |     |
|-----|---------------------------------------|-----|
| -   | 9.1. Diagrammok kiválasztása          |     |
|     | 9.2. A használt jelek a diagrammban   |     |
|     | 9.3. Diagrammok listája               |     |
| 10  | . TARTALÉK ALKATRÉSZ JEGYZÉK          | 104 |
| 11. | . EGYÉNI PARAMÉTEREK TÁBLÁZATA        | 112 |
| 12  | . FÜGGELÉK                            | 128 |

## 1. FIGYELMEZTETÉSEK ÉS JAVASLATOK

KÉRJÜK GONDOSAN OLVASSA EL A KÉSZÜLÉK BEÜZEMELÉSE ELŐTT, A KARBANTARTÁSRA ÉS KAZÁN HASZNÁLATRA VONATKOZÓ RÉSZT. FONTOS BIZTONSÁGI INFORMÁCIÓKAT TARTALMAZ.

## 1.1. Szállítás és raktározás

#### A kazánt:

- tárolni csak függőleges helyzetben, -20°C és +55°C környezeti hőmérséklet között és 5% - 95% relatív páratartalom között szabad
- egymásra nem pakolható,
- nedvességtől védeni kell.

## 1.2. A dokumentumban használt szimbolumok jelentése.

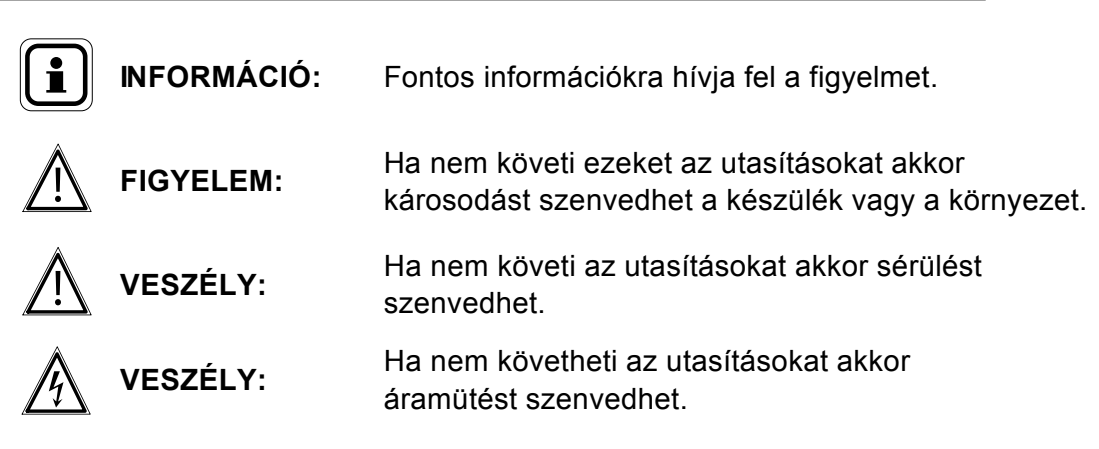

# 1.3. A képesített személy aki telepítheti, beüzemelheti, használhatja és karbantarthatja a készüléket

A kazán telepítésést, beüzemelését és karbantartásást csak az erre képesített személy végezheti, aki megfelel a helyi és nemzetközi szabályoknak is. Ezek a munkák megköveteleik, hogy a kazán burkolat le legyen szerelve. Alapvető műveletek elvégezhetőek a burkolat leszerelés nélkül is.

## 1.4. Biztonsági utasítások

|          | <ul> <li>Mindig kapcsolja le a kazánt és zárja el a gáz főelzárót mielött bármilyen<br/>munkát végezne a készüléken.</li> <li>Minden kazánon végzett munka után ellenőrizze, hogy nincs e<br/>gázszivárgás a készülékben.</li> </ul>                                |
|----------|----------------------------------------------------------------------------------------------------|
| VESZÉLY: | <ul> <li>Ha gázszagot érez:</li> <li>Nyilt láng használata tilos, ne dohányozzon és ne<br/>kapcsoljon fel semmilyen elektromos készüléket.</li> <li>Zárja el a gázcsapot.</li> <li>Szellőztessen.</li> <li>Keresse meg a szivárgást és javítsa ki.</li> </ul>       |
|          |                                                                                                    |
| VESZÉLY: | Ha füstöt észlel:<br>• Kapcsolja le a kazánt.<br>• Szellőztessen.<br>• Keresse meg a szivárgás helyét és javítsa ki.                                                                                                    |
|          |                                                                                                    |
| VESZÉLY: | A kazánokat mindig csatlakoztatni kell az elektromos rendszer<br>földeléséhez (zöld sárga kábellel), az erre kialakított speciális<br>csavar segítségével. Bármilyen munka ami ennek a megbontásával<br>jár azután mindig csatlakoztassa újra a csavarhoz a kábelt. |

## 1.5. Víz jellemzők

A kazán teljes élettartama alatt az alábbi előírásokat be kell tartani.

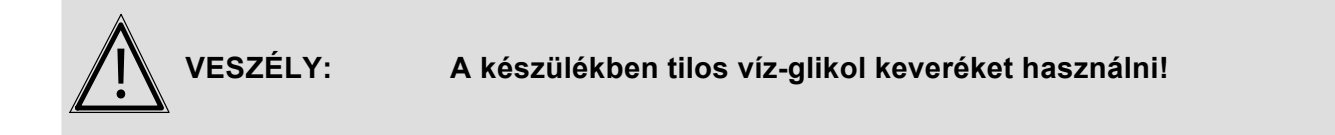

#### 1.5.1. A hidraulikus rendszer előkészítése a kazán üzembe helyezése előtt.

Minden beszerelés előtt a víz csatlakozásokat alaposan ki kell takarítani. A tisztítás célja, hogy a szennyeződéseket és a baktériumokat eltávolítsa a rendszerből, ami megbetegedést okozna.

Új beszereléskor különösen figyelni kell a maradék zsír, fém oxid és réz részecskék eltávolítására.

Felújított készülékeknél figyelni kell a lerakódott iszap és korróziós szennyeződések eltávolítására.

Kétféle módszer létezik az iszap eltávolítására: az első nagy intenzitású gyors tisztítás ami pár órát vesz igénybe, a második egy lassabb fokozatos tisztítás ami több hétig is eltarthat. Az első fajta tisztítást még a kazán beszerelése előtt el kell végezni, a második egy szűrő beépítésével végezhető el. A tisztítás növeli a készülék teljesítményét, csökkenti az energiafogyasztását, és csökkenti a korrozió okozta meghibásodások előfordulását. A tisztítást minden esetben el kell végeznie a szakembernek.

#### 1.5.2. A készülék védelme

A víz természetesen módon tartalmaz oldott kálcium ionokat és karbonátokat, ezek kálcium-karbonátokat alkothatnak. A készülékben a vízkőkiválást megakadályozandó mindíg, <5,6°nK keménységű vízzel töltse fel a rendszert.

Ha a kazán működése közben vizet kell tölteni a rendszerre, akkor az mindíg növeli a rendszerben oldott ásványok mennyiségét. A rátöltés soha nem lehet több mint a teljes rendszer háromszorosa. Az utántöltött víz keménysége mindíg <2,8°nK.

Ha nem tartja be ezeket az irányelveket akkor nagymennyiségű iszap és vízkő képződhet a rendszerben, amely a rendszer teljes takarításához vezethet.

A működéshez ezek a további óvintézkedések szükségesek:

- Ha a készülékhez vízlágyító van szerelve, a berendezést rendszeresen ellenőrizni kell, biztosítani kell hogy mindíg megfelelő keménységű vizet töltsön a rendszerbe.
- A vízkő lerakódást elkerülése érdekében a berendezést alacsony teljesítményen kell üzembe helyezni, a kazánszivattyút maximális fordulaton járatva.
- Ha túl magas a csapvíz keménységi foka akkor vízkezelésre van szükség.
- A készüléken végzett munka során csak annyira ürítse le a rendszert amennyire szükséges, és ne jobban.

#### 1.5.3. Acél és rozsdamentes részek védelme a korrózió ellen

A kazánokban és a fűtési rendszerben, a korrózió nagy mértékű lehet ha a vízbe oldott oxigén kerül. Azoban ha nincsen folyamatosan oxigénnel kapcsolatban a rendszer akkor az első töltéskor belekerült oxigén hamar távozik a rendszerből.

Fontos követni azonban a beépítési és méretezési elveket, hogy elkerüljünk a folyamatos oxigén bekerülést a rendszerbe. Ezek a lépések a következőek:

- A készülékben hideg üzemben több mint 1 bar nyomásnak kell lennie.
- Távolítsuk el a nem jól tömítő szerelvényeket és használjuk megfelelően záró szerelvényt.

Ha a fent leírtak alapján jár el akkor a rendszernek hosszú távon

8,2 < pH < 9,5 értéket kell tartania és az oldott oxigénnek kevesebb mint 0,1 mg/liter alatt kell maradnia.

Ha fenn áll a veszélye annak, hogy oxigén kerül a rendszerbe akkor ajánlott oxigén megkötő berendezés használata (például nátrium-szulfid).

#### 1.5.4. Egység ellenőrzés

Ha a fenti utasításokat követi új telepítés illetve felújítás közben akkor:

- ellenőrizze a pH értéket (stabil vagy enyhén növekvő)
- ellenőrizze a TH értéket (stabil vagy enyhén csökkenő)

Ellenőrizze ezeket az értékeket évente 2-3 alkalommal, ha eltérést vesz észre akkor kérje szakember segítségét a készülék épségének megóvás érdekében.

#### 1.5.5. Lemezes hőcserélő beszerelése

Ha az előbb leírtakat nem lehet teljesíteni akkor a rendszer szét kell választani egy hőcserélővel, hogy a kazán megvédjük a korróziótól.

#### 1.5.6. Szűrő beépítése a rendszerbe

Szűrő beépítése javasolt, hogy a lebegő részecskéket eltávolítsuk a rendszerből, ezzel védve a kazánt az eliszaposodástól.

## 2. JÓVÁHAGYÁSOK

### 2.1. Megfelelőség az európai irányelveknek

#### - Kis feszültségű termékek (2006/95/EC)

A készüléket nem használhatják, fizikai, érzékszervi vagy mentálisas sérült személyek. A készüléktől a gyerekeket távol kell tartani.

#### - Elektromágneses összeférhetőség (2004/108/CEE)

- Gázüzemű berendezések (2009/142/CE)

#### - Energiacímkézés (2010/30/EU):

A 811/2013 rendelet szerint a 70 kW alatti készülékek besorolásában ezek a készülékek "A" osztályúak.

#### - Környezetbarát tervezés (2009/125/EC):

A 813/2013 rendelet szerint a 400 kW alatti kondenzációs kazánok besorolásában ezek a készülékek "A" osztályúak.

## 2.2. Beüzemelést szabályzó feltételek

A készüléket a jóváhagyott szakmai előírásnak megfelelően kell felszerelni.

## 1.6. Gáz kategóriák

A kazán a gyárban beszabályzásra kerül H gázra (G20) 20 mbar gáznyomáson.

A 4.4-es fejezetben leírtaknak megfeleően szakemberrel szükséges beszabályoztatni a készüléket ha más gáz szeretnénk használni.

## **INFORMÁCIÓ**:

ÁCIÓ: Bármilyen külső beavatkozás a garancia elvesztéséhez vezet.

|                            | Kategória                                     |                                |  |  |  |  |
|----------------------------|-----------------------------------------------|--------------------------------|--|--|--|--|
| VARFREE                    | AT - CH - CZ - GR -<br>LT - PT - RO - SI - SK | DK - EE - FI - LV -<br>NO - SE |  |  |  |  |
| 40 - 60 - 70 - 80 - 100 kW | II <sub>2H3P</sub>                            | I <sub>2H</sub>                |  |  |  |  |
| 120 kW                     | I <sub>2H</sub>                               | I <sub>2H</sub>                |  |  |  |  |

## 1.7. Gáznyomás értékek

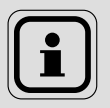

INFORMATION: A gáznyomást a gázszelep bementei oldalán kell mérni.

|                        | H G20<br>földgáz | G31<br>propán |
|------------------------|------------------|---------------|
| Névleges nyomás (mbar) | 20               | 37            |
| Minimum nyomás (mbar)  | 17               | 25            |
| Maximum nyomás (mbar)  | 25               | 45            |

# 3. TECHNIKAI LEÍRÁSOK

## 3.1. Méretek

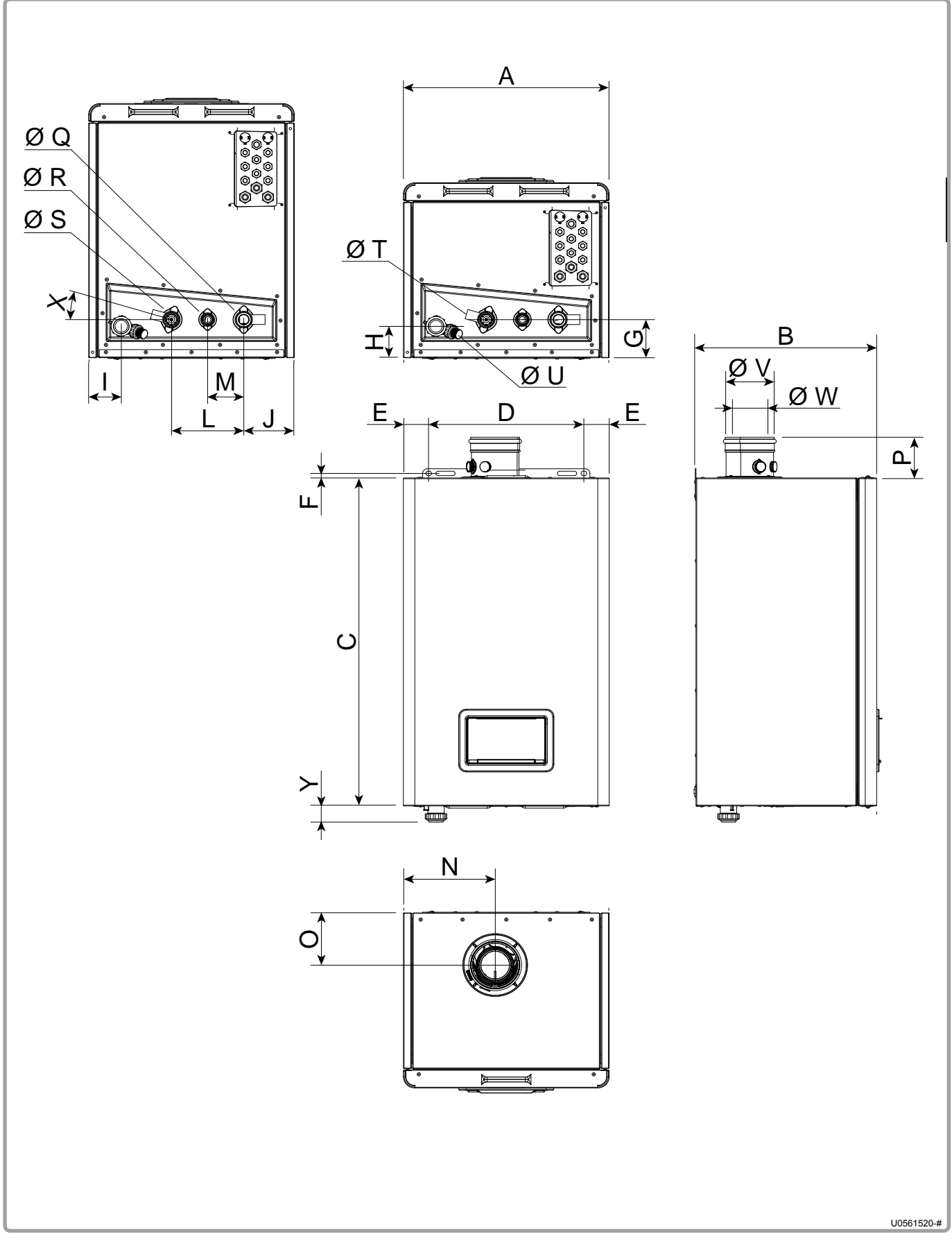

1.ábra - Méretjellemzők

|    |                               | MODELS          |       |         |        |        |  |  |  |
|----|-------------------------------|-----------------|-------|---------|--------|--------|--|--|--|
|    |                               | 40 kW           | 60 kW | 80 kW   | 100 kW | 120 kW |  |  |  |
| Α  | (mm)                          |                 |       | 541     |        |        |  |  |  |
| В  | (mm)                          | 4               | 77    | 5       | 74     | 692    |  |  |  |
| С  | (mm)                          |                 |       | 890     |        |        |  |  |  |
| D  | (mm)                          |                 | 408   |         |        |        |  |  |  |
| E  | (mm)                          |                 | 66,5  |         |        |        |  |  |  |
| F  | (mm)                          |                 | 12,3  |         |        |        |  |  |  |
| G  | (mm)                          |                 |       | 103,5   |        |        |  |  |  |
| н  | (mm)                          |                 |       | 85,5    |        |        |  |  |  |
| I  | (mm)                          | 86              |       |         |        |        |  |  |  |
| J  | (mm)                          |                 |       | 133     |        |        |  |  |  |
| L  | (mm)                          |                 |       | 190     |        |        |  |  |  |
| М  | (mm)                          |                 |       | 95      |        |        |  |  |  |
| N  | (mm)                          | 2               | 41    |         | 242,5  |        |  |  |  |
| 0  | (mm)                          | 14              | 3,5   |         | 120    |        |  |  |  |
| Р  | (mm)                          | 8               | 36    |         | 111    |        |  |  |  |
| ØQ | Fűtési visszatérő csatlakozás |                 |       | G 1"1/4 |        |        |  |  |  |
| ØR | Gáz csatlkozás                |                 |       | G 1"    |        |        |  |  |  |
| ØS | Fűtési előremenő csatlakozás  |                 |       | G 1"1/4 |        |        |  |  |  |
| ØТ | Biztonsági szelep csatlakozás | G 1/2" (female) |       |         |        |        |  |  |  |
| ØU | Kondenzvíz elvezetés (mm)     | 24              |       |         |        |        |  |  |  |
| ø٧ | Levegő csatlakozás (mm)       | 1               | 25    |         | 150    |        |  |  |  |
| ØW | Kémény csatlakozás (mm)       | 3               | 30    |         | 100    |        |  |  |  |
|    | Szelep szög                   |                 |       | 16°     |        |        |  |  |  |
| Y  | (mm)                          |                 |       | 45      |        |        |  |  |  |

## 3.2. Kazán alkatrészek

- 1 Gázszelep
- 2 Ventillátor
- 3 Ionizációs elektroda
- 4 Gyújtó elektroda
- 5 Gyújtó transzformátor
- 6 Füstgáz hőmérséklet érzékelő
- 7 Légtelenítő szelep
- 8 Visszatérő vízhőmérséklet érzékelő
- 9 Fogyasztásmérő
- 10 Előremenő vízhőmérsékletmérő
- 11 Nyomás mérő szenzor
- 12 Visszacsapószelep
- 13 Kondenzvíz elvezetés csatlakoztatása

- 14 Felhasználói panel
- 15 NAVISTEM B3000 egység
- 16 Levegő nyomáskapcsoló
- 17 Biztonsági termosztát

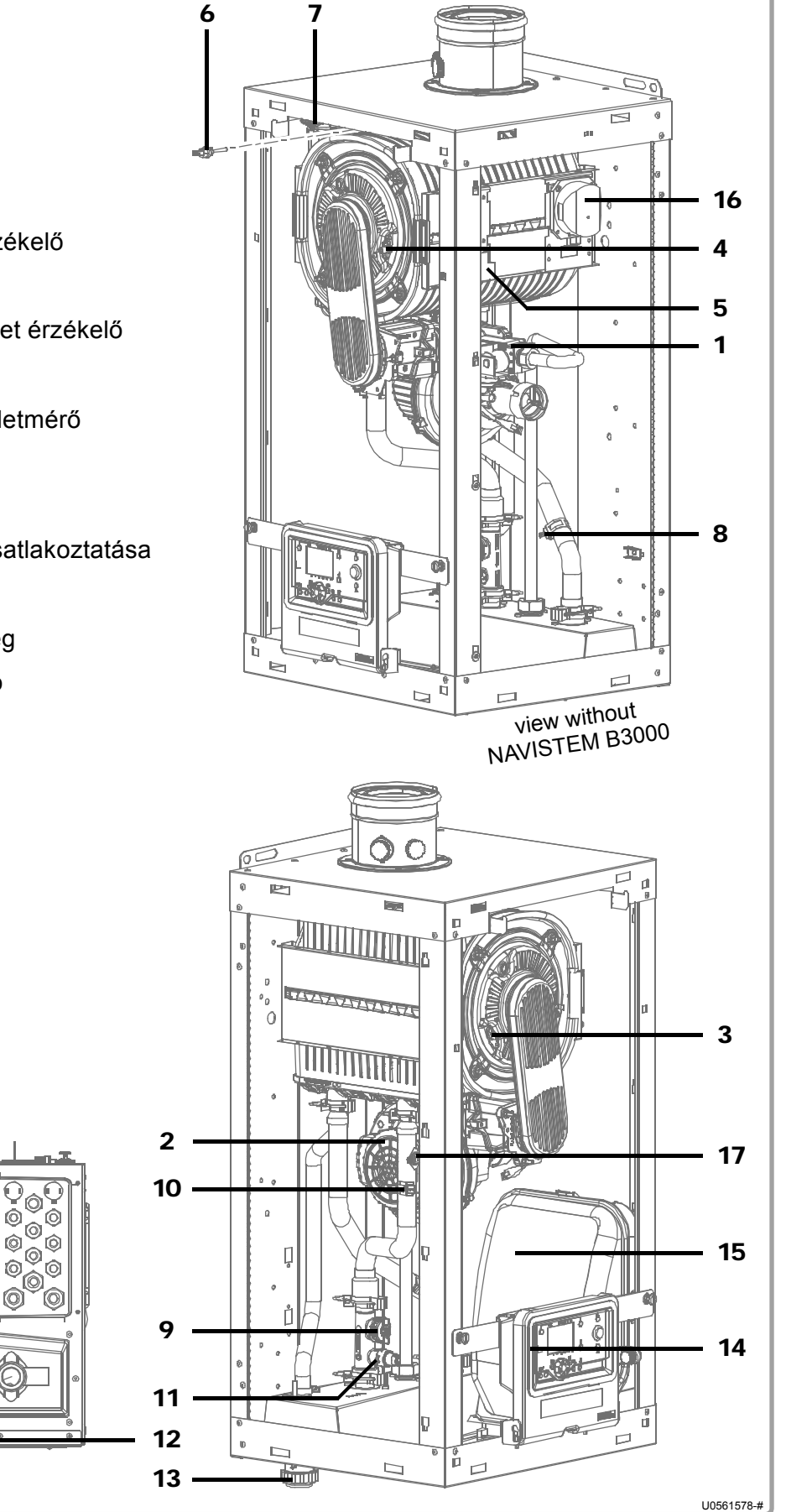

figure 2 - Boiler components for 40 and 60 kW models

- 1 Gázszelep
- 2 Ventillátor
- 3 Ionizásciós elektroda
- 4 Gyújtó elektroda
- 5 Gyújtó transzformátor
- 6 Füstgáz hőmérséklet érzékelő
- 7 Légtelenítő szelep
- 8 Visszatérő hőmérséklet érzékelő
- 9 Fogyasztásmérő
- 10 Előremenő vízhőmérsékletmérő
- 11 Nyomás mérő szenzor
- 12 Visszacsapószelep
- 13 Kondenzvíz elvezetés csatlakoztatása
- 14 Felhasználói panel
- 15 NAVISTEM B3000 egység
- 16 Levegő nyomáskapcsoló
- 17 Biztonsági termosztát
- 18 CEM szűrő (VARFREE 120 kW)

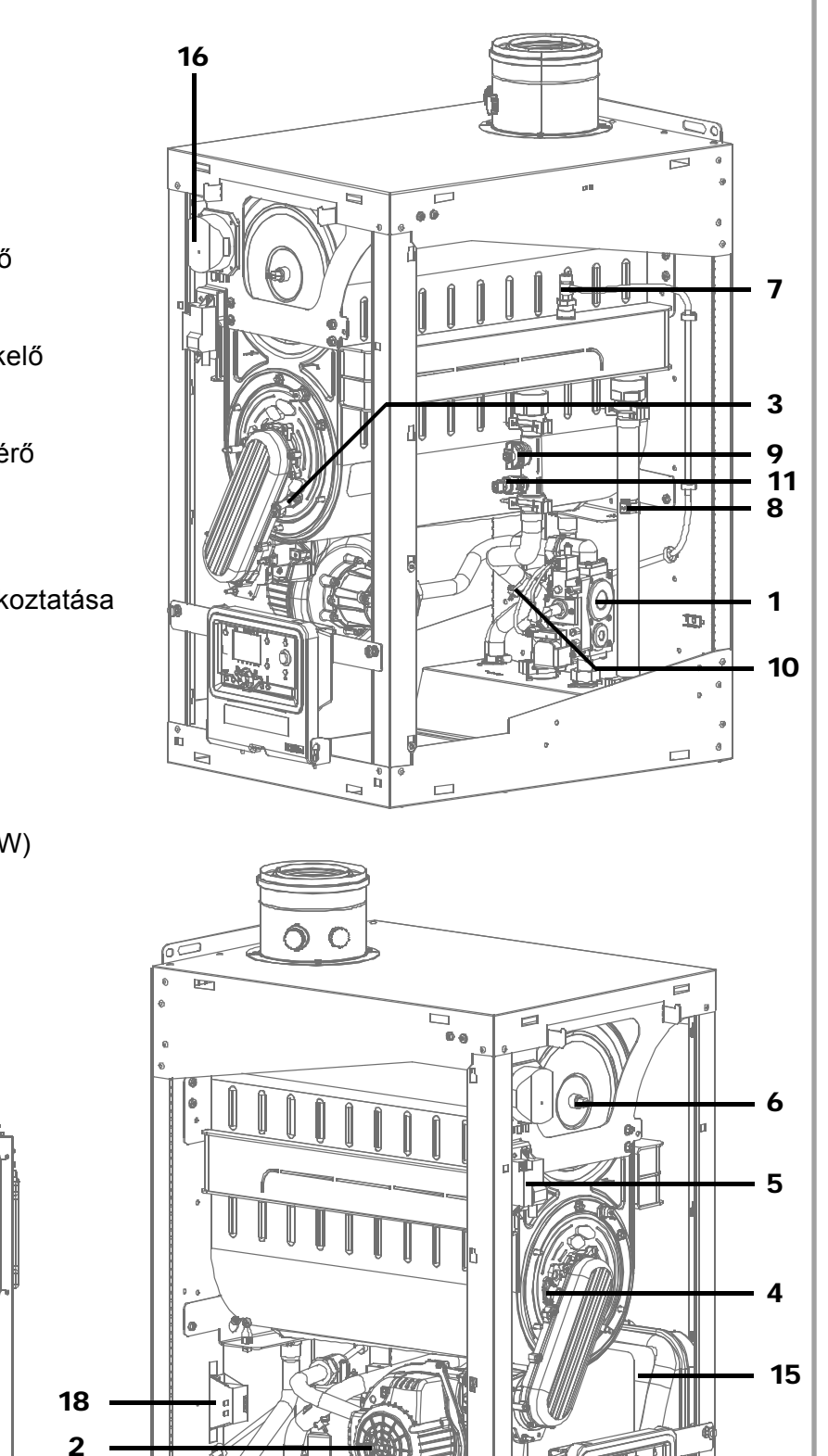

° 🗆

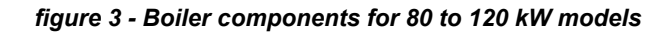

12

13

14

17

U0561578-#

## 3.3. Égési jellemzők 15°C-on és 1013 mbar-on

## 3.3.1. G20 földgáz

|                                                    |                    |      | MODELS                     |                          |                          |                                                  |                      |
|----------------------------------------------------|--------------------|------|----------------------------|--------------------------|--------------------------|--------------------------------------------------|----------------------|
|                                                    |                    | -    | 40 kW                      | 60 kW                    | 80 kW                    | 100 kW                                           | 120 kW               |
| Névleges teljesítmény Pn (80/60°C)                 |                    | kW   | 40,0                       | 56,4                     | 79,8                     | 95,7                                             | 119,5                |
| Névleges teljesítmény kond. P (50/30°              | kW                 | 43,0 | 61,0                       | 87,5                     | 104,5                    | 129,5                                            |                      |
| Minimum teljesítmény Pn (80/60°C)                  |                    | kW   | 8,3                        | 11,5                     | 17,1                     | 19,0                                             | 23,9                 |
| Névleges hőteljesítmény Qn                         |                    | kW   | 41,2                       | 58,0                     | 82,3                     | 98,5                                             | 123,0                |
| Gyújtási hőteljesítmény Qall                       |                    | kW   | 21,8                       | 23,5                     | 26,1                     | 30,5                                             | 39,0                 |
| Minimum hőteljesítmény Qmin                        |                    | kW   | 8,5                        | 11,8                     | 17,6                     | 19,6                                             | 24,6                 |
| Gáz térfogatásram Pn                               | m³/h               | 4,4  | 6,1                        | 8,7                      | 10,4                     | 13,0                                             |                      |
| CO <sub>2</sub> értékhatár                         |                    | %    |                            | at Qmin: 8<br>at Qmax: 9 | 3,7 % < C0<br>9,1 % < C0 | D <sub>2</sub> < 8,9 %<br>D <sub>2</sub> < 9,3 % |                      |
| Füstgáz térfogatáram (80/60°C)                     | Qn<br>Qall<br>Qmin | g/s  | 18,4<br>9,8<br>3,8         | 26,0<br>10,5<br>5,3      | 36,9<br>11,7<br>7,7      | 44,1<br>13,7<br>8,8                              | 55,1<br>17,5<br>11,0 |
| Füstgáztérfogatáram (50/30°C)                      | Qn<br>Qall<br>Qmin | g/s  | 17,5<br>9,3<br>3,5         | 25,0<br>10,1<br>5,1      | 35,6<br>11,2<br>7,5      | 42,7<br>13,3<br>8,5                              | 52,5<br>16,7<br>10,2 |
| Füstgázhőmérséklet (80/60°C)                       | Qn<br>Qall<br>Qmin | °C   | 80<br>65<br>61             | 76<br>63<br>62           | 74<br>58<br>57           | 76<br>61<br>62                                   | 70<br>56<br>56       |
| Füstgázhőmérséklet (50/30°C)                       | Qn<br>Qall<br>Qmin | °C   | 62<br>42<br>39             | 60<br>39<br>38           | 53<br>33<br>34           | 57<br>38<br>38                                   | 52<br>31<br>32       |
| Füstgázelvezetés belső átmérő                      |                    | mm   | 80                         | 80                       | 100                      | 100                                              | 100                  |
| Maximálisfúvóka nyomás<br>(B23P) (80/60°C)         | Qn<br>Qall<br>Qmin | Ра   | 156<br>33<br>20            | 200<br>31<br>20          | 179<br>15<br>15          | 187<br>17<br>17                                  | 200<br>32<br>20      |
| Maximális fúvóka nyomás<br>(B23P) (50/30°C)        | Qn<br>Qall<br>Qmin | Ра   | 122<br>27<br>20            | 174<br>27<br>20          | 149<br>14<br>14          | 159<br>17<br>17                                  | 200<br>31<br>20      |
| Égési levegő térfogatáram Qn                       |                    | m³/h | 51,8                       | 72,8                     | 103,4                    | 123,7                                            | 154,5                |
| NOx osztály                                        |                    |      | 6                          |                          |                          |                                                  |                      |
| Füstgázelvezetés és levegő bevezetés csatlakozások |                    |      | B23, B23P<br>C13, C33, C53 |                          |                          |                                                  |                      |

## 3.3.2. G31 Propán gáz

|                                                    |                    |                | MODELS                     |                                                  |                      |                      |
|----------------------------------------------------|--------------------|----------------|----------------------------|--------------------------------------------------|----------------------|----------------------|
|                                                    |                    |                | 40 kW                      | 60 kW                                            | 80 kW                | 100 kW               |
| Névleges teljesítmény Pn (80/60°C)                 |                    | kW             | 40,0                       | 56,4                                             | 79,8                 | 95,7                 |
| Névleges teljesítmény kond. P (50/30°C)            |                    |                | 42,1                       | 59,7                                             | 85,6                 | 102,3                |
| Minimum teljesítmény Pn (80/60°C)                  |                    |                | 8,3                        | 11,5                                             | 31,9                 | 33,5                 |
| Névleges hőteljesítmény Qn                         |                    | kW             | 41,2                       | 58,0                                             | 82,3                 | 98,5                 |
| Gyújtási hőteljesítmény Qall                       |                    | kW             | 21,8                       | 18,0                                             | 32,9                 | 34,5                 |
| Minimum hőteljesítmény Qmin                        |                    |                | 8,5                        | 11,8                                             | 32,9                 | 34,5                 |
| Gáz térfogatásram Pn                               |                    |                | 1,7                        | 2,4                                              | 3,4                  | 4,0                  |
| CO <sub>2</sub> értékhatár                         | %                  | at Qn<br>at Qm | nin : 9,9 %<br>ax : 10,3 % | < CO <sub>2</sub> < 1<br>6 < CO <sub>2</sub> < 7 | 0,1 %<br>10,5 %      |                      |
| Füstgáz térfogatáram (80/60°C)                     | Qn<br>Qall<br>Qmin | g/s            | 18,5<br>9,8<br>3,8         | 26,0<br>8,1<br>5,3                               | 36,8<br>14,8<br>14,8 | 44,1<br>15,5<br>15,5 |
| Füstgáztérfogatáram (50/30°C)                      | Qn<br>Qall<br>Qmin | g/s            | 18,3<br>9,6<br>3,7         | 25,7<br>7,9<br>5,2                               | 35,3<br>14,6<br>14,6 | 44,0<br>15,3<br>15,3 |
| Füstgázhőmérséklet (80/60°C)                       | Qn<br>Qall<br>Qmin | °C             | 81<br>66<br>62             | 78<br>64<br>63                                   | 73<br>60<br>60       | 75<br>60<br>60       |
| Füstgázhőmérséklet (50/30°C)                       | Qn<br>Qall<br>Qmin | °C             | 65<br>44<br>40             | 60<br>42<br>40                                   | 52<br>34<br>34       | 56<br>34<br>34       |
| Füstgázelvezetés belső átmérő                      |                    | mm             | 80                         | 80                                               | 100                  | 100                  |
| Maximálisfúvóka nyomás<br>(B23P) (80/60°C)         | Qn<br>Qall<br>Qmin | Pa             | 126<br>29<br>20            | 200<br>19<br>19                                  | 150<br>24<br>24      | 138<br>20<br>20      |
| Maximális fúvóka nyomás<br>(B23P) (50/30°C)        | Qn<br>Qall<br>Qmin | Ра             | 112<br>24<br>20            | 177<br>16<br>16                                  | 129<br>22<br>22      | 129<br>20<br>20      |
| Égési levegő térfogatáram Qn                       |                    | m³/h           | 51,8                       | 73,0                                             | 103,5                | 123,9                |
| NOx osztály                                        |                    |                | 6                          |                                                  |                      |                      |
| Füstgázelvezetés és levegő bevezetés csatlakozások |                    |                | B23, B23P<br>C13, C33, C53 |                                                  |                      |                      |

| 3.4. | A használat feltételei |  |  |  |  |  |  |  |
|------|------------------------|--|--|--|--|--|--|--|
|      |                        |  |  |  |  |  |  |  |
|      |                        |  |  |  |  |  |  |  |

|                                      |               | MODELS |       |       |        |        |  |
|--------------------------------------|---------------|--------|-------|-------|--------|--------|--|
|                                      |               | 40 kW  | 60 kW | 80 kW | 100 kW | 120 kW |  |
| Maximálsi indítási hőmérséklet       | °C            |        |       | 85    |        |        |  |
| Biztonsági hőmérséklet               | °C            |        |       | 105   |        |        |  |
|                                      |               |        |       | 4000  |        |        |  |
|                                      | (bar)         |        |       | (4)   |        |        |  |
| Minimum hidag nyamág                 |               |        |       | 1000  |        |        |  |
| Minimum indeg hyomas                 | (bar)         | (1)    |       |       |        |        |  |
| Névleges víz térfogatáram            | m³/h          | 1,7    | 2,4   | 3,4   | 4,1    | 5,1    |  |
| Minimum víz térfogatáram             | m³/h          | 1,4    | 1,9   | 2,7   | 3,3    | 4,1    |  |
| Víz térfogat                         | Ι             | 3,6    | 5     | 9     | 10,2   | 12,8   |  |
| Száraz súly                          | kg            | 50     | 60    | 90    | 95     | 100    |  |
| Helység hőmérséklet (min. / max.)    | °C            | 5 / 45 |       |       |        |        |  |
| Működés közbeni relatív páratartalom | 5% tól 95% ig |        |       |       |        |        |  |
| Védelmi osztály                      |               | IP24D  |       |       |        |        |  |
| Maximális felszerelési magasság      | m             |        |       | 2000  |        |        |  |

## 3.5. Elektromos csatlakozás

|                                                           |                              | MODELS               |                               |                                                     |                                      |        |  |
|-----------------------------------------------------------|------------------------------|----------------------|-------------------------------|-----------------------------------------------------|--------------------------------------|--------|--|
|                                                           |                              | 40 kW                | 60 kW                         | 80 kW                                               | 100 kW                               | 120 kW |  |
| Működési feszültség                                       | V 230 V AC (+10% -15%), 50Hz |                      |                               |                                                     |                                      |        |  |
| Elektromos teljesítményfelvétel Qn<br>(tartozékok nélkül) | W                            | 68                   | 138                           | 141                                                 | 160                                  | 206    |  |
| Elektromos teljesítményfelvétel Qn<br>(tartozékok nélkül) | W                            | 113                  | 194                           | 196                                                 | 268                                  | 348    |  |
| Elektromos teljesítményfelvétel<br>készenléti üzemmódban  | W                            | 3                    |                               |                                                     |                                      |        |  |
| Érzélkelő kábelek maximális<br>hossza                     | m                            | Külső hó<br>Szobate  | HN<br>ómrséklet:<br>rmosztát, | IW érzéke<br>40m (0.5 i<br>120m (1.5<br>érzékelő: 2 | lő: 10<br>mm²)<br>mm²)<br>200m 1.5 r | nm²    |  |
| Teljesítmény kiement                                      | V                            | 230V AC (+10%, -15%) |                               |                                                     |                                      |        |  |
|                                                           | A                            | 5 mA - 1A            |                               |                                                     |                                      |        |  |

## 4. BEÉPÍTÉS

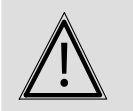

A kazánt ne terhelje a csatlakozásoksúlya (hidraulika, gáz, füstgázelvezetés)

## 4.1. Kazán telepítés

FONTOS:

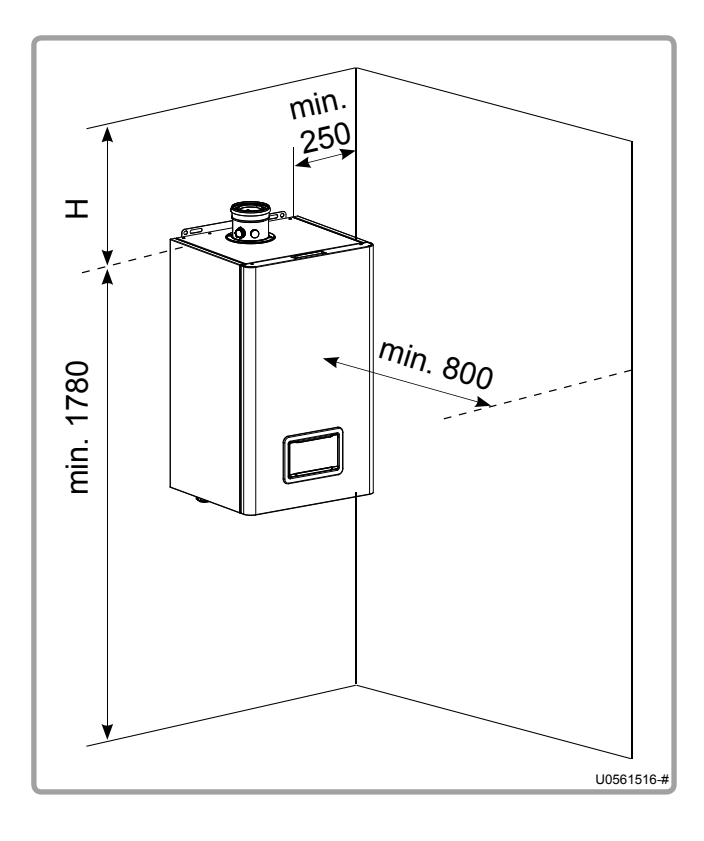

A VARFREE kazánokat nem szabad olyan falra szerelni amely tűzveszélyes anyaggal van borítva (fa, műanyag, stb.)

Az égési levegőnek nem szabad klórt, ammóniát, fluort és alkáli anyagokat tartalmaznia. Ezek az anyagok megtalálhatóak az areoszolokban, festékekben, takarítószerekben, mosószerekben, ragasztókban, stb. Használjon zárt égésterű kialakítást amennyiben medencetérben, mododában, fodrász szalonban használja a készüléket, mivel ezeken a helyeken

megtalálhatóak ezek az anyagok.

A környező falaktól minimálisan elhagyott távolságokat az ábra mutatja meg.

# These values cannot be substituted for the specific regulatory requirements.

|        | B23 / B23P  |            | C13   |          | C33   |                   | C53                 |                   |                     |                   |                     |
|--------|-------------|------------|-------|----------|-------|-------------------|---------------------|-------------------|---------------------|-------------------|---------------------|
|        | 40 kV<br>60 | V és<br>kW | 80 k\ | N tól 12 | 20 kW | 40 kW és<br>60 kW | 80 kW tól<br>120 kW | 40 kW<br>és 60 kW | 80 kW tól<br>120 kW | 40 kW és<br>60 kW | 80 kW tól<br>120 kW |
|        | ø80         | ø125       | ø110  | ø125     | ø160  | ø80/125           | ø100/150            | ø80/125           | ø100/150            | ø80/80            | ø100/100            |
| H (mm) | 280         | 360        | 310   | 430      | 450   | 290               | 350                 | 140               | 170                 | 510               | 570                 |

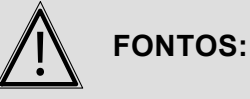

A kazánt minden esetben vízszintesen kell elhelyezni ( a tetőt referenciaként lehet használni)

FONTOS:

Az első és oldalsó burkolatot klipszek tartják, felszerelés elött mindig távolítsa el őket.

### 4.2. Panelek leszerelése

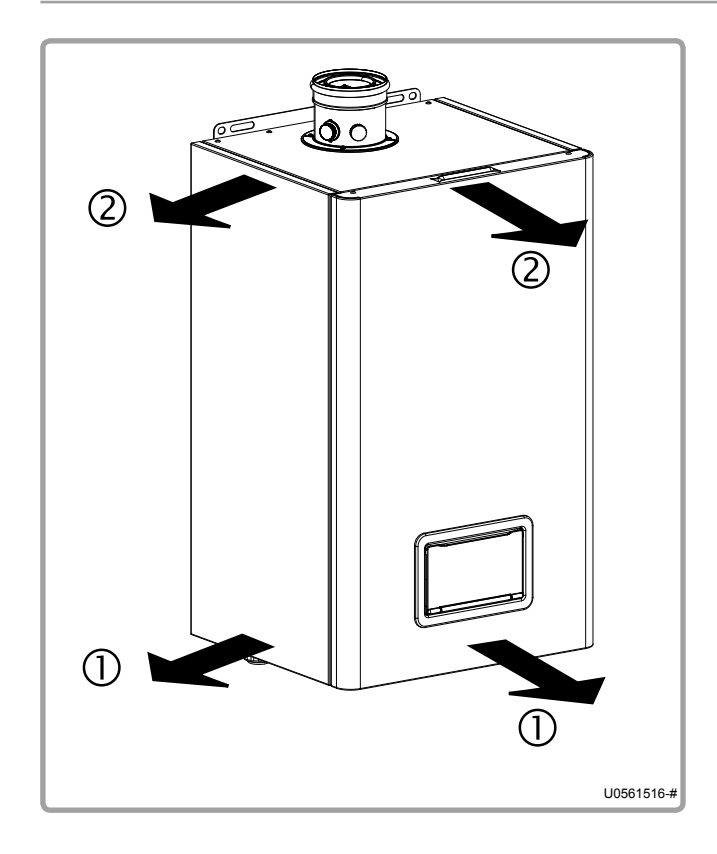

Húzza ki a burkolat alját

② Húzza ki a burkolat tetejét

Burkolat visszatétele fordított sorrendben történik.

#### 4.3. Füstgáz elvezetés

A kivitelezésnek mindig meg kell felelnie az abban az adott országban érvényes előírásoknak ahol a készüléket telepítik.

A füstgáz elvezető csöveket olyan anyagokból kell készülnie amely ellenáll a működés során keletkezett kondenzátumnak és a 120 °C-ig terjedő füstgázhőmérsékletnek.

VARFREE kazánokhoz csatlakoztatható füstgázelvezetők:

- a B23 or B23P
- a C13, C33 or C53

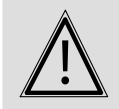

FONTOS: A kazánnak nem szabad a füstgázelveztő súlyát tartani.

#### 4.3.1. B23 as füstgázelvezetés

FONTOS:

FONTOS:

FONTOS:

#### B23 típusú csatlakozó:

Égési levegő a környezetből, a füstgázelvezetés a tetőn keresztül történik.

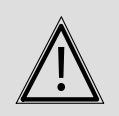

A kazán telepítési helyének rendelkeznie kell alacsony és magas szellőzési ponttal.

A VARF<u>REE 40 kW and 60 kW, kaz</u>ánokhoz Ø125 füstgázelvezető adapter használata szükséges (kód:040940).

A VARF<u>REE 80 kW to 120 kW, kazánokhoz</u> Ø160 füstgázelvezető adapter használata szükséges (kód: 041050)

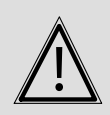

Semmilyen körülmények között ne hagyja ki ezeket a tartozékokat. A kazán kimeneti oldalán a füstgáznyomás 0 Pa!

A VARFREE kazánok olyan magas hatásfokú kazánok, amelyek nagyon alacsony füstgázhőmérséklettel működnek. A vízszintes szakaszokban a kondenzvíz megrekedésének elkerülése érdekében 3°-os lejtést kell hagyni a kazán felé.

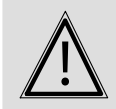

Ha több kazán is csatlakoztatva van egy füstgázelveztő rendszerhez akkor fontos méretezni a rendszert.

| Ø duct       | VARFREE         | Accessory part number | Min. A (mm) | A (mm) |
|--------------|-----------------|-----------------------|-------------|--------|
| <b>Ø</b> 125 | 40 kW and 60 kW | 040940                | 2090        | 310    |
| <b>Ø</b> 160 | 80 kW to 120 kW | 041050                | 2170        | 390    |

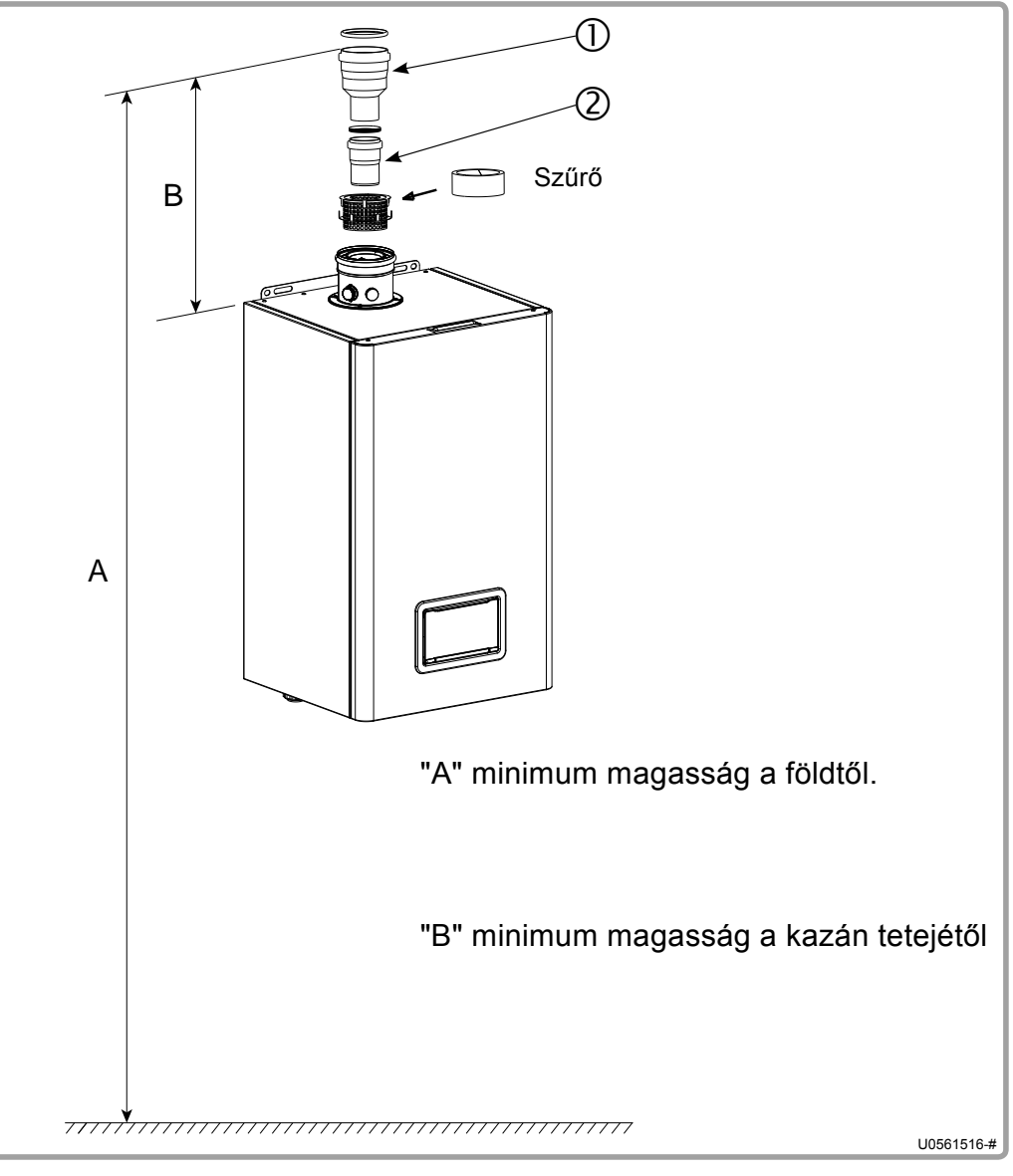

figure 6 - Sizing recommendations

#### 4.3.2. B23P füstgázelvezetés

#### B23P típusú csatlakozás:

Égési levegő a kazán környezetéből, füstgázelvezetés a tetőn keresztül nyomás alatti füstelvezetéssel.

| $\underline{\land}$ | FONTOS: | A kazán telepítési helyének rendelkeznie kell alacsony és magas<br>szellőzési ponttal. |
|---------------------|---------|----------------------------------------------------------------------------------------|
|                     |         |                                                                                        |
| $\underline{\land}$ | FONTOS: | A kazán csatlakozásához minden esetben a gyári tartozékot kell<br>használni.           |

FONTOS:

**IMPORTANT:** 

Az égéstermék elvezető rendszert mindig a 3.3 as fejezetben leírtak alapján kell méretezni.

A füstgázelveztés kivitelezésétől függően ellenőrizni kell, hogy a kazán kiementén Qmin, Qall és Qn értékeke nem haladják e meg a táblázatban leírtakat.

A számításhoz 50/30 °C-os rendszert kell használni.

Ha több kazán is csatlakozik egy elvezetőben akkor ellenőrizze a következőket.

- <u>Egy kazán Qmin és a többi Qmax:</u> A kimeneti nyomásnak alacsonyabbnak kell lennie Qmin, a 3.3 fejezetben megadott nyomásnál.
- Egy kazán Qall és a többi Qmax: A kimeneti nyomásnak alacsonyabbnak kell lennie Qmin, a 3.3 fejezetben megadott nyomásnál.
  - <u>Minden kazán Qmax:</u> A kimeneti nyomásnak alacsonyabbnak kell lennie mint a 3.3 fejezeten megadott nyomásnak.

| Ø duct                    | VARFREE          | Accessory part number            | Min. A (mm) | A (mm) |
|---------------------------|------------------|----------------------------------|-------------|--------|
| <b>Ø</b> 80               | 40 kW és 60 kW   | 040945<br>(contains part ②) *    | 2000        | 220    |
| Ø 110                     | 80 kW tól 120 kW | 041052<br>(contains part ②) *    | 2040        | 260    |
| <b>G</b> 405              | 40 kW és 60 kW   | 040940<br>(contains parts ①+②) * | 2090        | 310    |
| Ø 125<br>80 kW tól 120 kW |                  | 041051<br>(contains parts ①+②) * | 2155        | 375    |
| <b>Ø</b> 160              | 80 kW tól 120 kW | 041050<br>(contains parts ①+②) * | 2170        | 390    |

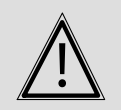

FONTOS:

#### A füstgázelvezetőnek műszaki dokumentációval kell rendelkeznie.

A 80 as kéményadapter tartozék (kód 040945) egy Ø80, 500 mm hosszú egynes, amely a kivánt hosszra vágható (195 mm min).

A 110 (code 041052), Ø 125 (codes 040940 és 041051) és Ø 160 (code 041050) kéményadaptereket nem lehet vágni.

#### 4.3.3. C13 és C33 füstgázelvezetés

WARNING:

C13 tipusú csatlakozó: Levegő bevezetés és füstgáz elvezetés vízszintesen.

C33 type connection: Levegő bevezetés és füstgáz elvezetés függőlegesen.

A vízsintes tartozék használata kötelező C13 és a függöleges tartozék használata C33 kialakításnál.

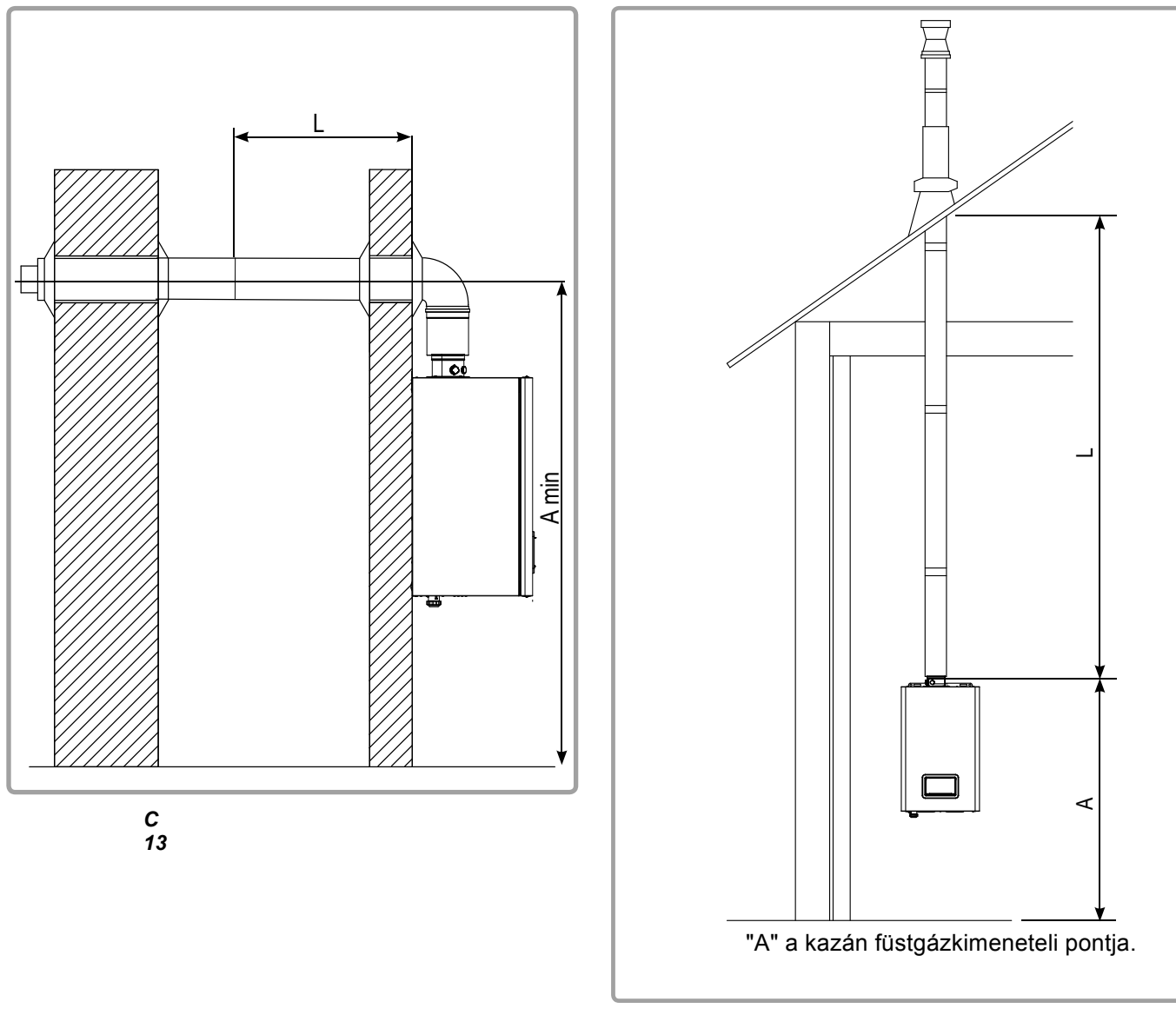

C 33

Az alábbi táblázat a rendelkezére álló tartozékokat mutatja a kazán típusokhoz.

|      |               |      | VARFREE   |        |                   |                |        |
|------|---------------|------|-----------|--------|-------------------|----------------|--------|
|      |               |      | 40 kW     | 60 kW  | 80 kW             | 100 kW         | 120 kW |
| C 12 | C13           |      | 040       | 946    |                   | 040987         |        |
| 013  | Ø csatlak     | ozás | Koaxiális | 80/125 | Ko                | axiális 100/15 | 0      |
|      | A min (n      | nm)  | 19        | 48     |                   | 1995           |        |
|      |               | G20  | 15        | 10     | 10                | 10             | 8      |
|      |               | G31  | 15        | 8      | 10                | 10             |        |
|      | C 33 fekete   | !    | 040       | 947    |                   | 040988         |        |
| C 33 | C 33 okker    |      | 040       | 948    |                   |                |        |
|      | Ø csatlakozás |      | Koaxiális | 80/125 | Koaxiális 100/150 |                | 0      |
|      | A min (mm)    |      | 18        | 65     |                   | 1890           |        |
|      |               | G20  | 15        | 10     | 10                | 10             | 8      |
|      |               | G31  | 15        | 8      | 10                | 10             |        |

# Az Lmax hosszúság a C13 és a C33-as indító idom nélküli hosszúság.

A hosszaknál figyelembe kell venni a következő egyenértékeket is.

- 90° könyök = 1 m csőhossz

-  $45^{\circ}$  ív = 0.5 m csőhossz

3%-os lejtést használjon a vízszintes szakaszokban

A C13 as csatlakozáshoz 150mm -es lyukat kell csinálni a falba a 80/125 csőnek és 180 mm-es lyukat a 100/150 csőnek. A szellőzőnyílást poliurethán habbal helyezze a falra, hogy szükség esetén eltávolíthassa.

#### 4.3.4. C53 füstgázelvezetés

#### C53 típusú csatlakozó:

Levegő bevezetés és füstgáz elvezetés két egymástól elkülönített csőben történik.

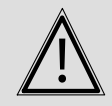

WARNING: A C53 as füstgáelvezetéshez az indító idom használata kötelező.

Az elérhető típusok

|            |        |       | VARFREE |        |        |
|------------|--------|-------|---------|--------|--------|
|            | 40 kW  | 60 kW | 80 kW   | 100 kW | 120 kW |
| C53 fekete | 040951 |       |         | 040999 |        |
| C53 okker  | 040952 |       |         |        |        |

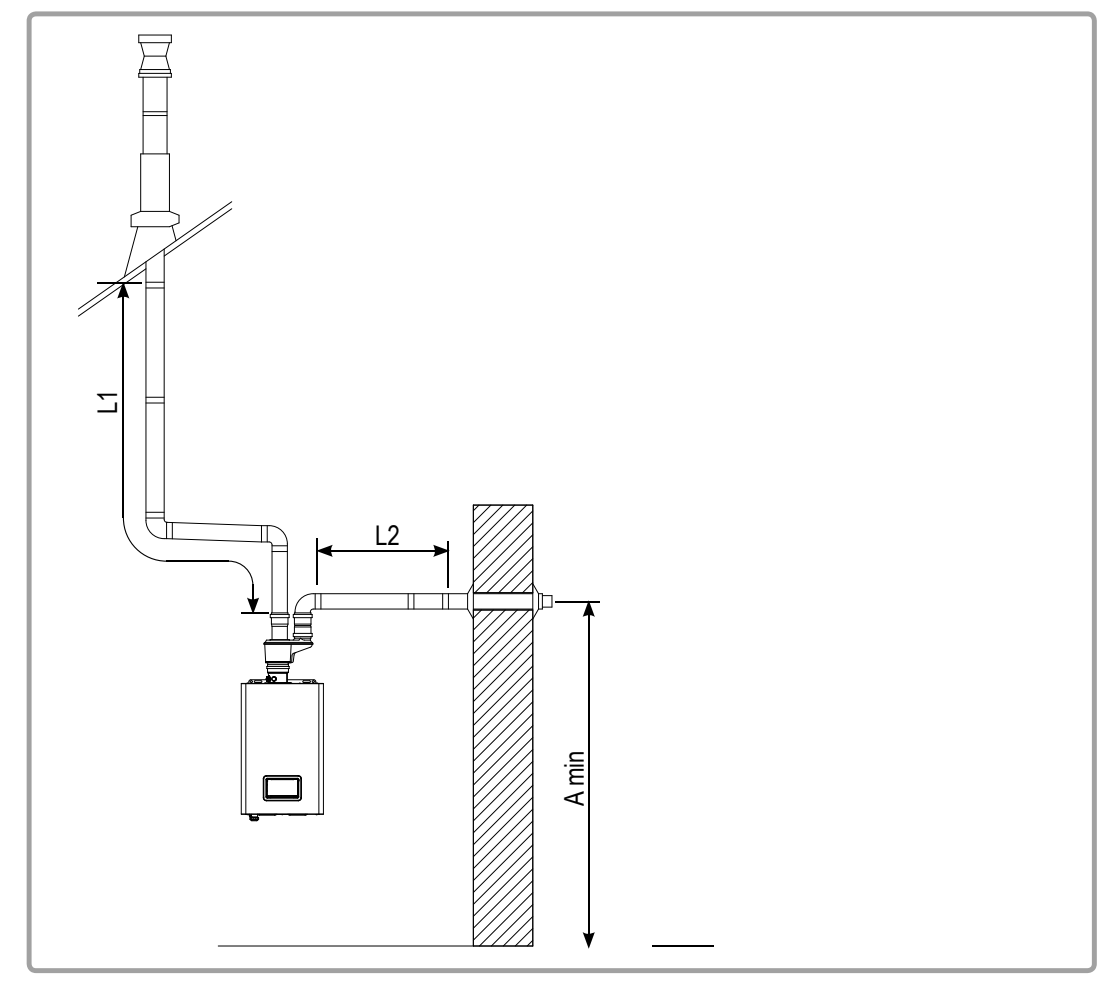

figure 9 - C53 type connection

|                         |              |                      |       | VARFREE                |        |        |
|-------------------------|--------------|----------------------|-------|------------------------|--------|--------|
|                         |              | 40 kW                | 60 kW | 80 kW                  | 100 kW | 120 kW |
| Ø cs                    | atlakozás    | Szétválasztott 80/80 |       | Szétválasztott 100/100 |        |        |
| A min (mm)              |              | 2194                 |       | 2240                   |        |        |
|                         | Füstgáz (L1) | 17                   | 15    | 15                     | 15     | 14     |
| Max<br>hosszak –<br>(m) | Levegő (L2)  | 20                   | 15    | 20                     | 20     | 10     |
|                         | Füstgáz (L1) | 17                   | 15    | 15                     | 15     |        |
| (11)                    | Levegő (L2)  | 20                   | 15    | 20                     | 20     |        |

A következő egyenértékekkel kell számolni:

- 90° könyök = 1 m csőhossz

 $-45^{\circ}$  ív = 0.5 m csőhossz

A vízszintes szakaszokban min 3%-os lejtést kell alkalmazni a kazán felé.

#### 4.3.5. Kondenzátum elvezetés

A kondenzátum elvezetés 3 - 5 pH értékű ezért műanyag PVC csövet kell használni, minimum 32 mm es átmérőben.

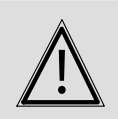

FONTOS:

A kondenzátumot a helyi előírásnak megfelelően semlegesítsük.

#### 4.4. Gáz csatlakozás

Mielőtt a kazánt csatlakoztatnák a gázhálózatra takarítsunk ki a csőböl minden nemű szennyeződést, mivel ezek bekerülése a kazánba élettartam csökkenéshez vezetne.

Az első beindítás elött ellenőrizze a gáznyomást.

A gázszelep gyárilag fel van szerelve egy 125 µm es szűrővel, de ez nem képes minden szennyeződést kiszürni, ezért ajánlott a kazán elé egy 50 µm es szűrő beéítése.

Mielőtt a kazánba gázt engedne győződjün meg rőla, hogy a csatlakozások megfelelőek és gázzáróak e.

## 4.5. Gázváltoztatás (G20 vagy G31, csak 40 kW tól 100 kW)

A VARFREE kazán gyárilag úgy lett beállítva, hogy H típusú (G20-as típusú) földgázzal működjön 20 mbar tápnyomással.

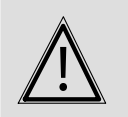

FONTOS:

A felhasznált gáz típusának megváltozásával járó műveletet sakképzett szakkember végezheti.

#### 4.5.1. Prorán fuvóka beéítése

FONTOS:

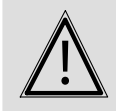

CSAK a 80 kW és a 100 kW modellek.

Módosítsa a gáz típusát egy fúvókba beépítésvel a gázszelephez Zárja el a gázt és kapcsolja le a villamos Disconnect the electric cable and connect on the gas valve.

Lazítsa le a két anyát a gázszelep előtt és után és vegye le a gázszelepet.

Távolítsa el a négy csavart. Építse be a fúvókát Szerelje vissza a szelepet.

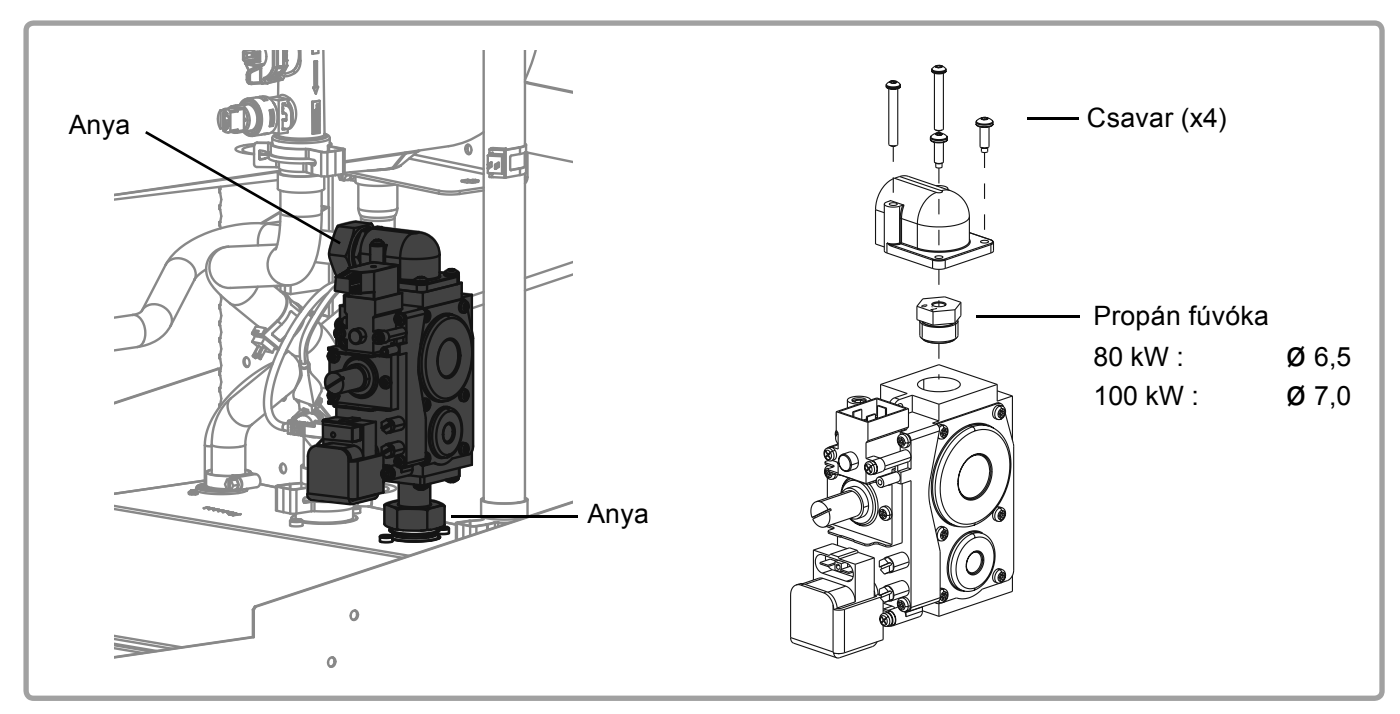

Propán fúvóka beépítése

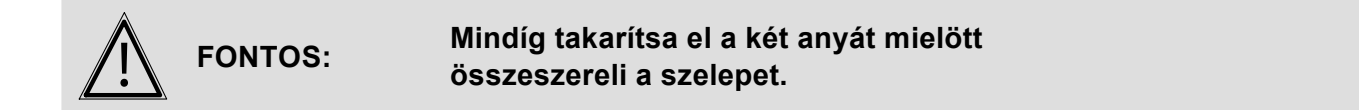

#### 4.5.2. A gyújtás, az előszellőztetés, a minimális és a maximális sebesség változása

Kapcsolja ki a kazánt (nézze meg a 3.3.1 NAVISTEM B3000 kazán kezelésit).

Ha szükséges nyoma meg ESC gombot a főképernyőre való visszatéréshez Nyissa meg a Beállítások/biztonsági beállítások menüt.

Állítsa be az előszellőztetés sebességét (9504), gyújtás sebességet (9512), minimális sebesség (9524) és maximum sebességet (9529)

| Models | Gáz | 9504 | 9512 | 9524 | 9529 |
|--------|-----|------|------|------|------|
| 40     | G20 | 3380 | 3380 | 1780 | 6100 |
| 40     | G31 | 3250 | 3250 | 1690 | 5900 |
| 60     | G20 | 3130 | 3130 | 1920 | 7250 |
| 60     | G31 | 2790 | 2470 | 1840 | 6900 |
| 70     | G20 | 2450 | 2300 | 1760 | 5480 |
| 70     | G31 | 2770 | 2770 | 2770 | 5330 |
| 90     | G20 | 2450 | 2300 | 1760 | 6240 |
| 00     | G31 | 2770 | 2770 | 2770 | 6100 |
| 100    | G20 | 2750 | 2350 | 1750 | 6450 |
| 100    | G31 | 2750 | 2550 | 2550 | 6250 |

#### 4.5.3. A gázszelep beállítása

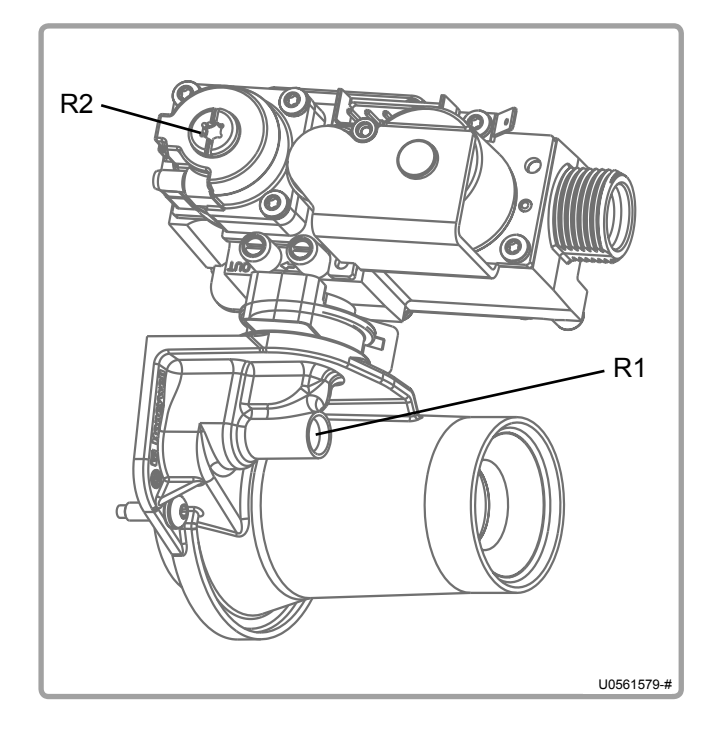

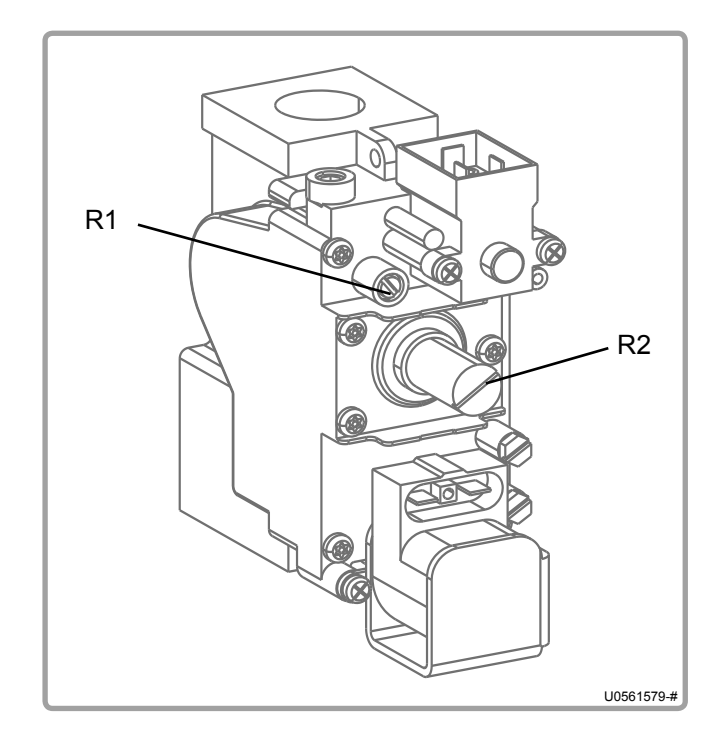

- -Begyújtás előtt állítsa be a gázszelep az értékeket az R1 es csavaron.
- Indítsa az égőt maximális teljesítményen
- Használjon gázvizsgáló műszert a CO2 értékek<sub>2</sub> beállításához.
- Ellenőrizze a CO2 értéket Qmax teljesítményen, ha nem megfelelő akkor az R1-es csavar segítségével állítsa be a megfelelő értékre.
- Ellenőrizze a CO2 értéket Qmin teljesítményen, ha nem megfelelő akkor az R2-es csavar segítségével állítsa be a megfelelő értékre..
- -Ha minimum értéken is beállította a készüléket akkor ellenőrízze újra a maximális teljesítményen mért értéket, ha szükséges állítson rajta újra.

A gáztípus megváltoztatása után ellenőrizze a gáztömörséget, és ragassza fel a készülékre a megfelelő gázt jelző matricát.

|        |     |                                                       | Nyitott előbeállítás |                      | Zárt előbeállítás |                      |
|--------|-----|-------------------------------------------------------|----------------------|----------------------|-------------------|----------------------|
| Modell | Gáz | A beállítócsavar gyári<br>állása                      | CO₂<br>Pmax          | CO <sub>2</sub> Pmin | CO₂<br>Pmax       | CO <sub>2</sub> Pmin |
|        | G20 |                                                       | 9,0 - 9,2            | 8,5 - 8,7            | 9,1 - 9,3         | 8,7 - 8,9            |
| 40 KVV |     | R1 csavar 2 és fél fordulat<br>R2 csavar 1/8 fordulat | 10,2 - 10,4          | 9,7 - 9,9            | 10,3 - 10,5       | 9,9 - 10,1           |

|          |     |                                                       | Nyitott el              | őbeállítás | Zárt előb               | eállítás   |
|----------|-----|-------------------------------------------------------|-------------------------|------------|-------------------------|------------|
| Modell   | Gáz | A beállító csavar gyári<br>állása                     | CO <sub>2</sub><br>Pmax | CO₂ Pmin   | CO <sub>2</sub><br>Pmax | CO₂ Pmin   |
| 00 1000  | G20 |                                                       | 9,0 - 9,2               | 8,6 - 8,8  | 9,1 - 9,3               | 8,7 - 8,9  |
| 60 KVV   | G31 | R1 csavar 3 és 3/4 fordulat<br>R2 csavar 1/4 fordulat | 10,2 - 10,4             | 9,8 - 10,0 | 10,3 - 10,5             | 9,9 - 10,1 |
|          | G20 |                                                       | 9,0 - 9,2               | 8,5 - 8,7  | 9,1 - 9,3               | 8,7 - 8,9  |
| 80 KVV   | G31 | R1 csavar 1/4 fordulat<br>R2 csavar 1/4 fordulat      | 10,2 - 10,4             | 9,7 - 9,9  | 10,3 - 10,5             | 9,9 - 10,1 |
| 100 100/ | G20 |                                                       | 9,0 - 9,2               | 8,5 - 8,7  | 9,1 - 9,3               | 8,7 - 8,9  |
| 100 kW · | G31 | R1 csavar nem kell állítani<br>R2 csavar 1/8 fordulat | 10,2 - 10,4             | 9,7 - 9,9  | 10,3 - 10,5             | 9,9 - 10,1 |

## 4.6. Hidraulikus csatlakozás

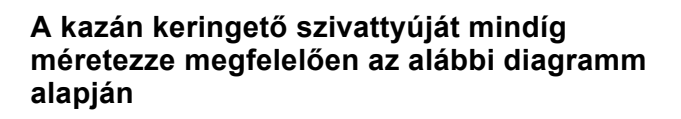

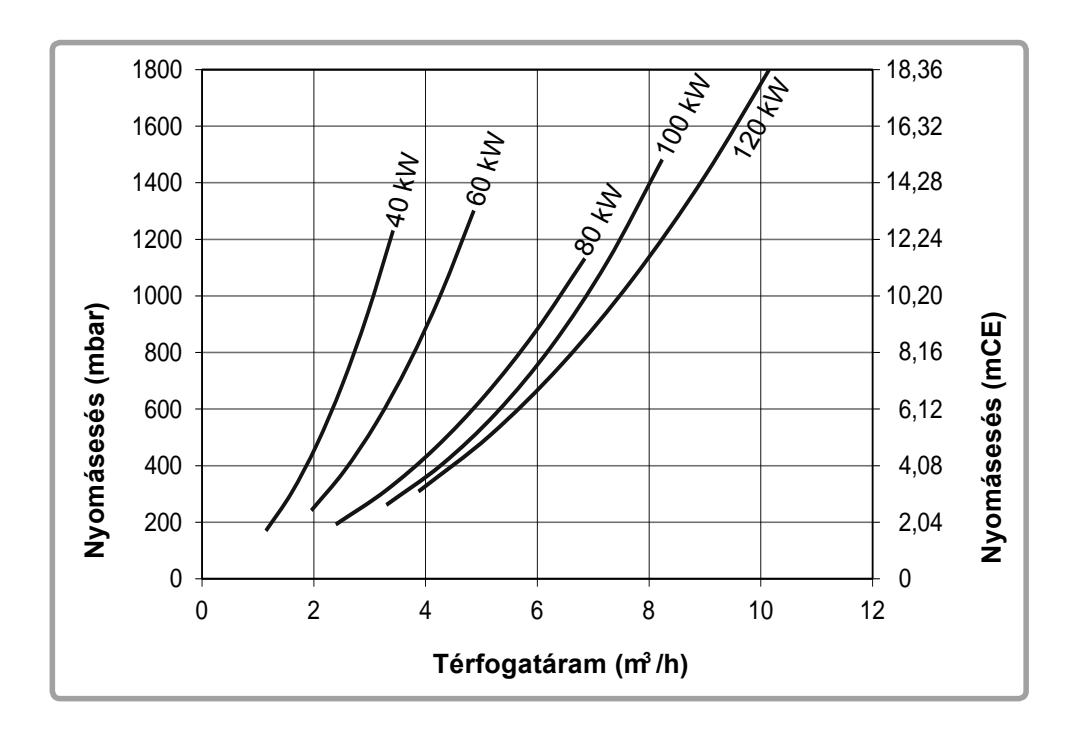

A kazánokban a következő tartozékok vannak

- egy visszacsapószelep
- egy leeresztőszelep,
- egy áramláskapcsoló

A kazánokba a következő kiegészítőket kell mindenképpen beszerelni

- Elzáró szerelvények
- Tágulási tartály
- 4bar-os biztonsági szelep
- egy szűrőt a visszatérő ágba

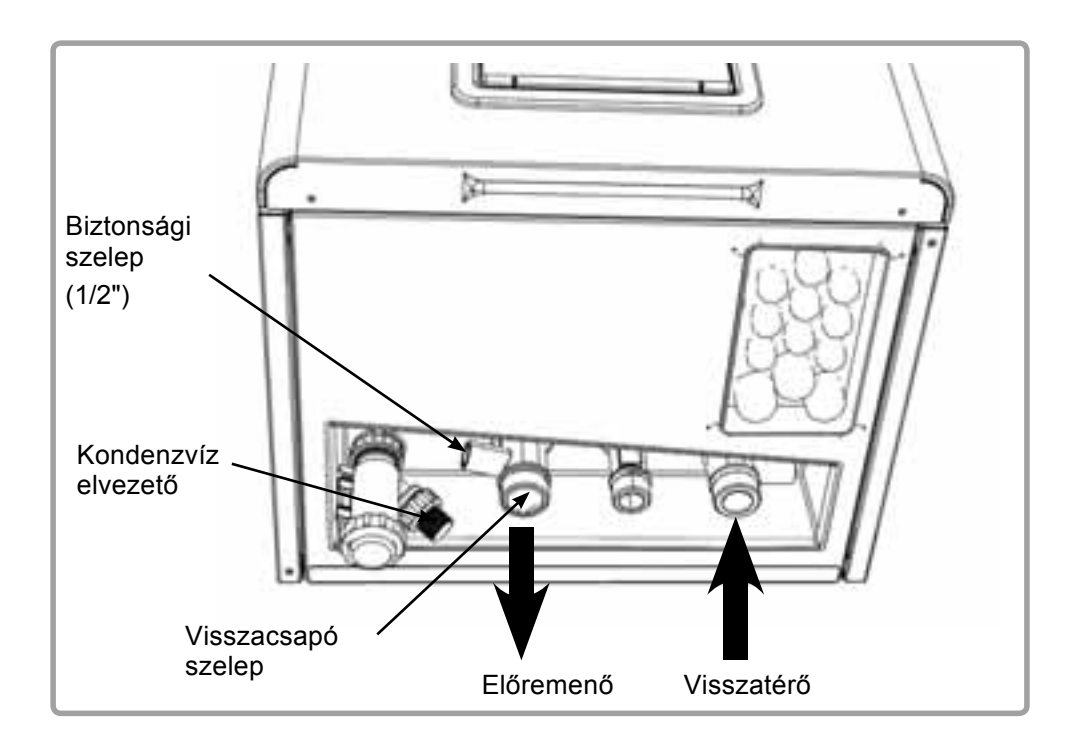

#### Első feltöltés előtt:

A csőhálózatot űrítse le teljesen,

- a leürítő csap legyen nyitva
- · a biztonsági szelep legyen nyitva

Leeresztés közben hagyja őket nyitva.

#### Feltöltés közben:

- Ellenőrízze a nyomást, amely meleg állapotban maximálisan 4 bar, hideg állapotban legalább 1 bar legyen
- Ellenőrizze, hogy teljesen feltöltődött a rendszer, és nincs nyoma vízfolyásnak.

#### Kondenzvíz elvezetés:

A kondenzvíz elvezetéshez használjon minimum 32mm átmérőjű PVC csövet, mivel a kondenzátum erősen savas kémhatású (pH=3 - 5). A vízszintes szakaszokban minimum 3% lejtést kell használni.

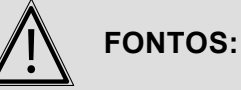

A kondenzátumokat mindig az érvényben lévő helyi jogszabályoknak megfelelően kell elvezetni.

## 4.7. Elektromos csatlakozás

| VESZÉLY: | A kazánon végzett minden munka előtt kapcsolja le az elektromos<br>hálózatról.                                                                                                    |
|----------|----------------------------------------------------------------------------------------------------|
| FONTOS:  | A kazánt mindíg csatlakoztassa az épület földelő hálózatához. Az<br>elektromos bekötést mindíg kétpólusú kismegszakítóval kell<br>bekötni. Ajánlott 30mA-es életvédelmi relé használata. |
|          | További elektromos bekötések miatt olvassa el a NAVISTEM B3000<br>telepítési útmutatóját.                                                                                                |

#### 4.7.1. Vezérlő panel

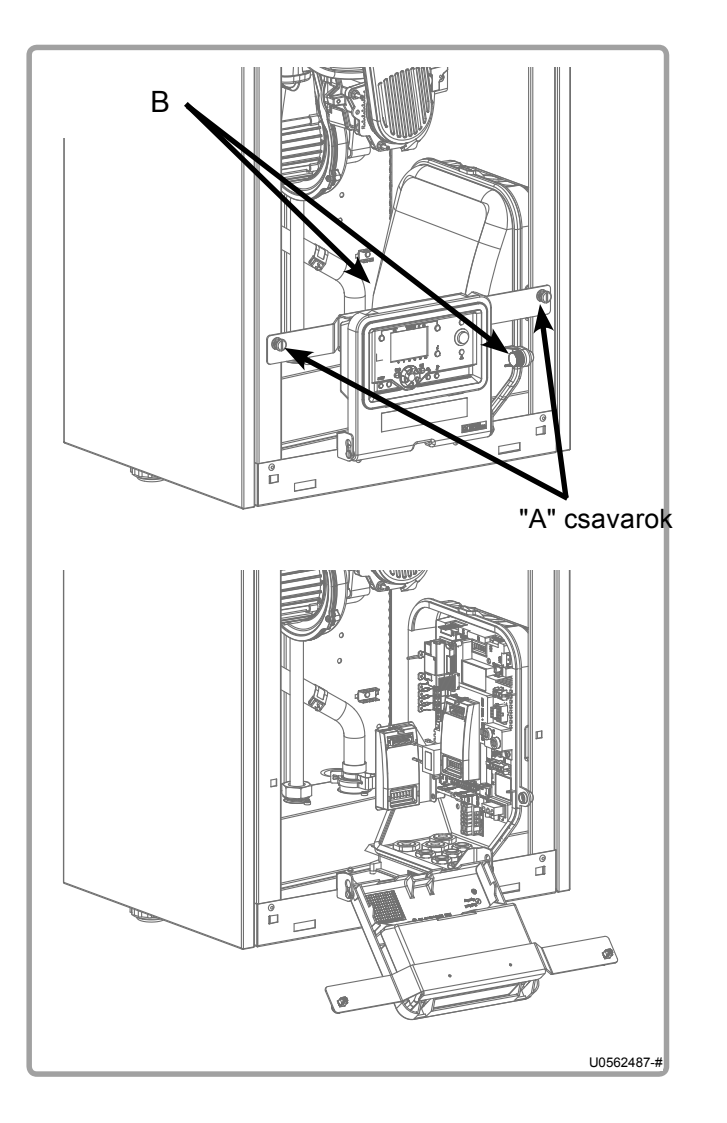

Távolítsa el a kazán elülső panelját, hogy hozzáférjen a kezelőpanelhez.

A panel a kazán jobb alsó részén található.

Lazítsa meg az "A" csavarokatnegyed fordulattal, és billentse előre

A panel burkolatát két gomb biztosítja ("B").

#### 4.7.2. Kábelátvezetés

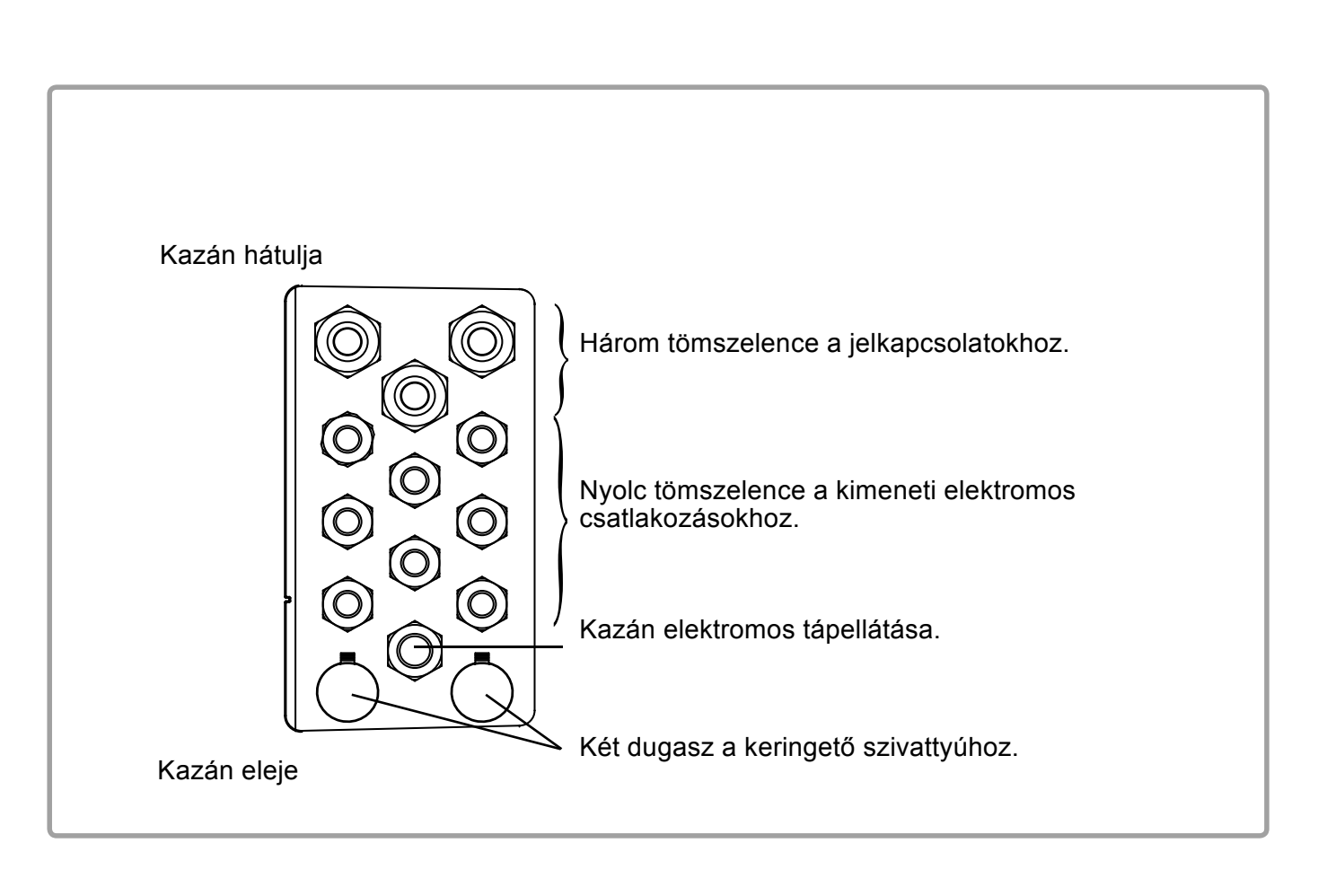

#### A kábelek kivezetésére használja a kazán alján található tömszelencéket.

#### 4.7.3. Kapcsolási rajz

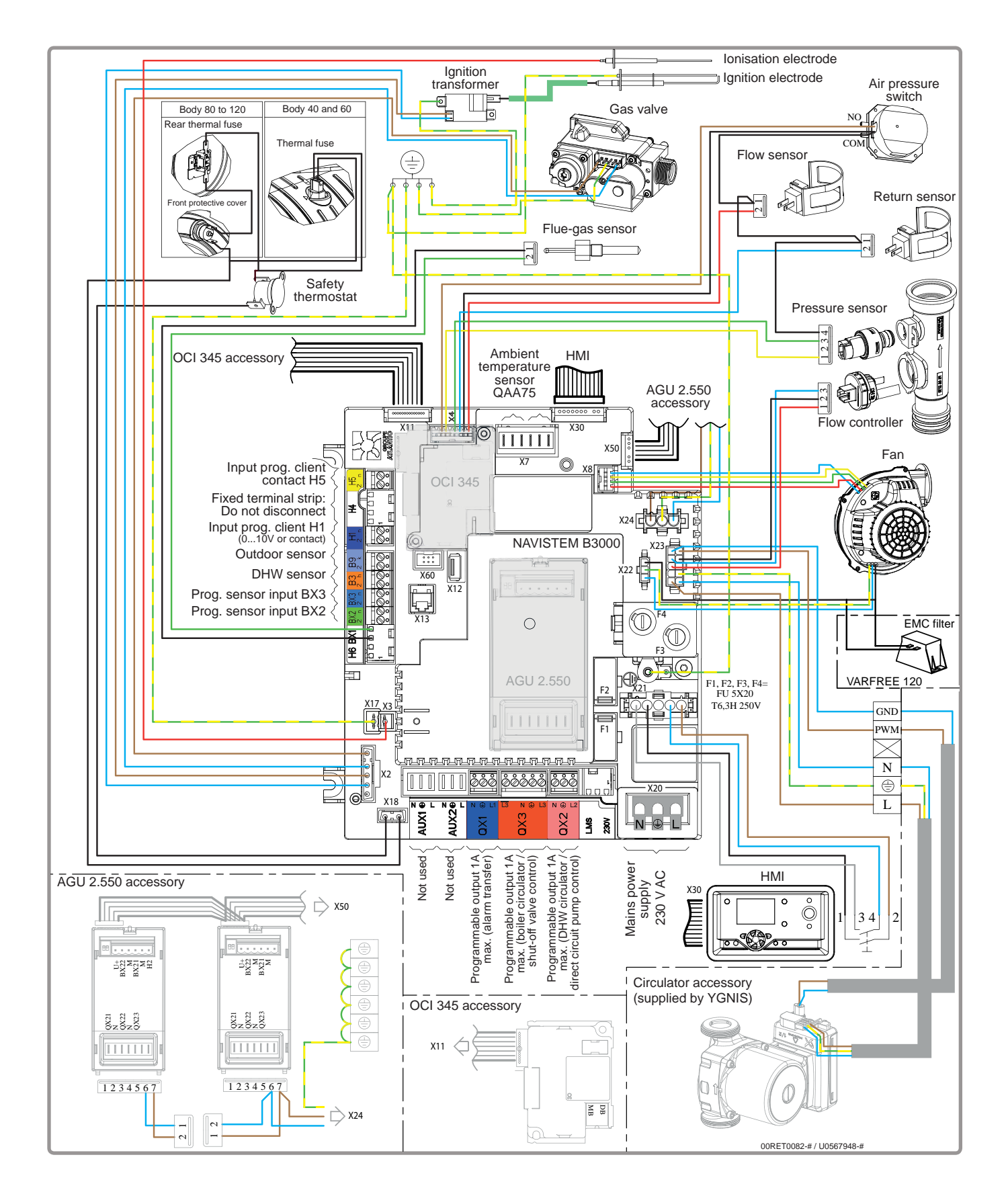

#### 4.7.4. NAVISTEM B3000 Csatlakozás

Olvassa el a NAVISTEM B3000 kezelési útmutatóját.

#### 4.7.5. Kazán Keringető Szivattyú Csatlakozása

#### 4.7.5.1. YGNIS által szállított tartozék

Ha a keringető szivattyút az YGNIS szállítja kérjük olvassa el a vonatkozó telepítési útmutatót.

#### 4.7.5.2. <u>A kivitelező által biztosított kiegészí</u>tők

A keringető szivattyút a B3000 panelról vezérlejük (max 1A.) Ez a kiement akkor aktív ha a hőigénykérés folyamatban van.

<u>Ha a keringető szivattyúnak nincs vezérlő kapcsolója:</u>

A keringető szivattyút kapcsolja közvetlenül a QX3 csatlakozóhoz. Ha a szivattyú több mint 1A-t fogyaszt!

#### Ha a szivattyú száraz kontktussal van szerelve be/ki kapcsolás: A szivattyú tápellátását az elektromos szekrényből lehet megoldani. Használja a QX3 kimenetet a relé vezérléséhez.

#### 4.7.6. OCI 345 csatlakoztatása

Az OCI 345 használatához olvassa el a tartozékokkal ellátott kézikönyvet.

#### 4.7.7. AGU 2.550 használata

Az AGU 2.550 használatához olvassa el a kezelési kézikönvyet.

#### 4.7.8. Biztosítékok

A kazánok négy biztosítékkal vannak szerelve a kazánvezérlőn. A kazánban 3 tartalék biztosíték is van.

## 5. ELSŐ BEKAPCSOLÁS

## 5.1. Ellenőrizze bekapcsolás előtt

Ellenőrizze hogy a hideg nyomás 1bar felett legyen. Felújítás esetén győzödjön meg róla, hogy a régi csővezetékből a szennyződések a lehető legjobban el legyenek távolítva.

Ellenőrizze a kémény csatlakozását típustól függően. Ellenőrizze a gáz típusát és nyomását.

| VESZÉLY: | Glikolos víz használata tilos!                       |
|----------|------------------------------------------------------|
| FONTOS:  | B23 és B23P esetén a tartozékok használata kötelező! |

## 5.2. Első használat

Végezze el az alábbi műveleteket:

- 1. Kapcsolja be a főmegszakítót:
- 2. Kérjen hőigényt a NAVISTEM B3000 vezérlőn keresztül.
- Az égő indítása után ellenőrizze a gázvezeték tömörségét. Ellenőrizze a füstgáz összetételét.
- 4. Állítsa be a kazánt a kívánt paramétereknek megfelelően.

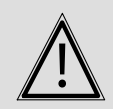

FONTOS:

Minden lezárt alkatrészen végzett munka a garancia elvesztéséhez vezet.
# 6. ÜZEMBEHELYEZÉS UTÁNI VIZSGÁLATOK

#### 6.1. Kondenzátum elvezetés

Ellenőrizze hogy a kondenzátum elvezetés, hogy minden esetben megfelelően történjen.

## 6.2. Gáz bekötés

Ellenőrizze, hogy a gázvezeték megfelelő méretű:

Ha a kazánház főmegszakítót lekapcsolja, a mágneses gázszelepnek le kell záródnia és teljesen meg kell állítania a kazánokat.

Ha a főmegszakítót újra felkapcsoljuk, a kazánoknak automatikusan újra kell indulniuk.

# 7. KARBANTARTÁSI MŰVELETEK

#### Karbantartási munkákat csak szakképzett személy végezhet.

Mielőtt a karbantartást elkezdené:

- Kapcsolja el a kazánházi főbiztosítékot.
- Zárja el a gázcsapot.
- •Zárja ki a kazánt a hidraulikai körből.

#### Hőcserélő tiszítítás (részletek a következő fejezetben)

Ellenőrizze a csöveket.

Tisztítsa meg a csöveket.

#### Gyújtó és lonizációs elektróda (részletek a következő fejezetben)

Ellenőrizze a gyújtóelektróda résszélességét, és az ionizációs elektróda alakját

Ha szükséges cserélje az alkatrészeket.

#### Kondenzvíz elvezető

Tisztítsa ki a kondenzvíz szifont, és ellenőrizze a csövezetéket, hogy ne legyene benne dugulás.

Ellenőrizze a gázszelepet és a légnyomáskapcsolót. Ellenőrizze a csatlakozó vezetéket.

Ellenőrizze az égéstermék összetételét.

#### 7.1. A kazán leengedése

- A kazánt hidraulikusan leválasztjuk a rendszerről.
- · Csökkentse a nyomást a légtelenítő szelepnél,
- Nyissa ki a leeresztő szelepet,

## 7.2. Éves ellenőrzés

- Kapcsolja le a kazánt az elektromos hálózatról
- ·Zárja el a gázszelepet,
- Szerelje le az előlapot.

# VESZÉLY:

A kazán vízoldalán végzett munkák közben védje az elektromos csatlakozásokat, a fröccsenő víz ellen.

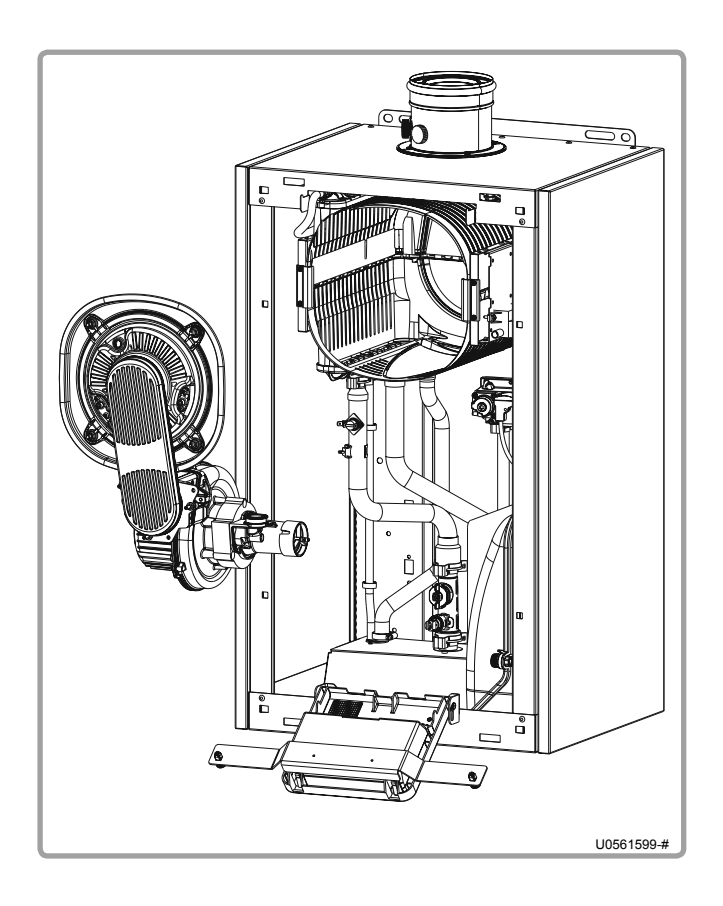

- · Válaszzuk le a gázcsövet,
- Válasszuk le az elektródákat, a ventillátorról a levegő bevezetést és a levegő nyomáskapcsolót,
- · Csavarja le az ajtót tartó M6 anyákat,
- Távolítsuk el az egőcsövet az összes szerelvénnyel együtt.
- Ha az égéskamrában bármilyen szennyeződés van azt egy nem fémes kefével távolítsa el, aztán proszívózza ki. Ne használjon savas vagy lugos terméket
- Ha a tűzálló szigetelés bármelyik helyen sérült akkor azt ki kell cserélni.

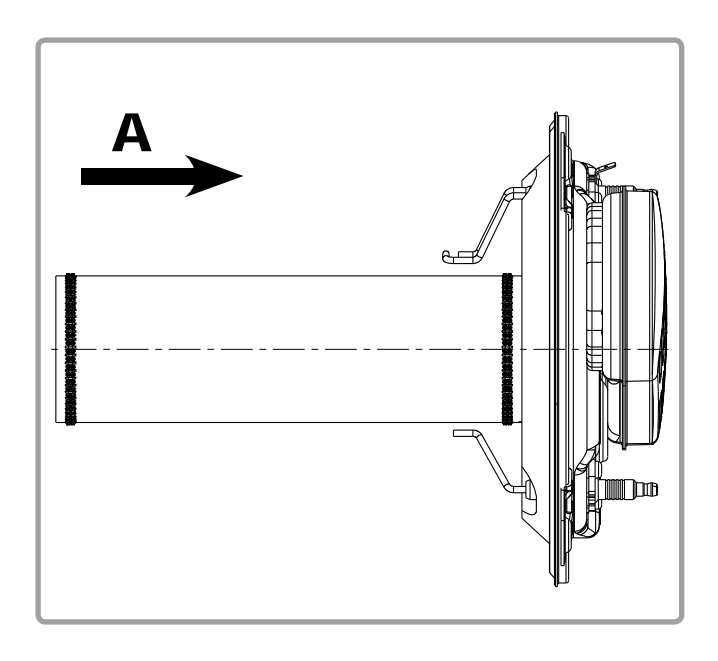

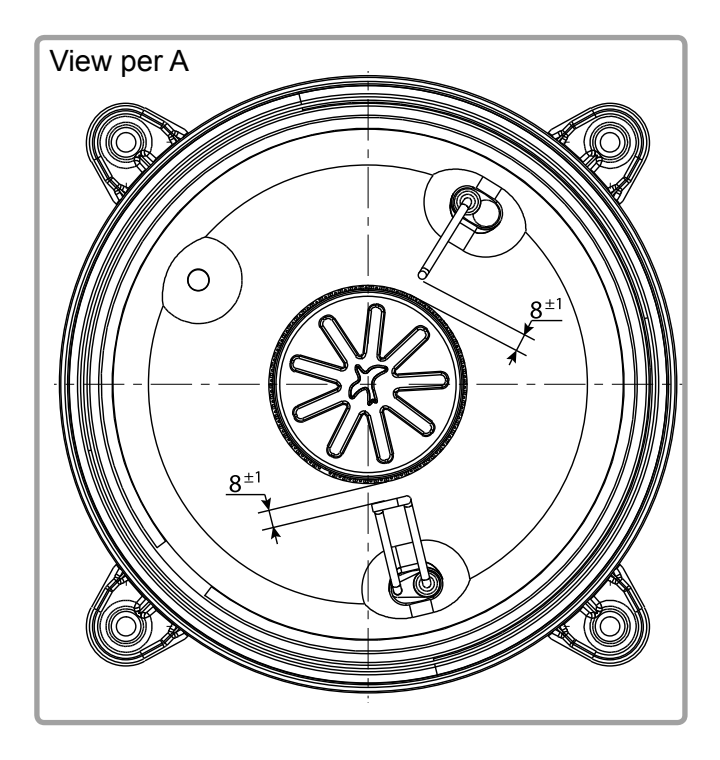

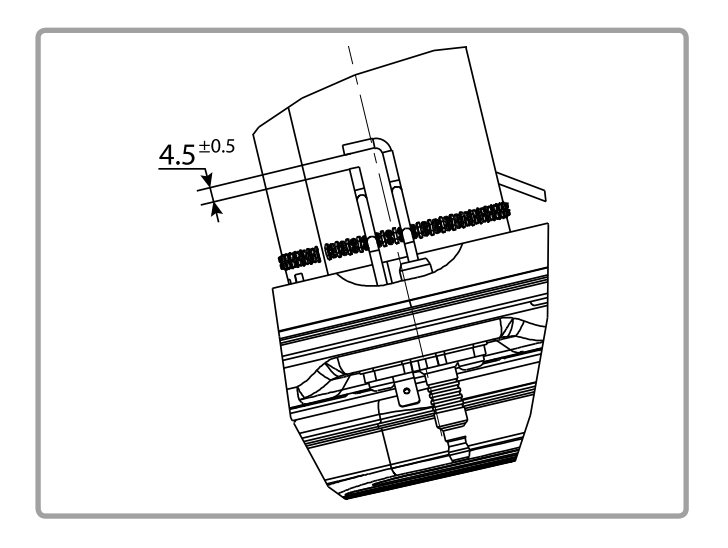

- Ellenőrizze az elektródákat, az aluminium oxid lerakódások helyeit. Ha az elektródák és a tömítések sérültek cserélje ki őket.
- Tisztítsa ki a szifont és ellenőrizze hogy a kondenzvíz megfelelően átfolyik-e rajta.
- Szerelje be az égőt és húzza meg az M6-os anyákat.
   A maximális nyomaték max 5 Nm.
- Csatlakoztassa a gázcsövet.
- Ellenőrizze hogy a rendszer megfelelően tömített.
- Csatlakoztassa a vezérlőpanelt.
- Kapcsolja fel az elektromos tápellátást.
- Indítsa el a kazánt és ellenőrizze a füstgáz összetételét, hogy az előzőekben leírt értékekenek megfeleljen.
- Szerelje fela burkolatokat.

# 8. A KÉSZÜLÉK MEGSEMMÍSÍTÉSE

A termék teljesen újrahasznosítható, amivel megakadályozható a környezetkárosítás.

- a) A termék ártalmatlanításához akkreditált hulladékkezelő céget kell megbízni.
- b) A hulladék ártalmatlanításáról további kérdésben forduljon a Hu.Ray Kft-hez.

# 9. HIDRAULIKAI DIAGRAMMOK ÉS KONFIGURÁCIÓK

# 9.1. Kiválasztási diagrammok

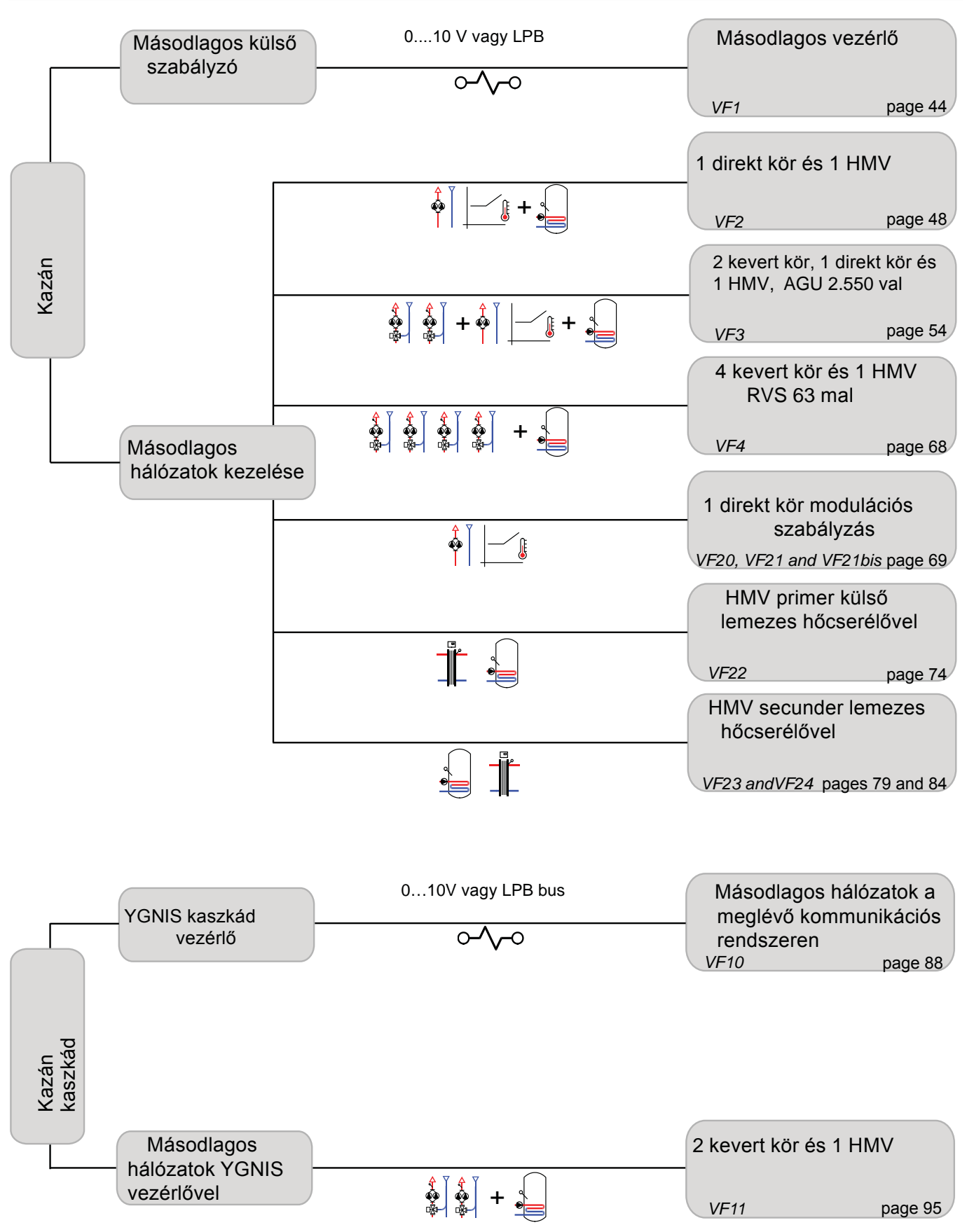

# 9.2. Használt szimbolumok

| Szimbolum                                                               | Funkció               |
|-------------------------------------------------------------------------|-----------------------|
| $\square$                                                               | Nyitott elzárószelep  |
| $\overline{\mathbb{X}}^{\mathbb{Z}}$                                    | Motoros elzárószelep  |
| $\mathbb{M}$                                                            | Szűrő                 |
| 450<br>470                                                              | Biztosnsági<br>szelep |
| 气                                                                       | lszapleválasztó       |
| -<br>The<br>The<br>The<br>The<br>The<br>The<br>The<br>The<br>The<br>The | Külső érzékelő        |

| Szimbolum   | Funkicó                 |
|-------------|-------------------------|
| Ā           | Szabályzó szelep        |
|             | Motoros 3 járatú szelep |
| $\subseteq$ | Visszacsapó szelep      |
|             | Szivattyú               |
| Ŷ           | Légtelenítő             |
| ٩           | Hőmérséklet érzékelő    |

# **S**INGLE BOILER Másodlagos hálózatok vezérlése nélkül 0...10V vagy LPB

Diagramm VF1

page 1/4

#### A. HYDRAULIC DIAGRAM

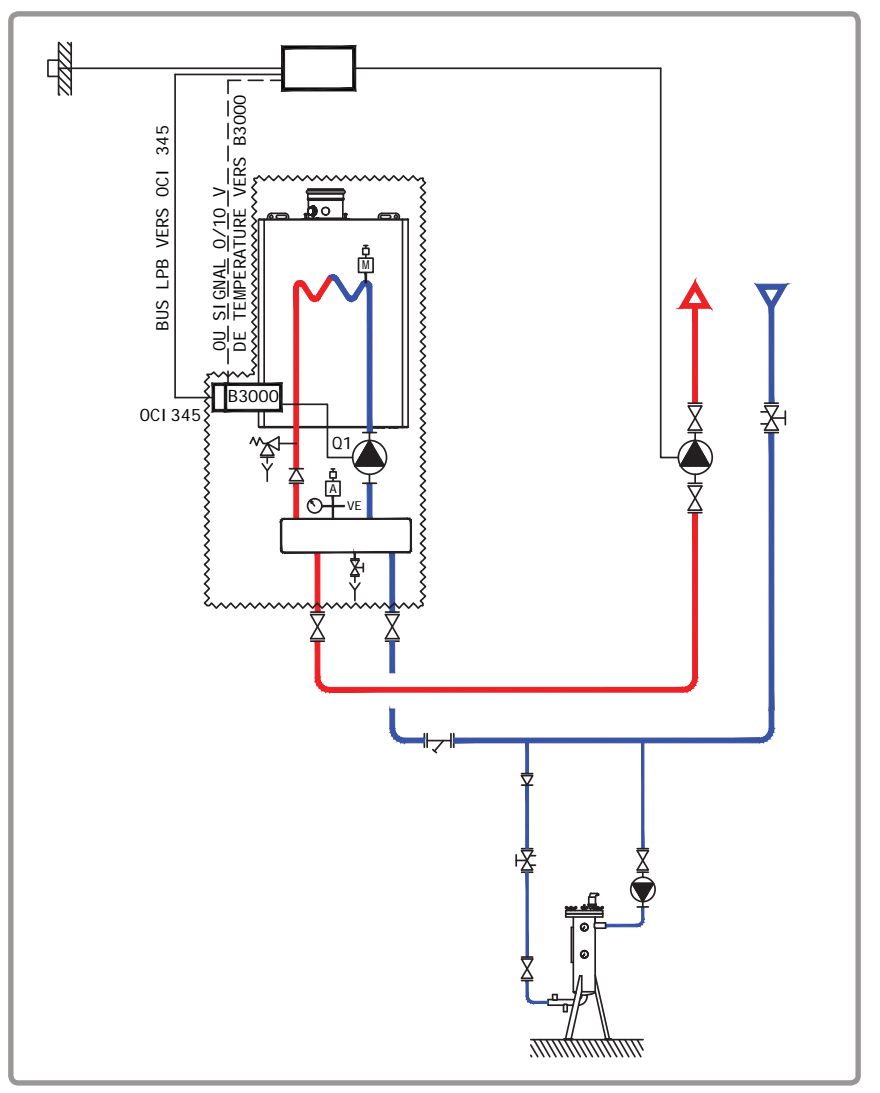

A fűtőkört a kazán szabályzója vezérli, LPB buszon keresztül kapja a szükséges információkat, amiket az OCI 345 továbbit a központi B3000 egység felé.

#### B. Szabályozáshoz szükséges tartozékok

|                  | Menny. | Termék név | Cikk szám |
|------------------|--------|------------|-----------|
| LPB kommunikáció | 1      | OCI 345    | 059572    |

page 2 / 4

1

#### C. Ajánlott hiraulikai tartozékok

|                              |                         | Cikkszám |
|------------------------------|-------------------------|----------|
| Hidraulikai kit egy kazánhoz | VARFREE 40 kW és 60 kW  | 082324   |
|                              | VARFREE 80 kW és 100 kW | 082325   |
|                              | VARFREE 120 kW          | 082326   |

## D. Elektromos bekötés

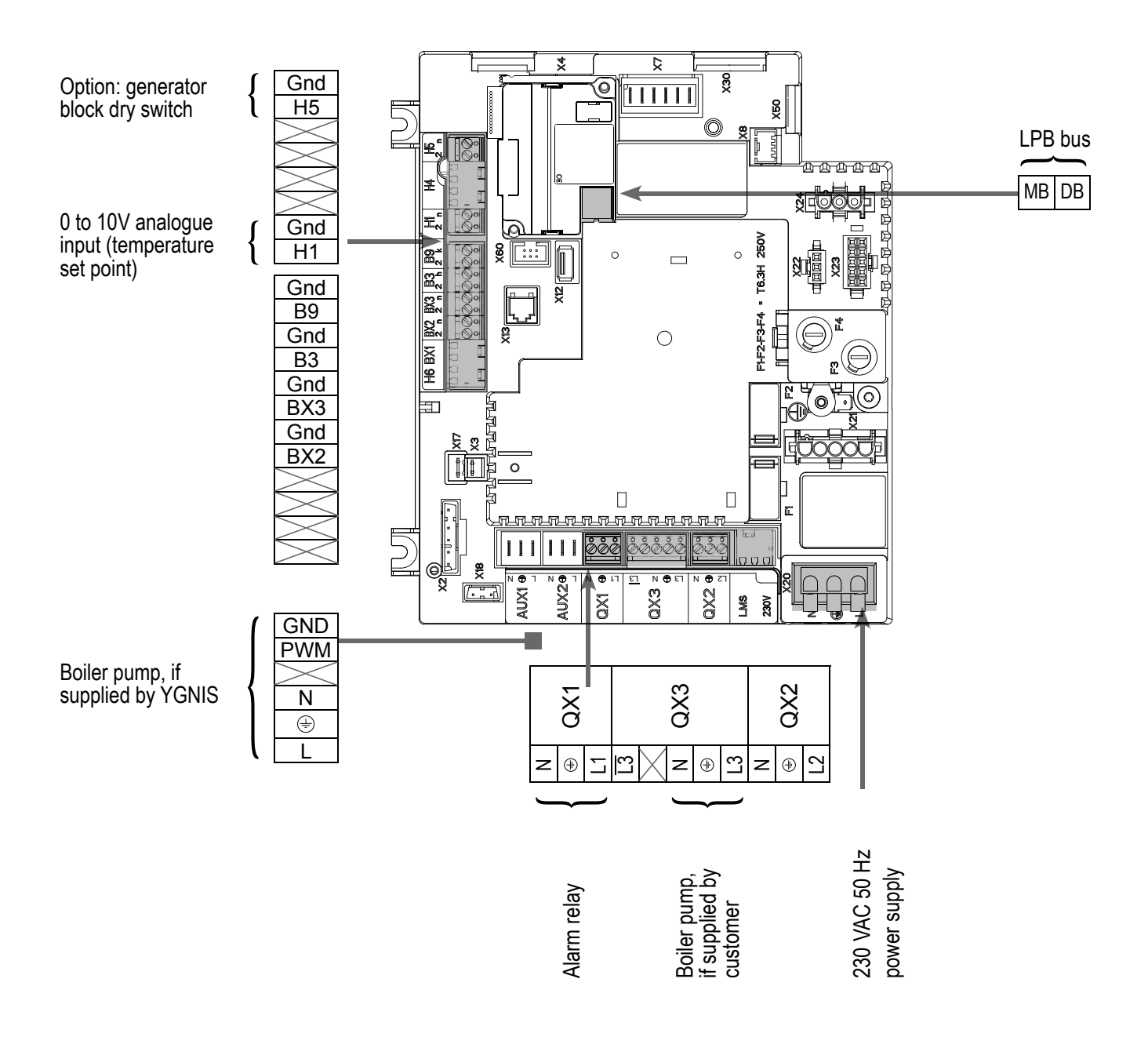

E. Különleges indítás

Indítsa el a kazánt.

Csatlakoztassa a tartozékokat.

• Konfigurációs menü

S Végezze el az alábbi beállításokat:

#### **Diagram: VF1**

| Az YGNIS álltal szállított kazánszivattyú                                                  | Ninncs szükség korrekcióra       |                                                |
|--------------------------------------------------------------------------------------------|----------------------------------|------------------------------------------------|
| Az ügyfél álltal beszerelet kazánszivattyú                                                 | Relé kimenet QX3 (5892)          | Kazánszivattyú Q1                              |
| <ul> <li>Idő és dátum menü</li> </ul>                                                      |                                  |                                                |
| ldőbeállítás                                                                               | Hours / minutes (1)              | HH.MM                                          |
| Dátumbeállítás<br>Év beállítás                                                             | Day / month (2)                  | DD.MM                                          |
|                                                                                            |                                  |                                                |
| 010V-os bemenet beállítás                                                                  |                                  |                                                |
| <ul> <li>Configurációs menü</li> </ul>                                                     |                                  |                                                |
| H1 bement                                                                                  | Function input H1 (5950)         | Consumer request<br>VK1 10V                    |
|                                                                                            | Voltage value 1 H1 (5953)        | 0.0                                            |
|                                                                                            | Function value 1 H1 (5954)       | 0                                              |
|                                                                                            | Voltage value 2 H1 (5955)        | 10.0                                           |
|                                                                                            | Function value 2 H1 (5956)       | 1000 (for equivalence<br>10 V = 100 °C)        |
| Option: to keep the generator at a stop,<br>even if the 010V signal is different<br>from 0 | Function input H5 (5977)         | Inhibit starting<br>(produces a fault<br>E846) |
| For a request by LPB (LPB network menu)                                                    |                                  |                                                |
| <ul> <li>LPB network menu</li> </ul>                                                       |                                  |                                                |
| Check that the boiler is defined as the                                                    | Device address (6600)            | 1                                              |
| master generator                                                                           | Segment address (6601)           | 0                                              |
|                                                                                            | Bus power supply function (6604) | Automatically                                  |
|                                                                                            | Clock mode (6640)                | Slave with remote setting                      |
| Configuration menu                                                                         |                                  |                                                |
| Save the sensors                                                                           | Save sensors (6200)              | Yes (switches back to no automatically)        |
|                                                                                            |                                  |                                                |

Sorszám Érték

page 4 / 4

#### F. ELECTRICAL AND HYDRAULIC VALIDATION

| For a request via 010V input                                             | Line No.                    | Value                                                                   |
|--------------------------------------------------------------------------|-----------------------------|-------------------------------------------------------------------------|
| <ul> <li>Inputs/outputs test menu</li> </ul>                             |                             |                                                                         |
| Voltage in H1                                                            | Voltage signal H1 (7840)    | To be validated with<br>the voltage sent by<br>the boiler room's<br>PLC |
| Direction of switch H5                                                   | Contact state H5 (7865)     | Open / Closed                                                           |
| For a request via LPB                                                    |                             |                                                                         |
| If the boiler room's regulator is configured as maste the date and time. | r clock, it must retrieve   |                                                                         |
| In both cases                                                            |                             |                                                                         |
| <ul> <li>Inputs/outputs test menu</li> </ul>                             |                             |                                                                         |
| Alarm relay                                                              | Relay test (7700)           | Relay output QX1                                                        |
| Boiler pump control, if supplied by customer                             | Relay test (7700)           | Relay output QX3                                                        |
| Reset the outputs                                                        | Relay test (7700)           | No test                                                                 |
| Configuration menu                                                       |                             |                                                                         |
| Check the hydraulic diagram Chec                                         | k no. heat source 1 (6212)  | 14                                                                      |
| Chec                                                                     | k no. heat source 2 (6213)  | 0                                                                       |
| Che                                                                      | ck no. storage tank (6215)  | 0                                                                       |
| Check                                                                    | no. heating circuits (6217) | 0                                                                       |

#### **G. CONFIGURATION OPTIMISATION**

#### Maintenance optimisation

A maintenance message may be generated that does not set the boiler to fault. This maintenance message may be displayed after the following 3 counters have expired:

- Time since last maintenance (or commissioning): set parameter 7044 to 12 months.
- Operating hours of the burner (parameter 7040).
- Number of starts (parameter 7042)

These last 2 parameters are dependent on the boiler's hydraulic installation. We recommend using at least parameter 7044 for annual maintenance.

# **SINGLE BOILER** Control 1 direct circuit with low limit and production of DWH

Diagram VF2

page 1 / 6

#### A. HYDRAULIC DIAGRAM

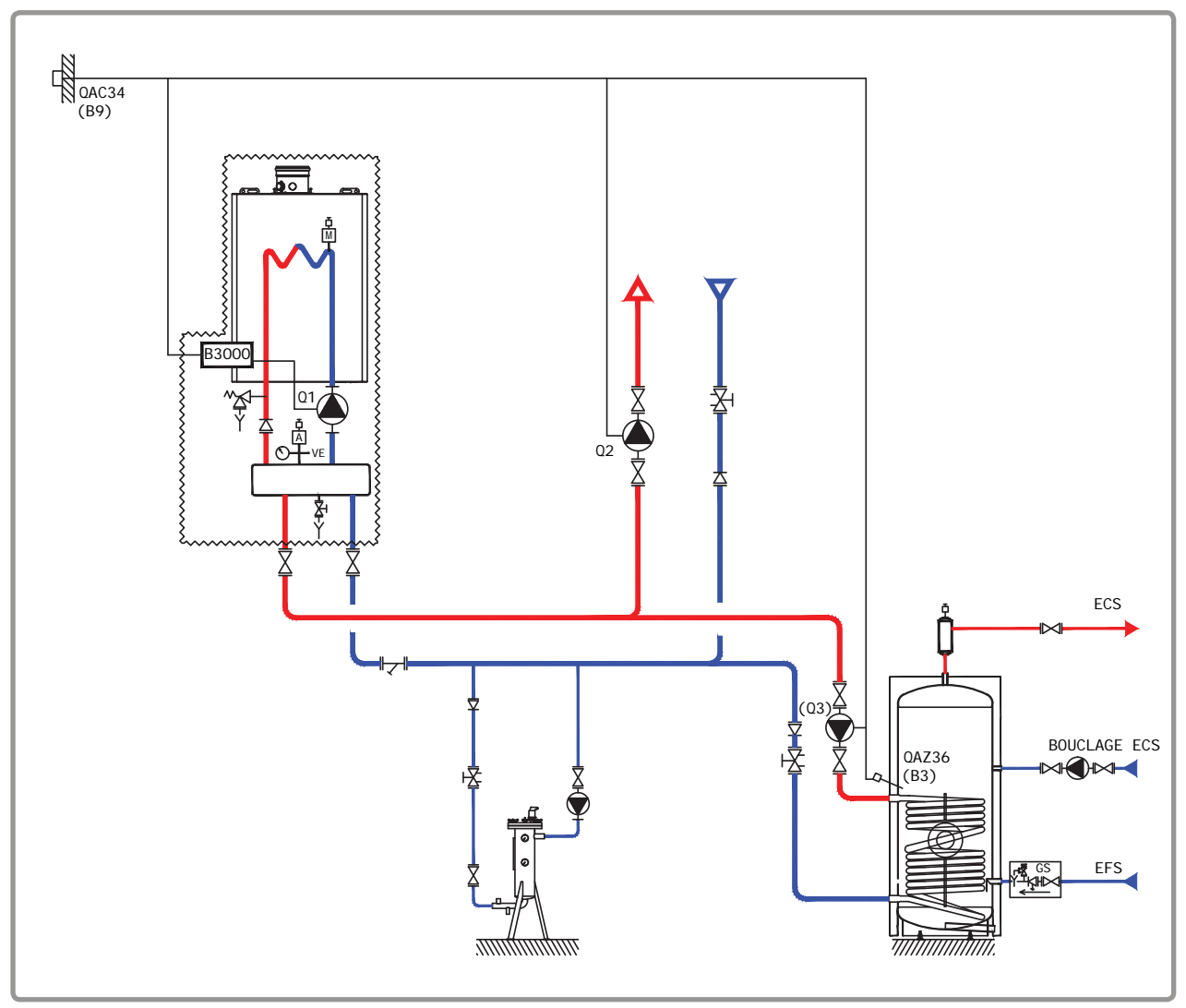

figure 23 - VF2 diagram

The boiler operates in variable flow temperature according to the outdoor temperature measured by the exterior sensor QAC 34.

The heating water law is programmed on the NAVISTEM B3000, with or without a low temperature limit and with a weekly programme.

The production of domestic hot water is controlled by the NAVISTEM B3000 using the QAZ 35 sensor in the tank.

#### **B. REGULATION ACCESSORY REQUIRED**

|                                                                                                    | Quantity | Appliance reference | Order No. |
|----------------------------------------------------------------------------------------------------|----------|---------------------|-----------|
| Output sensor kit                                                                                                    | 1        | QAC 34              | 059260    |
| DHW sensor kit                                                                                                    | 1        | QAZ 36              | 059261    |
| <b>Boiler pump supplied by the customer</b><br>(all-or-nothing control)<br>Extension module kit (delivered with a<br>network sensor QAD 36) | 1        | AGU 2.550           | 059753    |

page 2 / 6

## C. RECOMMENDED HYDRAULIC ACCESSORY

|                               |                                                                                      | Order No.                  |
|-------------------------------|--------------------------------------------------------------------------------------|----------------------------|
| Hydraulic kit for boiler only | for VARFREE 40 kW and 60 kW kW<br>for VARFREE 80 kW and 100 kW<br>for VARFREE 120 kW | 082324<br>082325<br>082326 |

#### D. CUSTOMER'S ELECTRICAL CONNECTION

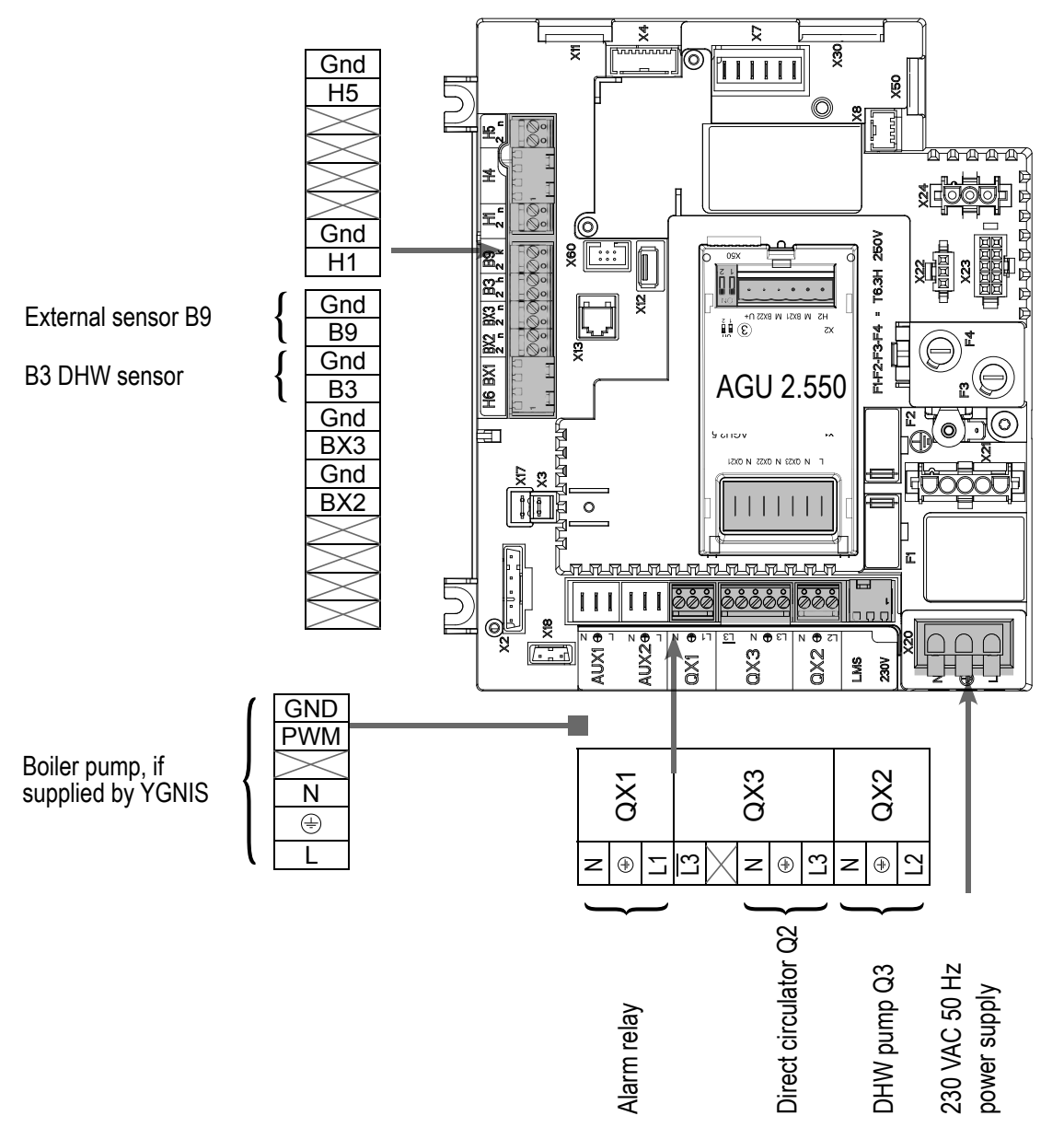

page 3 / 6

#### Boiler pump supplied by the customer (all-or-nothing control):

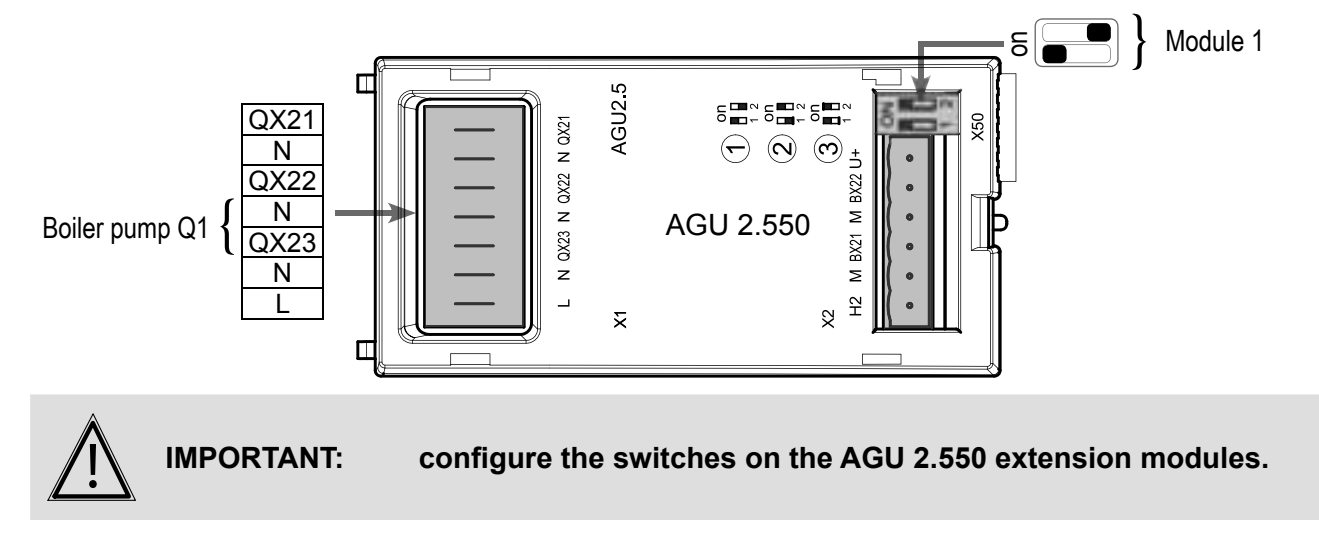

## E. SPECIFIC START-UP PROCEDURE

- $\bigcirc$  Make the accessories' electrical connections.
- Start up the boiler only.
- Gry out the adjustments below.

|                                        | Line No.                 | Value                       |
|----------------------------------------|--------------------------|-----------------------------|
| <ul> <li>Time and date menu</li> </ul> |                          |                             |
| Set the time                           | Hours / minutes (1)      | HH.MM                       |
| Set the date                           | Day / month (2)          | DD.MM                       |
| Set the year                           | Year (3)                 | YYYY                        |
|                                        |                          |                             |
| <ul> <li>Configuration menu</li> </ul> |                          |                             |
| Start up heating circuit 1             | Heating circuit 1 (5710) | On                          |
| Configure the alarm output             | Relay output QX1 (5890)  | Alarm output K10            |
| Configure DHW pump Q3                  | Relay output QX2 (5891)  | DHW ctrl elem Q3            |
| Configure the direct circuit pump Q2   | Relay output QX3 (5892)  | Heat circuit pump<br>HC1 Q2 |
| Boiler pump supplied by YGNIS:         |                          |                             |
|                                        | No adjustments necessary |                             |

| Diagram: VF                                                    | 2                                  | page 4 / 6                                       |
|----------------------------------------------------------------|------------------------------------|--------------------------------------------------|
|                                                                |                                    |                                                  |
|                                                                | Line No.                           | Value                                            |
| Boiler pump supplied by the customer (a                        | all-or-nothing control)            |                                                  |
| Configure the extension module function                        | Function extension module 1 (6020) | Multifunctional                                  |
| Configure the output to control the boiler pump                | Relay output QX23 module 1 (6032)  | Boiler pump Q1                                   |
| Heating circuit 1 menu                                         |                                    |                                                  |
| Adjust the comfort setting                                     | Comfort setpoint (710)             |                                                  |
| Adjust the curve slope                                         | Heating curve slope (720)          |                                                  |
| Adjust the min. flow temperature if necessary                  | Flow temp setpoint min (740)       | 60°C (adjust<br>according to the<br>lower limit) |
| <ul> <li>Switch the heating regime to permanent com</li> </ul> | ıfort                              | 桊                                                |
| <ul> <li>Domestic hot water menu</li> </ul>                    |                                    |                                                  |
| Adjust the comfort setting                                     | Nominal setpoint (1610)            |                                                  |
| Activate the DHW mode                                          |                                    | <b>-</b>                                         |
| Configuration menu                                             |                                    |                                                  |
| Save the sensors                                               | Save sensors (6200)                | Yes (switches back to no automatically)          |
| E. ELECTRICAL AND HYDRAULIC VAL                                | IDATION                            |                                                  |
| <ul> <li>Inputs/outputs test menu</li> </ul>                   |                                    |                                                  |
| Check the outputs                                              |                                    |                                                  |
| Alarm relay                                                    | Relay test (7700)                  | Relay output QX1                                 |
| DHW pump Q3                                                    | Relay test (7700)                  | Relay output QX2                                 |
| Direct circuit pump Q2                                         | Relay test (7700)                  | Relay output QX3                                 |
| Boiler pump control, if supplied b customer                    | Py Relay test (7700)               | Relay output QX23<br>module 1                    |
| Reset the outputs                                              | Relay test (7700)                  | No test                                          |

Check the sensor values

External sensor B9

DHW sensor B3

Outside temp B9 (7730)in °CDHW temp B3/B38 (7750)in °C

|--|

| <ul> <li>Configuration menu</li> </ul>                     |                                   |                    |
|------------------------------------------------------------|-----------------------------------|--------------------|
| Check the hydraulic diagram                                | Check no. heat source 1 (6212)    | 14                 |
|                                                            | Check no. heat source 2 (6213)    | 0                  |
|                                                            | Check no. storage tank (6215)     | 4                  |
|                                                            | Check no. heating circuits (6217) | 2                  |
| F. CONFIGURATION OPTIMISATION                              |                                   |                    |
| Heating circuit optimisation:                              |                                   |                    |
| <ul> <li>Heating circuit 1 menu</li> </ul>                 |                                   |                    |
| Adjust the reduced setting                                 | Reduced setpoint (712)            |                    |
| <ul> <li>Heating circuit 1 timer programme menu</li> </ul> |                                   |                    |
| Preselection                                               | Preselection (500)                |                    |
| Adjust the timer programming                               | On / off phases (501506)          |                    |
| <ul> <li>Heating circuit 1 holiday menu</li> </ul>         |                                   |                    |
| Preselection                                               | Preselection (641)                |                    |
| Adjust the timer programming                               | On / off phases (642643)          |                    |
| <ul> <li>Switch the heating regime to automatic</li> </ul> |                                   | Auto               |
| DHW optimisation:                                          |                                   |                    |
| <ul> <li>Domestic hot water menu</li> </ul>                |                                   |                    |
| Adjust the reduced setting                                 | Reduced setpoint (1612)           |                    |
| Adjust the DHW release mode                                | Release (1620)                    | Time program 4/DHW |
| <ul> <li>Timer programme 4/DHW menu</li> </ul>             |                                   |                    |
| Preselection                                               | Preselection (560)                |                    |
| Adjust the timer programming                               | On / off phases (561566)          |                    |
| • <b>DHW tank</b> menu                                     |                                   |                    |
| Adjust the over value                                      | Flow setpoint boost (5020)        |                    |

Value

Line No.

| Diagram: VF2                                |                                      | page 6 / 6 |
|---------------------------------------------|--------------------------------------|------------|
|                                             | Line No.                             | Value      |
| <ul> <li>Domestic hot water menu</li> </ul> |                                      |            |
| Configure a Legionnella function            | Legionella function (1640)           |            |
|                                             | Legionella funct periodically (1641) |            |
|                                             | Legionella funct weekday (1642)      |            |
|                                             | Legionella funct setpoint (1645)     |            |
|                                             | Legionella funct duration (1646)     |            |

#### Maintenance optimisation

A maintenance message may be generated that does not set the boiler to fault. This maintenance message may be displayed after the following 3 counters have expired:

- Time since last maintenance (or commissioning): set parameter 7044 to 12 months.
- Operating hours of the burner (parameter 7040).
- Number of starts (parameter 7042)

These last 2 parameters are dependent on the boiler's hydraulic installation. We recommend using at least parameter 7044 for annual maintenance.

# **SINGLE BOILER** 2 regulated circuits, 1 direct circuit with low limit and production of DWH

Diagram VF3

page 1 / 7

#### A. HYDRAULIC DIAGRAM

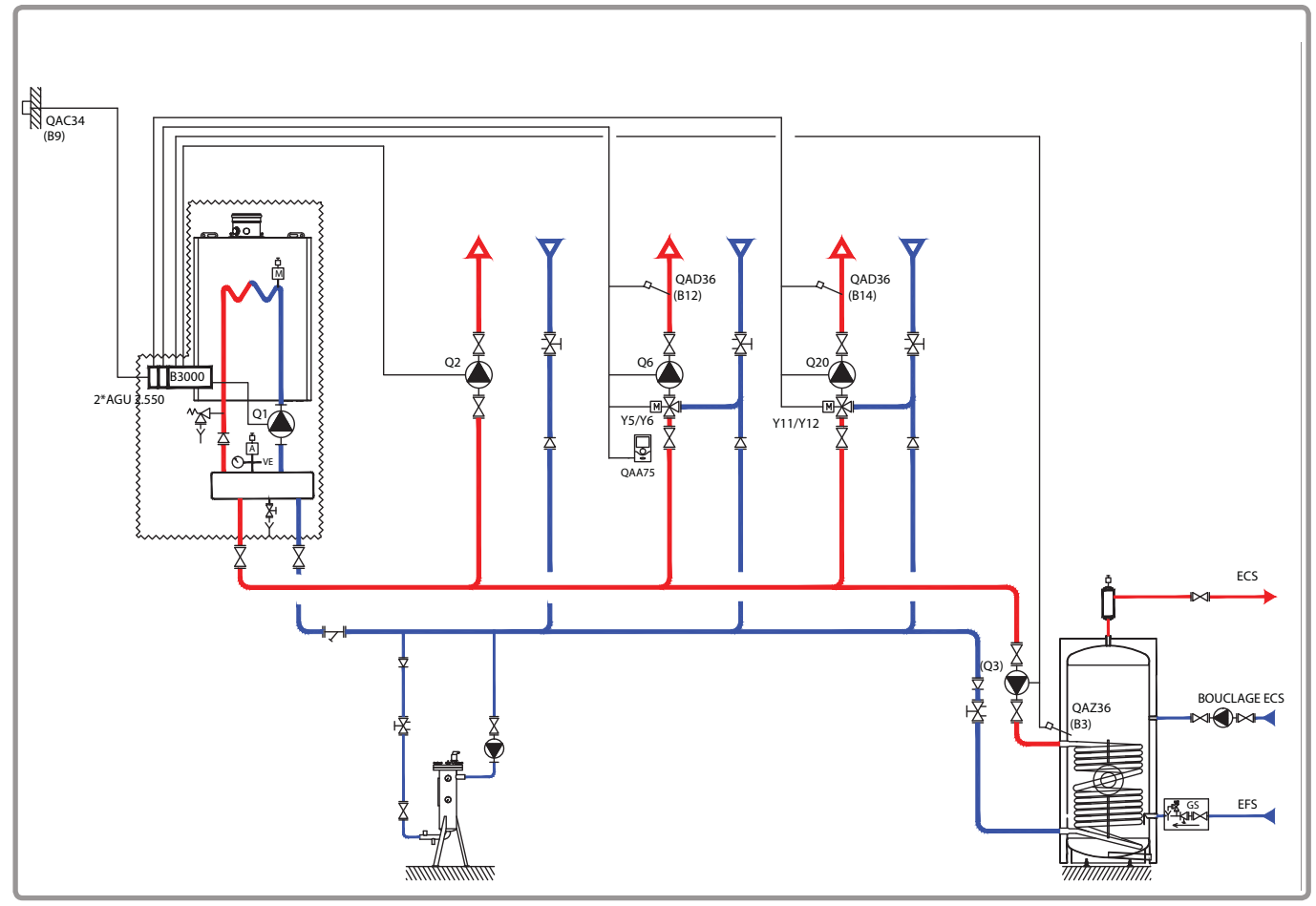

figure 24 - VF3 diagram

The water law of the heating circuit is programmed on the NAVISTEM B3000 with a weekly heating programme.

The AGU 2.550 interfaces built into the boiler are used to control the two three-way regulating valves of the heating networks.

The boiler operates in variable flow temperature according to the outdoor temperature measured by the exterior sensor QAC 34, without a low temperature limit.

The production of domestic hot water is controlled by the NAVISTEM B3000 using the QAZ 36 sensor in the tank.

#### **B. REGULATION ACCESSORY REQUIRED**

|                                                               | Quantity | Appliance reference | Order No. |
|---------------------------------------------------------------|----------|---------------------|-----------|
| Extension module kit (delivered with a network sensor QAD 36) | 2        | AGU 2.550           | 059753    |
| DHW sensor kit                                                | 1        | QAZ 36              | 059261    |
| Output sensor kit                                             | 1        | QAC 34              | 059260    |
| Room sensor kit                                               | 1        | QAA 75              | 040954    |

page 2 / 7

#### C. RECOMMENDED HYDRAULIC ACCESSORY

|                               |                              | Order No. |
|-------------------------------|------------------------------|-----------|
| Hydraulic kit for boiler only | for VARFREE 40 kW and 60 kW  | 082324    |
|                               | for VARFREE 80 kW and 100 kW | 082325    |
|                               | for VARFREE 120 kW           | 082326    |

#### D. CUSTOMER'S ELECTRICAL CONNECTION

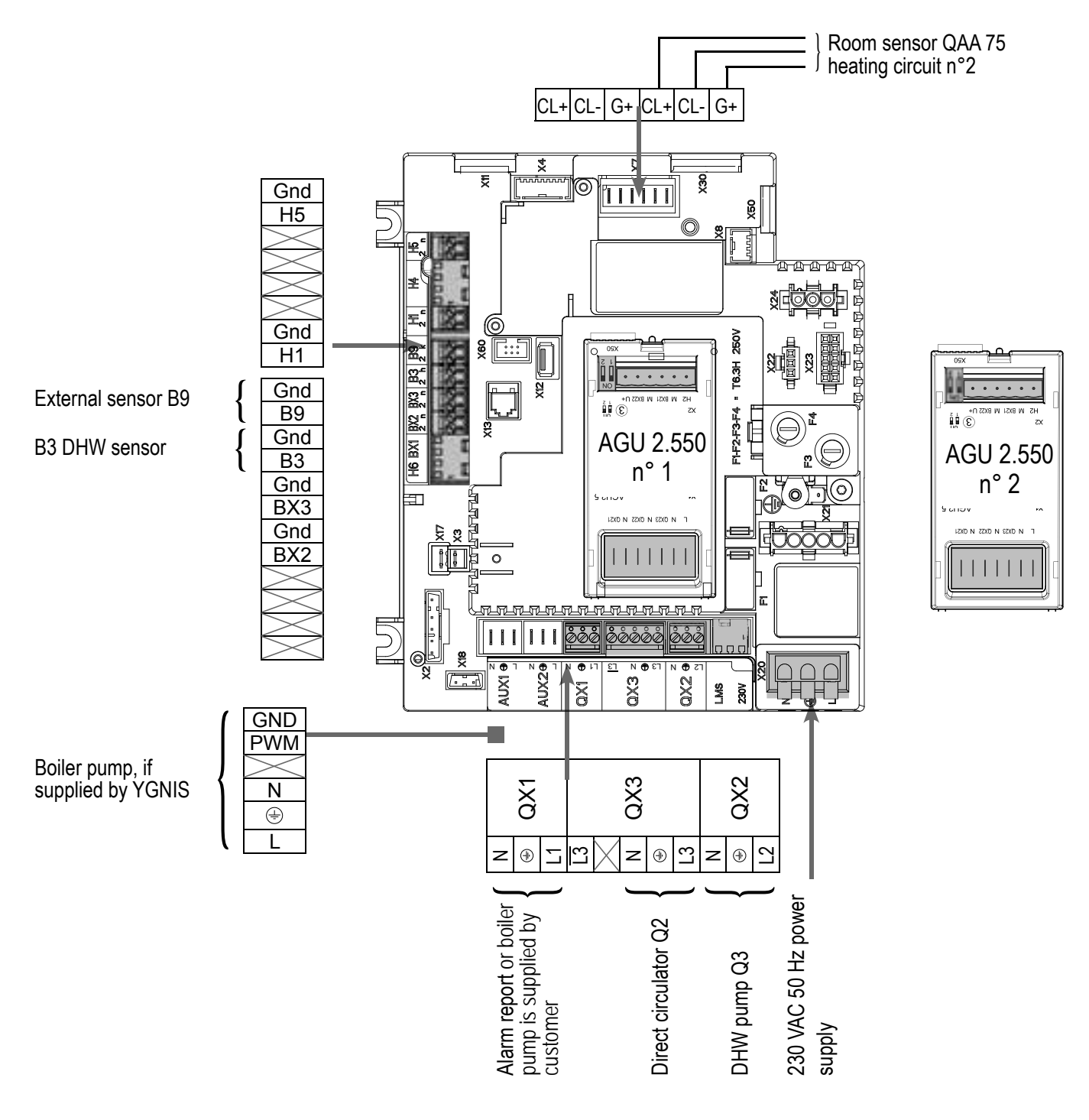

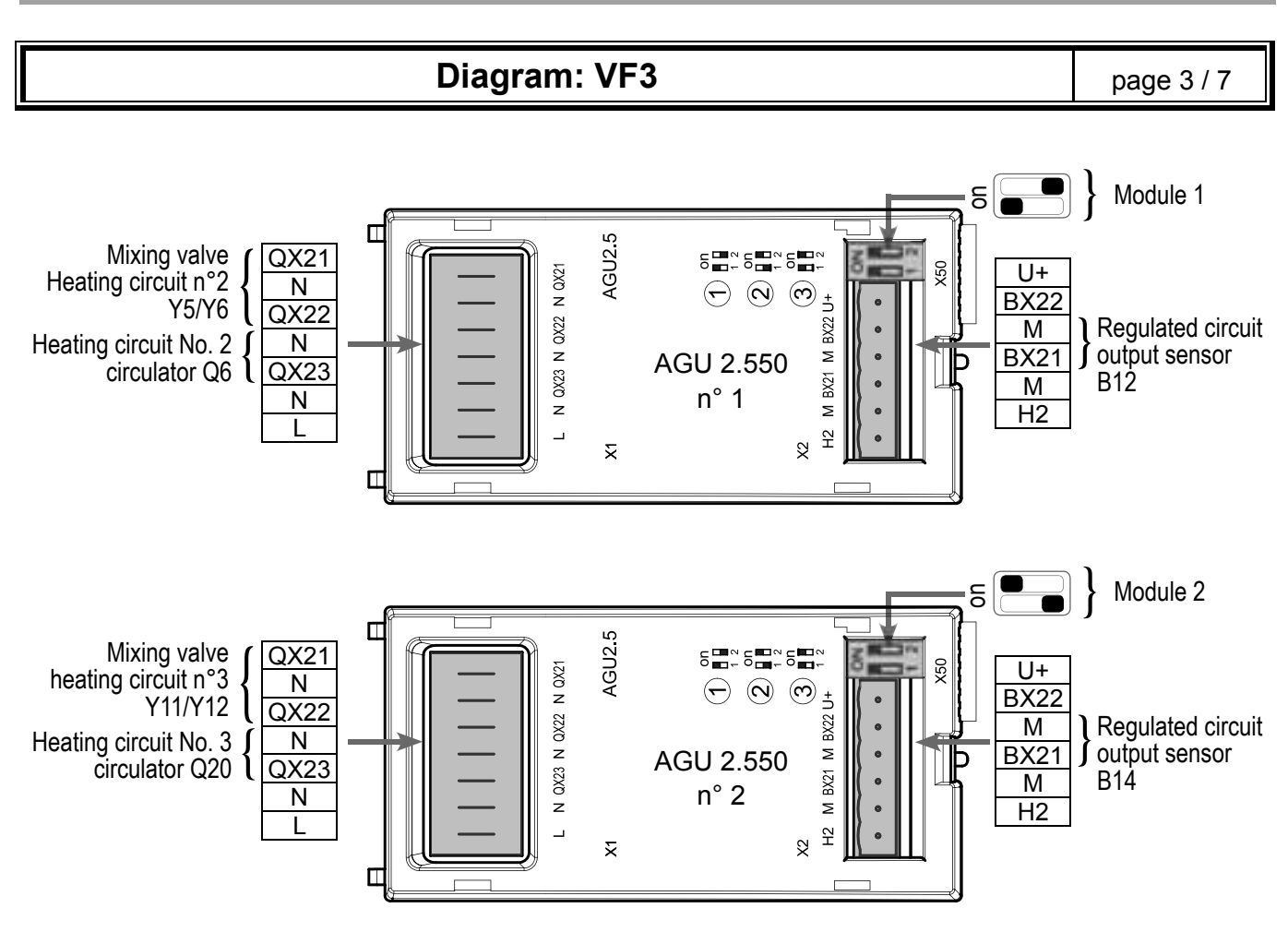

# E. SPECIFIC START-UP PROCEDURE

Make the accessories' electrical connections..

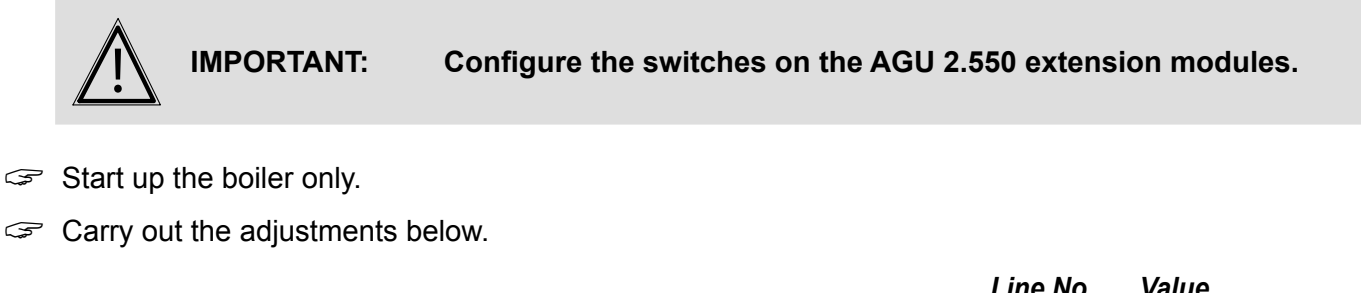

| <ul> <li>Time and date menu</li> </ul> |                          |       |
|----------------------------------------|--------------------------|-------|
| Set the time                           | Hours / minutes (1)      | HH.MM |
| Set the date                           | Day / month (2)          | DD.MM |
| Set the year                           | Year (3)                 | YYYY  |
|                                        |                          |       |
| <ul> <li>Configuration menu</li> </ul> |                          |       |
| Start up heating circuit 1             | Heating circuit 1 (5710) | On    |
| Start up heating circuit 2             | Heating circuit 2 (5715) | On    |
| Start up heating circuit 3             | Heating circuit 3 (5721) | On    |
|                                        |                          |       |

| Diagram: VF3                                                    |                                     | page 4 / 7                                       |
|-----------------------------------------------------------------|-------------------------------------|--------------------------------------------------|
|                                                                 | Line No.                            | Value                                            |
| Configure the boiler pump or alarm report                       |                                     |                                                  |
| YGNIS supply                                                    |                                     |                                                  |
| Configure the alarm output                                      | Relay output QX1 (5890)             | Alarm output K10                                 |
| Customer supply (all-or-nothing co                              | ntrol)                              |                                                  |
| Configure the output (no more<br>alarm outputs available)       | Relay output QX1 (5890)             | Boiler pump Q1                                   |
| Configure DHW pump                                              | Relay output QX2 (5891)             | DHW ctrl elem Q3                                 |
| Configure the direct circuit pump Q2                            | Relay output QX3 (5892)             | Heat circuit pump<br>HC1 Q2                      |
| Configure the extension modules                                 | Function extension module 1 (6020)  | Heat circuit 2                                   |
|                                                                 | Function extension module 2 (6021)  | Heat circuit 3                                   |
| <ul> <li>Heating circuit 1 / 2 / 3 menu</li> </ul>              |                                     |                                                  |
| For each circuit:                                               |                                     |                                                  |
| Adjust the Comfort setpoint                                     | Comfort setpoint (710/1010/1310)    |                                                  |
| Adjust the curve slope                                          | Heating curve slope (720/1020/1320) |                                                  |
| Adjust the min. flow temperature for heating circuit 1          | Flow temp setpoint min (740)        | 60°C (adjust<br>according to the<br>lower limit) |
| Removal of the over-value                                       | Mixing valve boost (830)            | 0 °C                                             |
| <ul> <li>Switch the heating regime to permanent comf</li> </ul> | fort                                | 桊                                                |
| Domestic hot water menu                                         |                                     |                                                  |
| Adjust the Comfort setpoint                                     | Nominal setpoint (1610)             |                                                  |
| Activate the DHW mode                                           |                                     | <b></b>                                          |
| <ul> <li>Configuration menu</li> </ul>                          |                                     |                                                  |
| Save the sensors                                                | Save sensors (6200)                 | Yes (switches back to no automatically)          |

page 5 / 7

## F. ELECTRICAL AND HYDRAULIC VALIDATION

|                                              | Line No.                          | Value                         |
|----------------------------------------------|-----------------------------------|-------------------------------|
| <ul> <li>Inputs/outputs test menu</li> </ul> |                                   |                               |
| Check the outputs                            |                                   |                               |
| Boiler pump supplied by YGNIS                |                                   |                               |
| Alarm relay                                  | Relay test (7700)                 | Relay output QX1              |
| Boiler pump supplied by the custome          | er (all-or-nothing control)       |                               |
| Boiler pump Q1                               | Relay test (7700)                 | Relay output QX1              |
| DHW pump Q3                                  | Relay test (7700)                 | Relay output QX2              |
| Direct circuit pump Q2                       | Relay test (7700)                 | Relay output QX3              |
| Heating circuit 2 3-channel valve opening    | Relay test (7700)                 | Relay output QX21<br>module 1 |
| Heating circuit 2 3-channel valve closure    | Relay test (7700)                 | Relay output QX22<br>module 1 |
| Heating circuit 2 pump                       | Relay test (7700)                 | Relay output QX23<br>module 1 |
| Heating circuit 3 3-channel valve opening    | Relay test (7700)                 | Relay output QX21<br>module 2 |
| Heating circuit3 3-channel valve closure     | Relay test (7700)                 | Relay output QX22<br>module 2 |
| Heating circuit 3 pump                       | Relay test (7700)                 | Relay output QX23<br>module 2 |
| Reset the outputs                            | Relay test (7700)                 | No test                       |
| Check the sensor values                      |                                   |                               |
| External sensor B9                           | Outside temp B9 (7730)            | in °C                         |
| DHW sensor B3                                | DHW temp B3/B38 (7750)            | in °C                         |
| B12 flow sensor                              | Sensor temp BX21 module 1 (7830)  | in °C                         |
| B14 flow sensor                              | Sensor temp BX21 module 2 (7832)  | in °C                         |
| Configuration menu                           |                                   |                               |
| Check the hydraulic diagram                  | Check no. heat source 1 (6212)    | 14                            |
|                                              | Check no. heat source 2 (6213)    | 0                             |
|                                              | Check no. storage tank (6215)     | 4                             |
|                                              | Check no. heating circuits (6217) | 30302                         |

Page 58 / 130

page 6 / 7

#### G. CONFIGURATION OPTIMISATION

#### Heating circuit optimisation

|                                                                                                    | Line No.                                           | Value |
|----------------------------------------------------------------------------------------------------|----------------------------------------------------|-------|
| <ul> <li>Heating circuit 1 / 2 / 3 menu</li> </ul>                                                                                                    |                                                    |       |
| Adjust the reduced setting                                                                                                    | Reduced setpoint (712/1012/1312)                   |       |
| <ul> <li>Heating circuit 2 / 3 menu</li> </ul>                                                                                                    |                                                    |       |
| ECO function for automatic<br>summer / winter switch (see<br>NAVISTEM B3000 manual)<br><i>Function activated by default</i>                                                                                                    | Summer/winter heating limit (1030/1330)            | 19 °C |
| Daily ECO function for<br>automatic comfort / reduced<br>switch according to the<br>difference between the<br>set point and the outdoor<br>temperature (see NAVISTEM<br>B3000 manual).<br><i>Function not activated by</i><br><i>default</i> | 24-hour heating limit (1032/1332)                  | -3 °C |
| Heating circuit 1 / 2 / 3 timer programm                                                                                                    | e menu                                             |       |
| Preselection                                                                                                    | Preselection (500/520/540)                         |       |
| Adjust the timer programming                                                                                                    | On / off phases (501506)<br>(521526)<br>(541546)   |       |
| <ul> <li>Heating circuit 1 / 2 / 3 holiday menu</li> </ul>                                                                                                    |                                                    |       |
| Preselection                                                                                                    | Preselection (641/651/661)                         |       |
| Adjust the timer programming                                                                                                    | On / off phases (642643)<br>(652-653)<br>(662-663) |       |

• Switch the heating regime to automatic

#### Auto

#### DHW optimisation:

DHW tank menu
 Adjust the over value
 Flow setpoint boost (5020)
 16 °C

#### Maintenance optimisation

A maintenance message may be generated that does not set the boiler to fault. This maintenance message may be displayed after the following 3 counters have expired:

- Time since last maintenance (or commissioning): set parameter 7044 to 12 months.
- Operating hours of the burner (parameter 7040).
- Number of starts (parameter 7042)

These last 2 parameters are dependent on the boiler's hydraulic installation. We recommend using at least parameter 7044 for annual maintenance.

# H. CONFIGURING THE ROOM SENSOR

#### Connecting the sensor to the heating circuit:

|                                                                   | Line No. | Value                   |
|-------------------------------------------------------------------|----------|-------------------------|
| <ul> <li>User interface menu of the <u>room sensor</u></li> </ul> |          |                         |
| Assign the heating circuit to the room sensor                     | Use (40) | Ambience appliance<br>2 |

The room sensor is used to configure the heating circuit. It adjusts parameter 1012 (heating circuit 2). Refer to the NAVISTEM B3000 manual for the other room sensor functions.

# **SINGLE BOILER** 4 regulated circuits, with DHW production

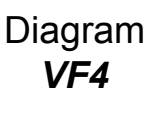

page 1 / 8

# A. HYDRAULIC DIAGRAM

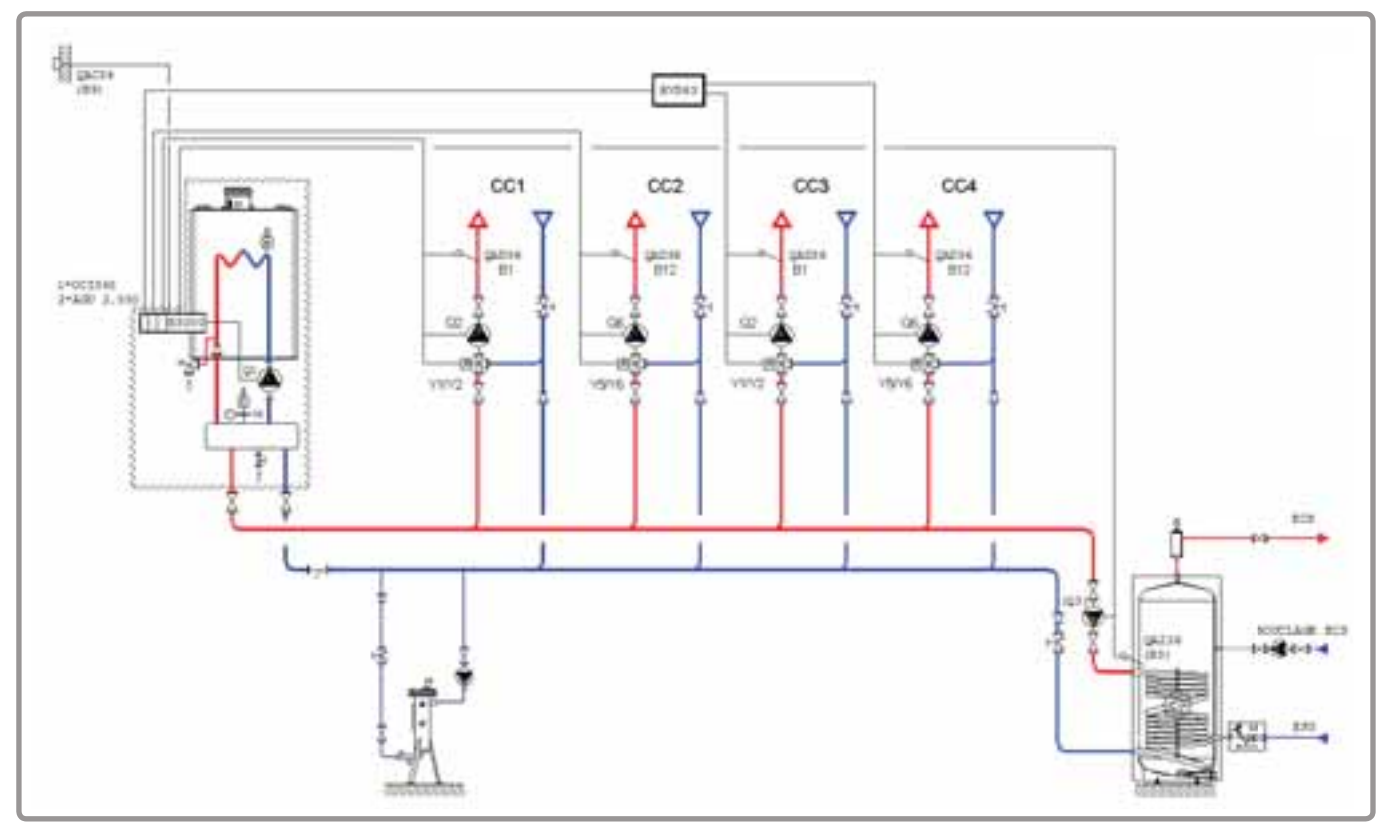

figure 25 - VF4 diagram

The water law of the heating circuit is programmed on the NAVISTEM B3000 with a weekly heating programme.

The AGU 2.550 interfaces built into the boiler are used to control the two three-way regulating valves of the heating networks. The two others will be managed by the RVS 63 integrated into an outside case at the boiler.

The boiler operates in variable flow temperature according to the outdoor temperature measured by the exterior sensor QAC 34, without a low temperature limit.

The production of domestic hot water is controlled by the NAVISTEM B3000 using the QAZ 36 sensor in the tank.

# **B. REGULATION ACCESSORY REQUIRED**

|                                                               | Quantity | Appliance reference | Order No. |
|---------------------------------------------------------------|----------|---------------------|-----------|
| Heating circuit regulation kit                                | 1        | RVS 63              | 059516    |
| Extension module kit (delivered with a network sensor QAD 36) | 2        | AGU 2.550           | 059753    |
| Communication kit for LPB bus                                 | 1        | OCI 345             | 059752    |
| DHW sensor kit                                                | 1        | QAZ 36              | 059261    |
| Output sensor kit                                             | 1        | QAC 34              | 059260    |

page 2 / 8

#### C. RECOMMENDED HYDRAULIC ACCESSORY

|                               |                              | Order No. |
|-------------------------------|------------------------------|-----------|
| Hydraulic kit for boiler only | for VARFREE 40 kW and 60 kW  | 082324    |
|                               | for VARFREE 80 kW and 100 kW | 082325    |
|                               | for VARFREE 120 kW           | 082326    |

## D. SPECIFIC START-UP PROCEDURE

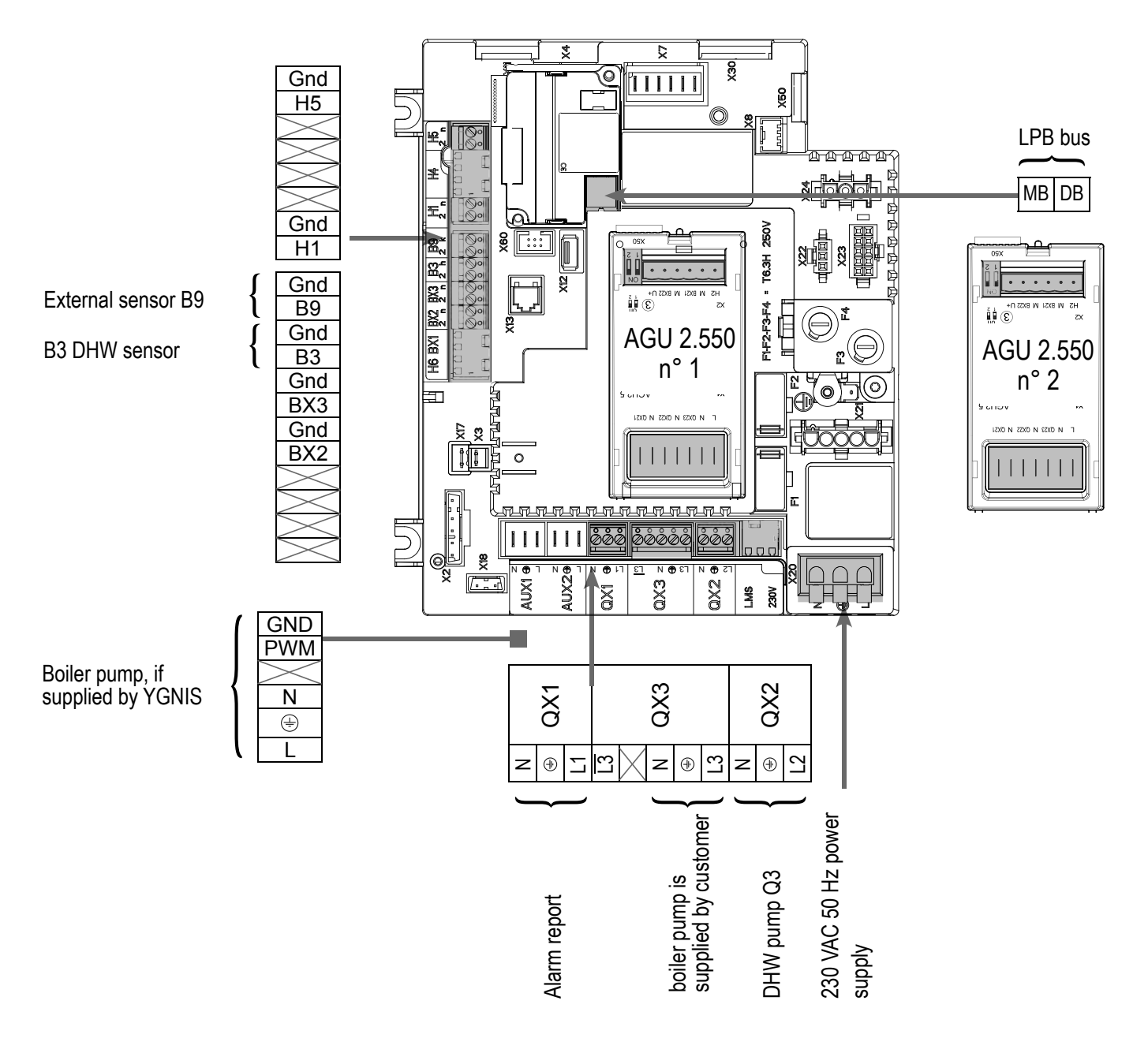

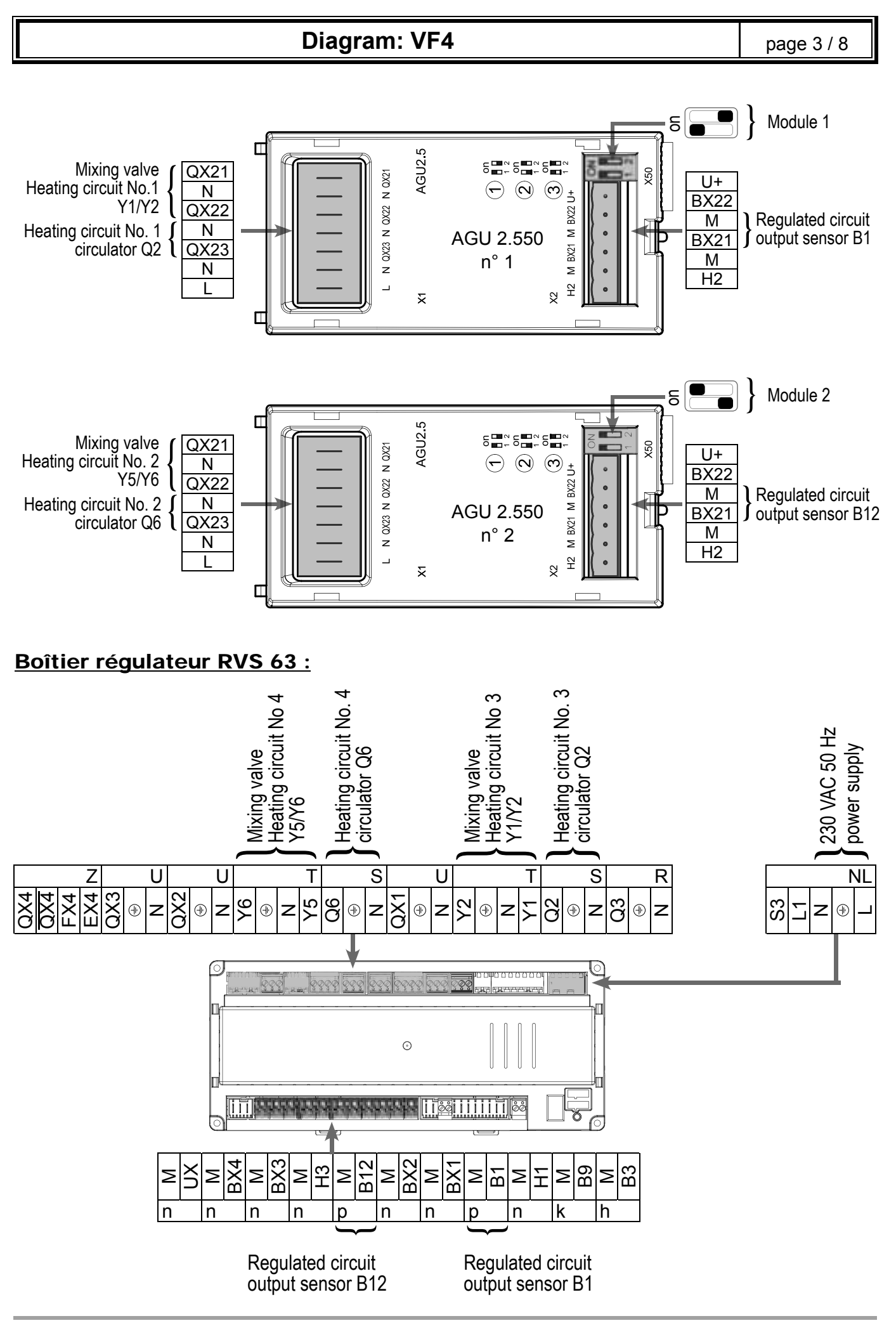

page 4 / 8

#### **E. SPECIFIC START-UP PROCEDURE**

Make the accessories' electrical connections.

# IMPORTANT: Configure the switches on the AGU 2.550 extension modules.

- Start up the boiler only.
- Gry out the adjustments below.

#### On STRATTON MK2 boiler:

|                                            | Line No.                           | Value            |
|--------------------------------------------|------------------------------------|------------------|
| <ul> <li>Time and date menu</li> </ul>     |                                    |                  |
| Set the time                               | Hours / minutes (1)                | HH.MM            |
| Set the date                               | Day / month (2)                    | DD.MM            |
| Set the year                               | Year (3)                           | YYYY             |
|                                            |                                    |                  |
| <ul> <li>Configuration menu</li> </ul>     |                                    |                  |
| Start up heating circuit 1                 | Heating circuit 1 (5710)           | On               |
| Start up heating circuit 2                 | Heating circuit 2 (5715)           | On               |
| Configure the alarme report                | Relay output OX1 (5890)            | Alarm output K10 |
|                                            |                                    |                  |
|                                            |                                    |                  |
| If the boiler pump is supplied by customer | Relay output QX3 (5892)            | Boller pump Q I  |
| Configure the extension modules            | Function extension module 1 (6020) | Heat circuit 1   |
|                                            | Function extension module 2 (6021) | Heat circuit 2   |
| LPB network menu                           |                                    |                  |
| Device number                              | Device address (6600)              | 1                |
| Segment number                             | Segment address (6601)             | 0                |
| Configure the bus supply                   | Bus power supply function (6604)   | Automatically    |
| Set the clock program                      | Clock mode (6640)                  | Master           |
|                                            |                                    |                  |
| Heating circuit 1 / 2                      |                                    |                  |
| Adjust the comfort setting                 | Comfort setpoint (710/1010)        |                  |
| Adjust the curve slope                     | Heating curve slope (720/1020)     |                  |
|                                            |                                    |                  |

| Diagram: VF4                                |                                        | page 5 / 8                              |
|---------------------------------------------|----------------------------------------|-----------------------------------------|
|                                             | Line No.                               | Value                                   |
| <ul> <li>Domestic hot water menu</li> </ul> |                                        |                                         |
| Adjust the comfort setting                  | Nominal setpoint (1610)                |                                         |
| Adjust the DHW release mode                 | Release (1620)                         | 24h/day                                 |
| Activate the DHW mode                       |                                        | <b>-</b>                                |
| <ul> <li>Configuration menu</li> </ul>      |                                        |                                         |
| Save the sensors                            | Save sensors (6200)                    | Yes (switches back to no automatically) |
| On RVS 63 :                                 |                                        |                                         |
| <ul> <li>Menu Configuration</li> </ul>      |                                        |                                         |
| Start heating circuit 1                     | Heating circuit 1 (5710)               | On                                      |
| Start heating circuit 2                     | Heating circuit 1 (5715)               | On                                      |
| Save the sensors                            | Save sensors (6200)                    | Yes (switches back to no automatically) |
| <ul> <li>LPB network menu</li> </ul>        |                                        |                                         |
| Device number                               | Device address (6600)                  | 1                                       |
| Segment number                              | Segment address (6601)                 | 1                                       |
| Configure the bus supply                    | Bus power supply function (6604)       | Automatically                           |
| Set the clock program                       | Clock mode (6640)                      | Slave without remote setting            |
| Heating circuit 1 / 2                       |                                        |                                         |
| Adjust the comfort setting                  | Comfort setting temperature (710/1010) |                                         |
| Adjust the curve slope                      | Heating curve slope (720/1020)         |                                         |
|                                             |                                        | AZ.                                     |

Set the heating program to permanent comfort

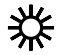

page 6 / 8

..

....

# F. ELECTRICAL AND HYDRAULIC VALIDATION

#### On STRATTON MK2 boiler:

|                                              | Line No.                          | value                         |
|----------------------------------------------|-----------------------------------|-------------------------------|
| <ul> <li>Inputs/outputs test menu</li> </ul> |                                   |                               |
| Check the outputs                            |                                   |                               |
| Alarm report                                 | Relay test (7700)                 | Relay output QX1              |
| DHW pump Q3                                  | Relay test (7700)                 | Relay output QX2              |
| Boiler pump control, if supplied by customer | Relay test (7700)                 | Relay output QX3              |
| HC1 3-channel valve opening                  | Relay test (7700)                 | Relay output QX21<br>module 1 |
| HC1 3-channel valve close                    | Relay test (7700)                 | Relay output QX22<br>module 1 |
| HC1 pump                                     | Relay test (7700)                 | Relay output QX23<br>module 1 |
| HC2 3-channel valve opening                  | Relay test (7700)                 | Relay output QX21<br>module 2 |
| HC2 3-channel valve close                    | Relay test (7700)                 | Relay output QX22<br>module 2 |
| HC2 pump                                     | Relay test (7700)                 | Relay output QX23<br>module 2 |
| Reset the outputs                            | Relay test (7700)                 | No test                       |
| Check the sensor values                      |                                   |                               |
| External sensor B9                           | Outside temp B9 (7730)            | en °C                         |
| DHW sensor B3                                | DHW temp B3/B38 (7750)            | en °C                         |
| B1 flow sensor                               | Sensor temp BX21 module 1 (7830)  | en °C                         |
| B12 flow sensor                              | Sensor temp BX21 module 2 (7832)  | en °C                         |
| Configuration menu                           |                                   |                               |
| Check the hydraulic diagram                  | Check no. heat source 1 (6212)    | 14                            |
|                                              | Check no. heat source 2 (6213)    | 0                             |
|                                              | Check no. storage tank (6215)     | 4                             |
|                                              | Check no. heating circuits (6217) | 303                           |

page 7 / 8

#### On the RVS 63:

|                                              | Line No.              | Value                       |
|----------------------------------------------|-----------------------|-----------------------------|
| <ul> <li>Inputs/outputs test menu</li> </ul> |                       |                             |
| Check the outputs                            |                       |                             |
| HC3 pump (Q2)                                | Relay test (7700)     | HC pump Q2                  |
| HC3 3-channel valve opening                  | Relay test (7700)     | HC mixing valve open Y1     |
| HC3 3-channel valve close                    | Relay test (7700)     | HC mixing valve<br>close Y2 |
| HC4 pump (Q6)                                | Relay test (7700)     | Pompe CdeC Q6               |
| HC4 3-channel valve opening                  | Relay test (7700)     | HC mixing valve open Y5     |
| HC4 3-channel valve close                    | Relay test (7700)     | HC mixing valve<br>close Y6 |
| Reset the outputs                            | Relay test (7700)     | No test                     |
| Check the sensor values                      |                       |                             |
| Circuit 3 network flow sensor (B1)           | Flow temp. B1 (7732)  | en °C                       |
| Circuit 4 network flow sensor (B12)          | Flow temp. B12 (7734) | en °C                       |

#### **G. CONFIGURATION OPTIMISATION**

#### On STRATTON MK2 boiler and RVS 63 :

#### Heating circuit optimisation:

| <ul> <li>Heating circuit 1 / 2 menu</li> </ul>                                                                                                    |                                         |       |
|----------------------------------------------------------------------------------------------------|-----------------------------------------|-------|
| Adjust the reduced setting                                                                                                    | Reduced setpoint (712/1012)             |       |
| ECO function for automatic<br>summer / winter switch (see<br>NAVISTEM B3000 manual)                                                                                                 | Summer/winter heating limit (1030/1330) | 19 °C |
| Daily ECO function for automatic<br>comfort / reduced switch<br>according to the difference<br>between the set point and<br>the outdoor temperature (see<br>NAVISTEM B3000 manual). | 24-hour heating limit (1032/1332)       | -3 °C |

| Diagram: VF4                                                   |                                       | page 8 / 8 |
|----------------------------------------------------------------|---------------------------------------|------------|
|                                                                | Line No.                              | Value      |
| <ul> <li>Heating circuit 1 / 2 timer programme menu</li> </ul> |                                       |            |
| Preselection                                                   | Preselection (500/520)                |            |
| Adjust the timer programming                                   | On / off phases (501506)<br>(521526)  |            |
| <ul> <li>Heating circuit 1 / 2 holiday menu</li> </ul>         |                                       |            |
| Preselection                                                   | Preselection (641/651)                |            |
| Adjust the timer programming                                   | On / off phases (642643)<br>(652-653) |            |
| <ul> <li>Switch the heating regime to automatic</li> </ul>     |                                       | Αυτο       |

#### Maintenance optimisation on STRATTON MK2 boiler:

A maintenance message may be generated that does not set the boiler to fault. This maintenance message may be displayed after the following 3 counters have expired:

- Time since last maintenance (or commissioning): set parameter 7044 to 12 months.
- Operating hours of the burner (parameter 7040).
- Number of starts (parameter 7042)

These last 2 parameters are dependent on the boiler's hydraulic installation. We recommend using at least parameter 7044 for annual maintenance.

#### Ajusting the DWH (on the RVS 63):

| • Timer prog. 4/DHW menu                              |                                          |       |
|-------------------------------------------------------|------------------------------------------|-------|
| Adjust the programmed times                           | On/off phases (561566)                   |       |
| • DHW menu                                            |                                          |       |
| Adjust the low setpoint                               | Low setpoint (1612)                      |       |
| Release the DHW load according to the timer program   | Release (1620)                           |       |
| Adjust the frequency of the anti-<br>legionella cycle | Anti-legionella function (1640)          |       |
| Selon le réglage précédent, ajuster la                | Periodic legion. funct.(1641)            |       |
| périodicité ou le jour de la semaine                  | or Legionella funct weekday (1642)       |       |
| Adjust the anti-legionella cycle temperature setpoint | Anti-legionella setpoint (1645)          |       |
| Adjust the duration of the anti-legionella cycle      | Anti-legionella function duration (1646) |       |
| • DHW tank menu                                       |                                          |       |
| Adjust the primary rise/DHW                           | Rise in initial setpoint (5020)          | 16 °C |
|                                                       |                                          |       |

# **SINGLE BOILER** 1 non-regulated circuit with sliding flow

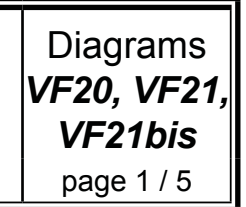

#### A. HYDRAULIC DIAGRAM

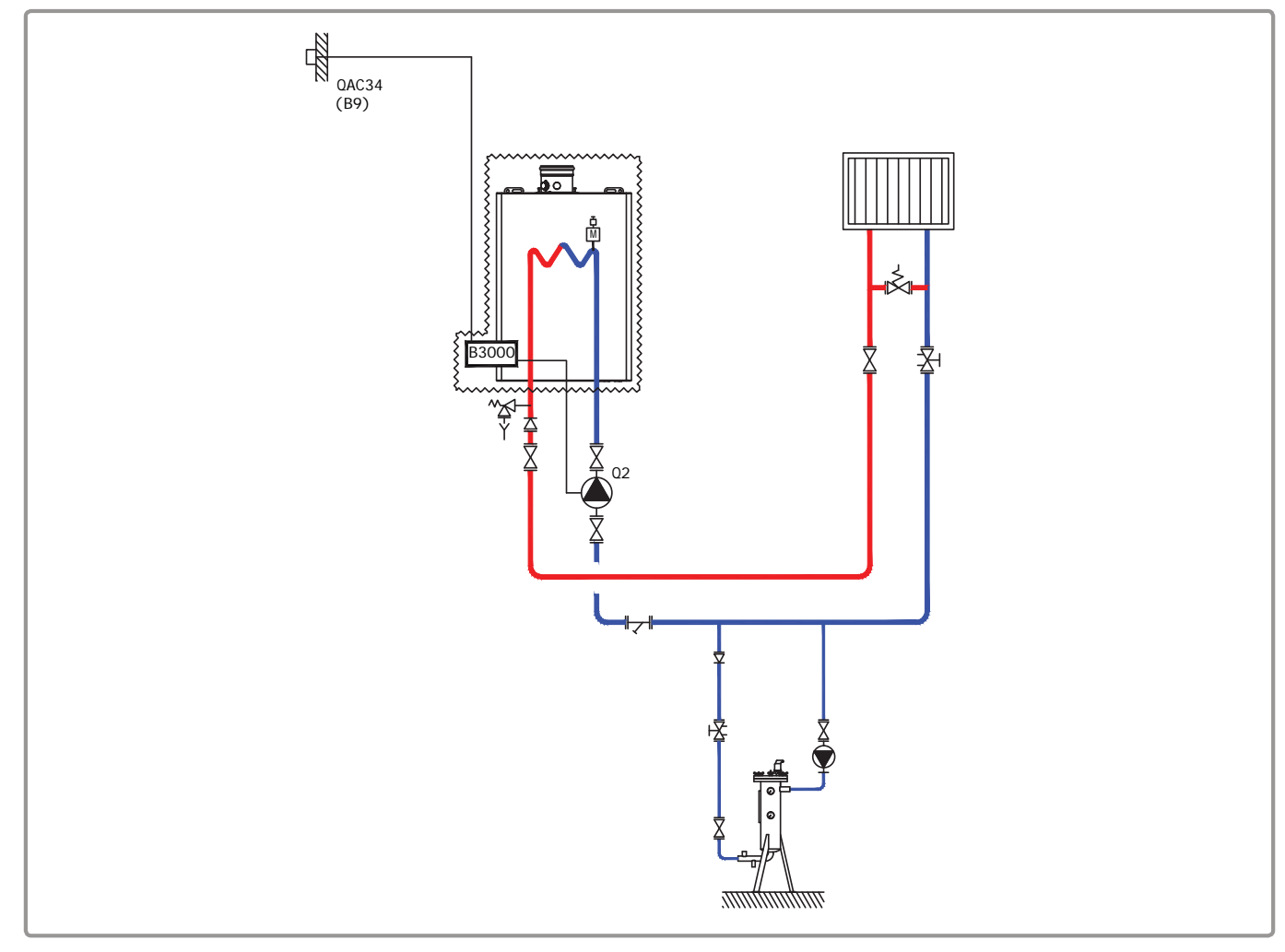

figure 26 - VF20 diagram

The boiler operates in variable flow temperature according to the outdoor temperature measured by the exterior sensor QAC 34.

The heating water law is programmed on the NAVISTEM B3000, with or without a low temperature limit and with a weekly programme.

The flow rate of the heating pump, in  $m^3/h$ , is adjusted to the real needs of the installation and, as a minimum, to P/25, with P power in th/h of the boiler.

If the heating pump is variable-flow rate, it must be set to a constant flow rate to deliver the minimum flow required by the generator.

If the installation is equipped with thermostatic taps on the emitters, the bypass between the outward and return lines of the network is essential. It is equipped with a differential valve that allows for the free flow of the heating pump when the thermostatic taps close.

#### Diagrams: VF20, VF21, VF21bis

page 2 / 5

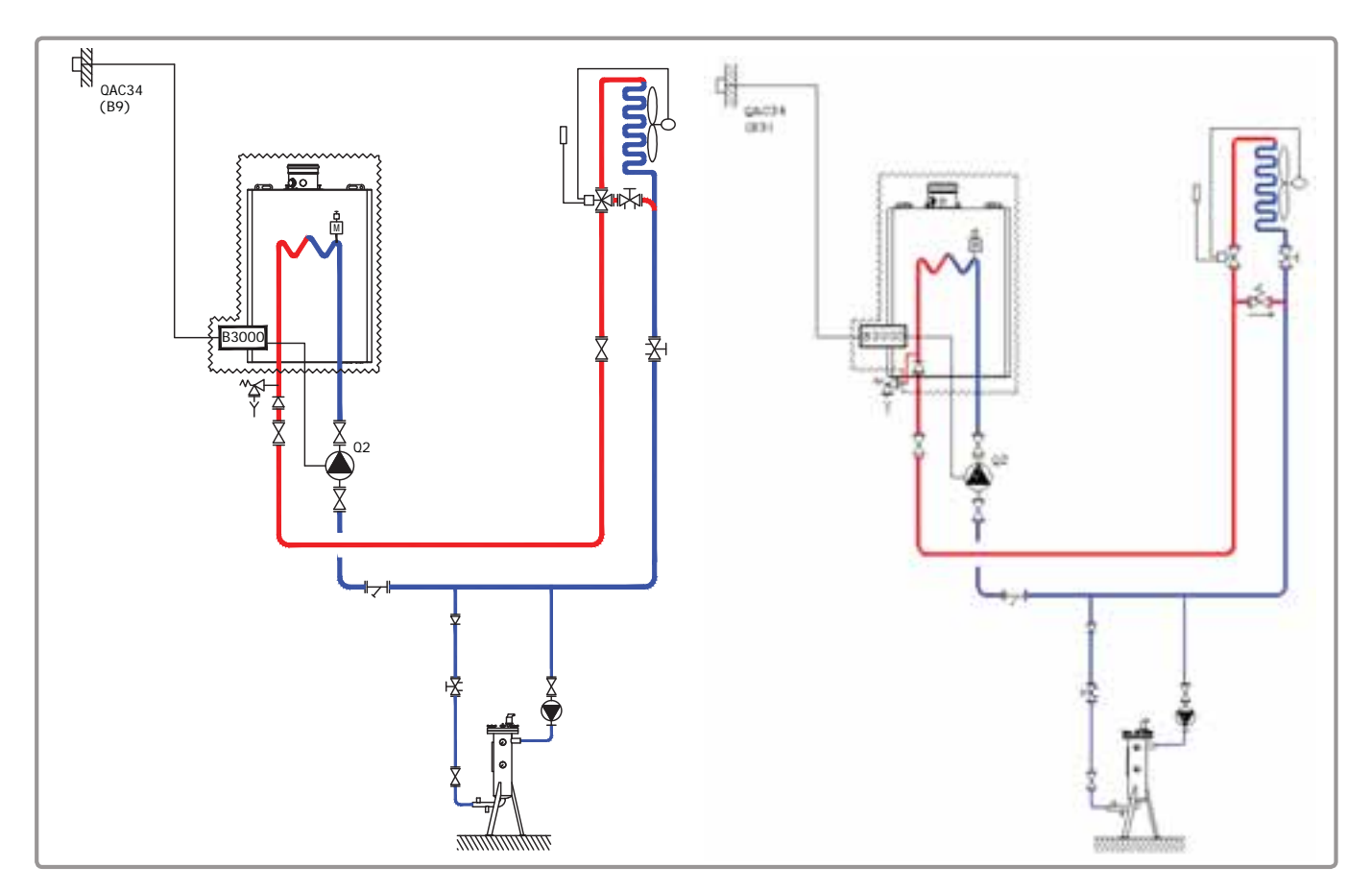

figure 27 - VF21, VF21bis diagrams

The boiler operates in variable flow temperature according to the outdoor temperature measured by the exterior sensor QAC 34.

The heating water law is programmed on the NAVISTEM B3000, with or without a low temperature limit and with a weekly programme.

The flow rate of the heating pump, in  $m^3/h$ , is adjusted to the real needs of the installation and, as a minimum, to P/25, with P power in th/h of the boiler.

The pump heating will have to allow to work in constant speed to insure the minimum flow necessary for the generator.

#### **B. REGULATION ACCESSORY REQUIRED**

|                   | Quantity | Appliance reference | Order No. |
|-------------------|----------|---------------------|-----------|
| Output sensor kit | 1        | QAC 34              | 059260    |

# Diagrams: VF20, VF21, VF21bis

page 3 / 5

#### C. RECOMMENDED HYDRAULIC ACCESSORY

|                               |                              | Order No. |
|-------------------------------|------------------------------|-----------|
| Hydraulic kit for boiler only | for VARFREE 40 kW and 60 kW  | 082324    |
|                               | for VARFREE 80 kW and 100 kW | 082325    |
|                               | for VARFREE 120 kW           | 082326    |

#### D. CUSTOMER'S ELECTRICAL CONNECTION

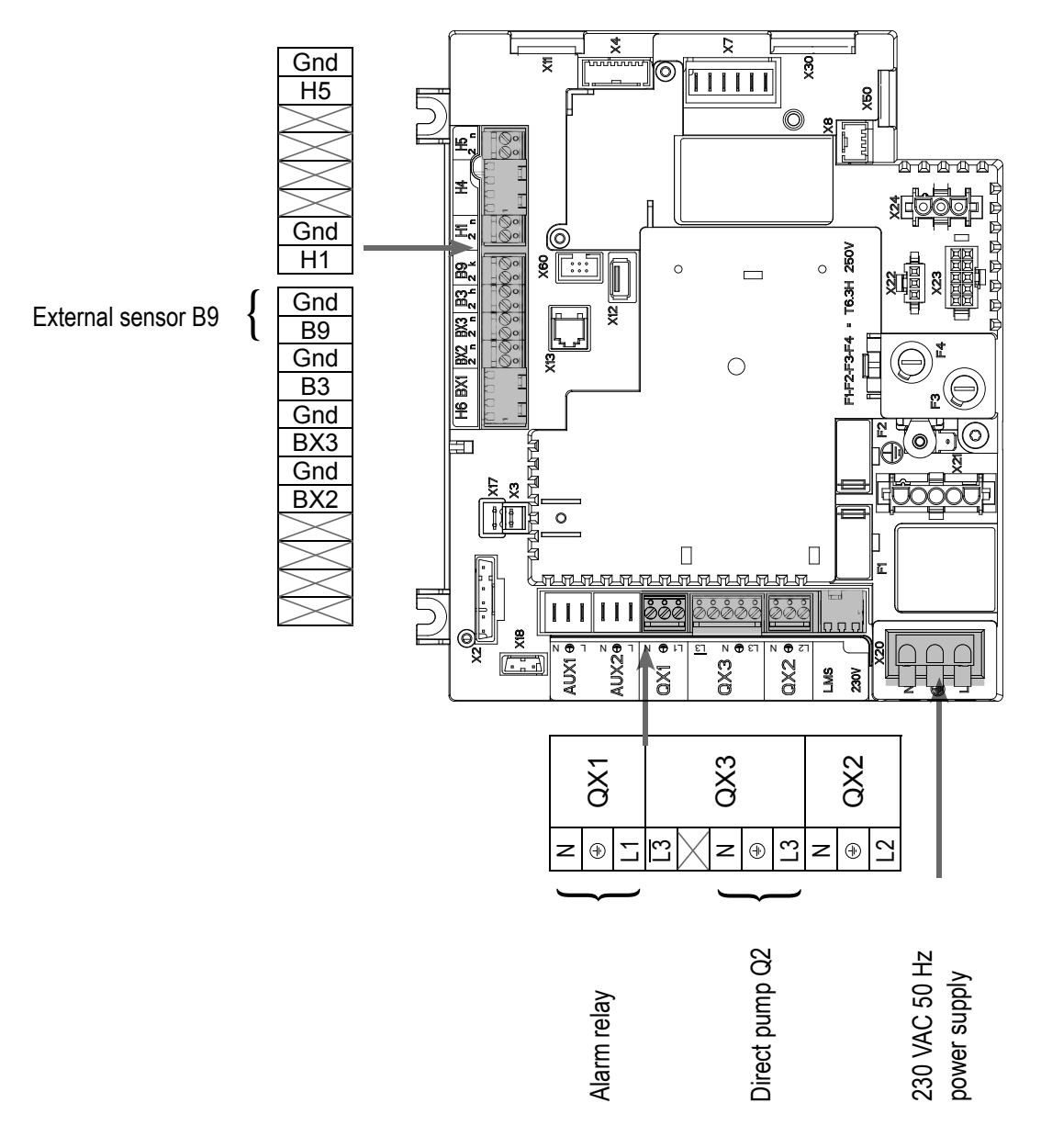

#### Diagrams: VF20, VF21, VF21bis

page 4 / 5

#### **E. SPECIFIC START-UP PROCEDURE**

- G → Make the accessories' electrical connections.
- Start up the boiler only.
- G → Make the following settings:

|                                                                      | Line No.                     | Value                                      |
|----------------------------------------------------------------------|------------------------------|--------------------------------------------|
| <ul> <li>Configuration menu</li> </ul>                               |                              |                                            |
| Save the sensors                                                     | Save sensors (6200)          | Yes (switches back<br>to no automatically) |
| Time and date menu                                                   |                              |                                            |
| Set the time                                                         | Hours / minutes (1)          | HH.MM                                      |
| Set the date                                                         | Day / month (2)              | DD.MM                                      |
| Set the year                                                         | Year (3)                     | YYYY                                       |
| <ul> <li>Configuration menu</li> </ul>                               |                              |                                            |
| Start up heating circuit 1                                           | Heating circuit 1 (5710)     | On                                         |
| Configure the alarm output                                           | Relay output QX1 (5890)      | Alarm output K10                           |
| Configure the direct circuit pump Q2                                 | Relay output QX2 (5891)      | Heat circuit pump<br>HC1 Q2                |
| Heating circuit 1 menu                                               |                              |                                            |
| For each circuit:                                                    |                              |                                            |
| Adjust the comfort setting                                           | Comfort setpoint (710)       |                                            |
| Adjust the curve slope                                               | Heating curve slope (720)    |                                            |
| Adjust the min. flow temperature for heating circuit 1, if necessary | Flow temp setpoint min (740) | in °C                                      |
| Removal of the over-value                                            | Mixing valve boost (830)     | 0 °C                                       |
| Switch the heating regime to permanent comfort                       |                              | 桊                                          |

#### F. ELECTRICAL AND HYDRAULIC VALIDATION

| <ul> <li><u>Inputs/outputs test</u> menu</li> </ul> |                   |                  |
|-----------------------------------------------------|-------------------|------------------|
| Check the outputs                                   |                   |                  |
| Alarm relay                                         | Relay test (7700) | Relay output QX1 |
| Direct circuit pump Q2                              | Relay test (7700) | Relay output QX3 |
| Reset the outputs                                   | Relay test (7700) | No test          |

. . .

T
In diagram VF21, it is IMPERATIVE to programme the same ranges

on the unit heater for the optimisation to work.

# Diagrams: VF20, VF21, VF21bis

page 5 / 5

| Line No.                          | Value                                                                                                    |
|-----------------------------------|----------------------------------------------------------------------------------------------------|
|                                   |                                                                                                    |
| Outside temp B9 (7730)            | in °C                                                                                                    |
|                                   |                                                                                                    |
| Check no. heat source 1 (6212)    | 14                                                                                                    |
| Check no. heat source 2 (6213)    | 0                                                                                                    |
| Check no. storage tank (6215)     | 0                                                                                                    |
| Check no. heating circuits (6217) | 2                                                                                                    |
|                                   | Line No.<br>Outside temp B9 (7730)<br>Check no. heat source 1 (6212)<br>Check no. heat source 2 (6213)<br>Check no. storage tank (6215)<br>Check no. heating circuits (6217) |

### **G. CONFIGURATION OPTIMISATION**

# Heating circuit optimisation:

**IMPORTANT:** 

| <ul> <li>Heating circuit 1 menu</li> </ul>                 |                          |   |
|------------------------------------------------------------|--------------------------|---|
| Adjust the reduced setting                                 | Reduced setpoint (712)   |   |
| <ul> <li>Heating circuit 1 timer programme menu</li> </ul> |                          |   |
| Preselection                                               | Preselection (500)       |   |
| Adjust the timer programming                               | On / off phases (501506) |   |
| <ul> <li>Heating circuit 1 holiday menu</li> </ul>         |                          |   |
| Preselection                                               | Preselection (641)       |   |
| Adjust the timer programming                               | On / off phases (642643) |   |
|                                                            |                          | • |

Switch the heating regime to automatic

Auto

#### Maintenance optimisation

A maintenance message may be generated that does not set the boiler to fault. This maintenance message may be displayed after the following 3 counters have expired:

- Time since last maintenance (or commissioning): set parameter 7044 to 12 months.
- Operating hours of the burner (parameter 7040).
- Number of starts (parameter 7042)

These last 2 parameters are dependent on the boiler's hydraulic installation. We recommend using at least parameter 7044 for annual maintenance.

# SINGLE BOILER

Production of DHW with a plate exchanger on the primary

VF22

Diagram

page 1 / 5

# A. HYDRAULIC DIAGRAM

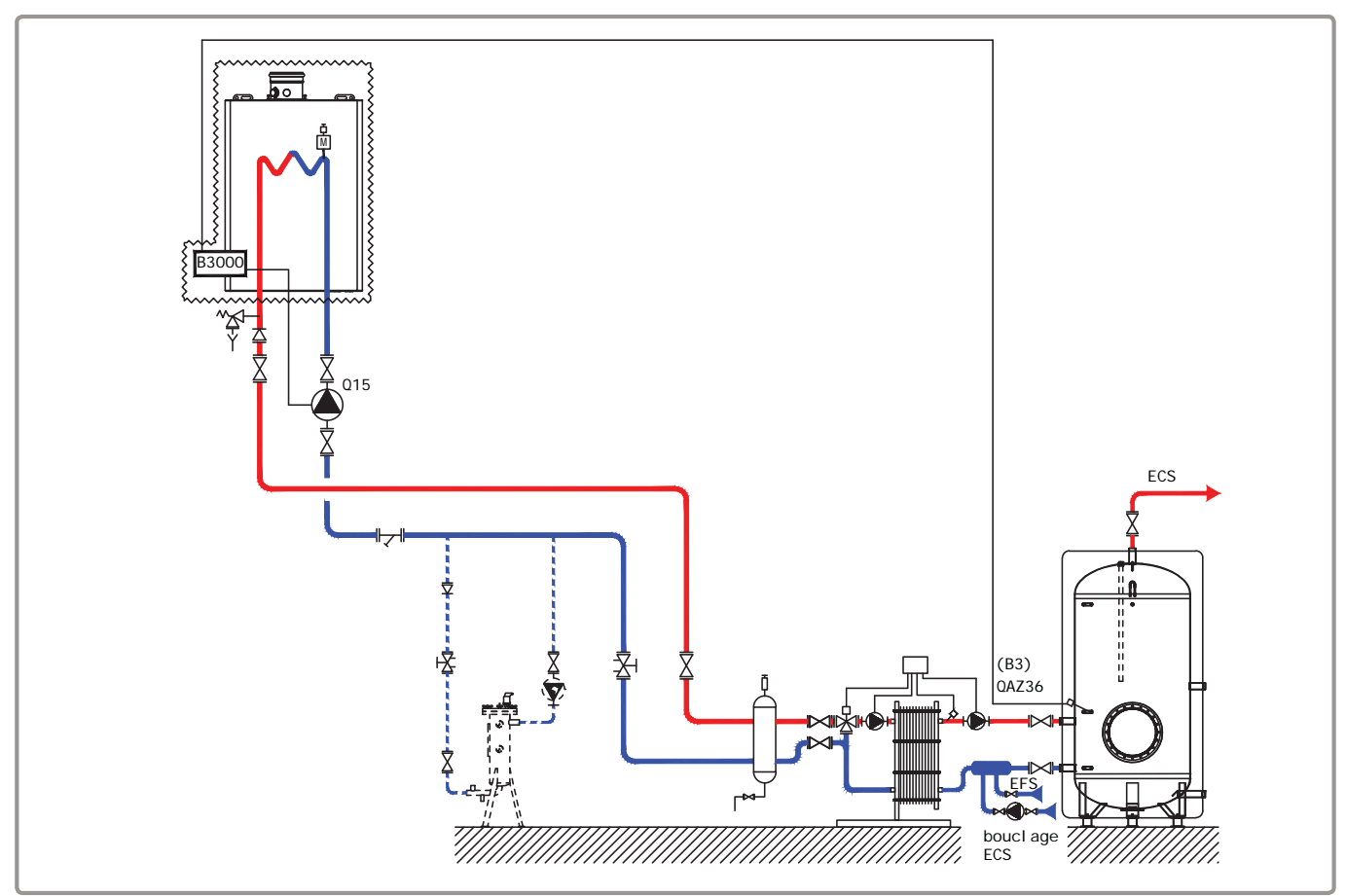

figure 28 - VF22 diagram

The boiler operates at the flow temperature required to produce the domestic hot water.

The flow rate of the pump, in  $m^3/h$ , is adjusted to the real needs of the installation and, as a minimum, to P/25, with P power in th/h of the boiler.

IThe pump heating will have to allow to work in constant speed to insure the minimum flow necessary for the generator.

The domestic hot water production system has its own regulator.

A sensor QAZ 36, positioned inside the storage tank and connected to the generator, informs the boiler of the need for domestic hot water.

# **B. REGULATION ACCESSORY REQUIRED**

|                | Quantity | Appliance reference | Order No. |
|----------------|----------|---------------------|-----------|
| DHW sensor kit | 1        | QAZ 36              | 059261    |

page 2 / 5

# C. RECOMMENDED HYDRAULIC ACCESSORY

|                               |                              | Order No. |
|-------------------------------|------------------------------|-----------|
| Hydraulic kit for boiler only | for VARFREE 40 kW and 60 kW  | 082324    |
|                               | for VARFREE 80 kW and 100 kW | 082325    |
|                               | for VARFREE 120 kW           | 082326    |

# D. CUSTOMER'S ELECTRICAL CONNECTION

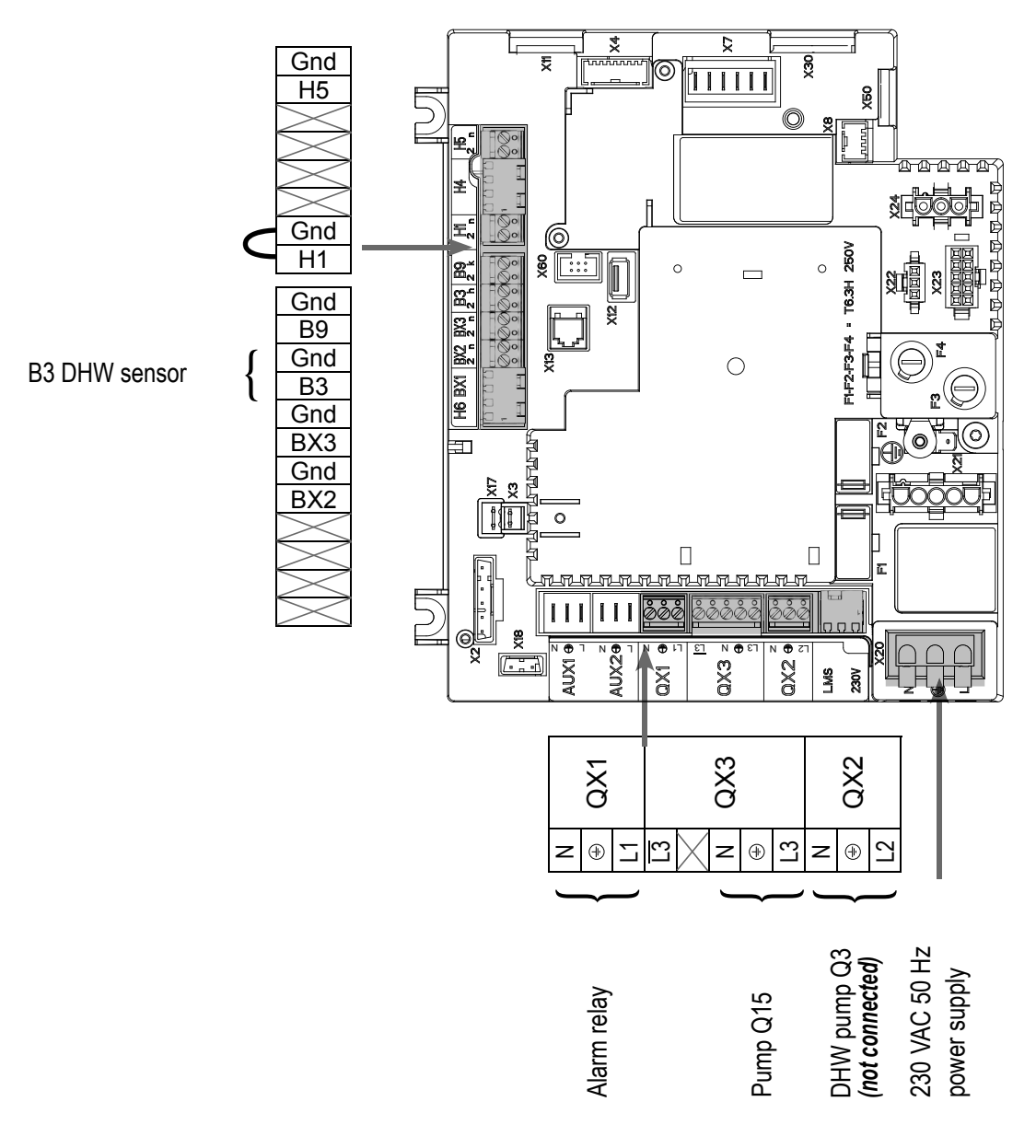

# E. SPECIFIC START-UP PROCEDURE

- I Make the accessories' electrical connections.
- Start up the boiler only.
- Make the following settings:

|                                                                                        | Line No.                           | Value                                |
|----------------------------------------------------------------------------------------|------------------------------------|--------------------------------------|
| <ul> <li>Time and date menu</li> </ul>                                                 |                                    |                                      |
| Set the time                                                                           | Hours / minutes (1)                | HH.MM                                |
| Set the date                                                                           | Day / month (2)                    | DD.MM                                |
| Set the year                                                                           | Year (3)                           | YYYY                                 |
| <ul> <li>Configuration menu</li> </ul>                                                 |                                    |                                      |
| Configure the alarm output                                                             | Relay output QX1 (5890)            | Alarm output K10                     |
| Configure the tank pump                                                                | Relay output QX3 (5892)            | Consumer circuit<br>pump 1 Q15       |
| Define a low limit                                                                     | Function input H1 (5950)           | Consumer request<br>VK1              |
| Position a shunt on H1 <b>OU</b> reverse the contact direction                         | Contact type (5951)                | Normally-closed<br>contact (NC)      |
| For the DHW to be effective, an activator must be defined, even if it is not connected | Relay output QX2 (5891)            | DHW ctrl elem Q3                     |
| Consumer circuit 1 menu                                                                |                                    |                                      |
| Set the output setting to be taken into account if the Consumer circuit is requested   | Flow temp setp cons request (1859) | 60 °C (depends on the Rubis setting) |
| Remove pump stoppage on DHW priority (OEM setting)                                     | DHW priority (1874)                | No                                   |
| Domestic hot water menu                                                                |                                    |                                      |
| Adjust the comfort setting                                                             | Nominal setpoint (1610)            | 3°C less than the<br>Rubis set point |
| Adjust the DHW release mode                                                            | Release (1620)                     | 24h/day                              |
| Remove the DHW priority                                                                | Charging priority (1630)           | Without                              |
| DHW tank menu                                                                          |                                    |                                      |
| Over-value of the boiler outlet temperature when the DHW is restarted                  | Flow setpoint boost (5020)         | 13 °C                                |

page 4 / 5

#### Settings on the Rubis

Adjust the outlet temperature set point on the Rubis to 58°C.

#### Summary of the rules for the adjustment of the set points for the DHW

Set point of the consuming circuit (low limit) = set point of the outlet T° of the Rubis +5°C Set point of the DHW on the boiler = set point of the outlet T° of the Rubis -2°C Over-value of the boiler outlet temperature when the DHW is restarted = 13°C

#### **Process description**

The consuming circuit keeps the temperature of the tank at  $63^{\circ}$ C. In this case, the set point of the boiler = the set point of the consuming circuit ( $63^{\circ}$ C).

If the sensor inside the tank detects a temperature = the set point of the DHW (56°C)  $-5^{\circ}C=51^{\circ}C$ , the DHW cycle starts. The output temperature of the boiler is then = the set point of the DHW (56°C) + over-value (13°C) = 69°C.

The DHW cycle stops when the sensor inside the tank reaches the DHW set point temperature  $(56^{\circ}C)$ . The boiler then returns to the set point of the consuming circuit  $(63^{\circ})$ .

| Activate the DHW mode                        |                                   | <b></b>                                 |
|----------------------------------------------|-----------------------------------|-----------------------------------------|
|                                              | Line No.                          | Value                                   |
| <ul> <li>Configuration menu</li> </ul>       |                                   |                                         |
| Save the sensors                             | Save sensors (6200)               | Yes (switches back to no automatically) |
| F. ELECTRICAL AND HYDRAULIC VA               | LIDATION                          |                                         |
| <ul> <li>Inputs/outputs test menu</li> </ul> |                                   |                                         |
| Check the outputs                            |                                   |                                         |
| Alarm relay                                  | Relay test (7700)                 | Relay output QX1                        |
| Tank pump Q15                                | Relay test (7700)                 | Relay output QX3                        |
| Reset the outputs                            | Relay test (7700)                 | No test                                 |
| Check the sensor values                      |                                   |                                         |
| B3 DHW sensor                                | DHW temp B3/B38 (7750)            | in °C                                   |
| Check the status of contact H1               | Contact state H1 (7841)           | Closed if the shunt is in place         |
| <ul> <li>Configuration menu</li> </ul>       |                                   |                                         |
| Check the hydraulic diagram                  | Check no. heat source 1 (6212)    | 13                                      |
|                                              | Check no. heat source 2 (6213)    | 0                                       |
|                                              | Check no. storage tank (6215)     | 4                                       |
|                                              | Check no. heating circuits (6217) | 0                                       |

page 5 / 5

# G. CONFIGURATION OPTIMISATION

#### DHW optimisation:

|                       | Line No.                   | Value |
|-----------------------|----------------------------|-------|
| • DHW tank menu       |                            |       |
| Adjust the over value | Flow setpoint boost (5020) | 16 °C |

#### Maintenance optimisation

A maintenance message may be generated that does not set the boiler to fault. This maintenance message may be displayed after the following 3 counters have expired:

- Time since last maintenance (or commissioning): set parameter 7044 to 12 months.
- Operating hours of the burner (parameter 7040).
- Number of starts (parameter 7042)

These last 2 parameters are dependent on the boiler's hydraulic installation. We recommend using at least parameter 7044 for annual maintenance.

# **SINGLE BOILER** DHW production with hygiatherm

Diagram VF23

page 1 / 5

### A. HYDRAULIC DIAGRAM

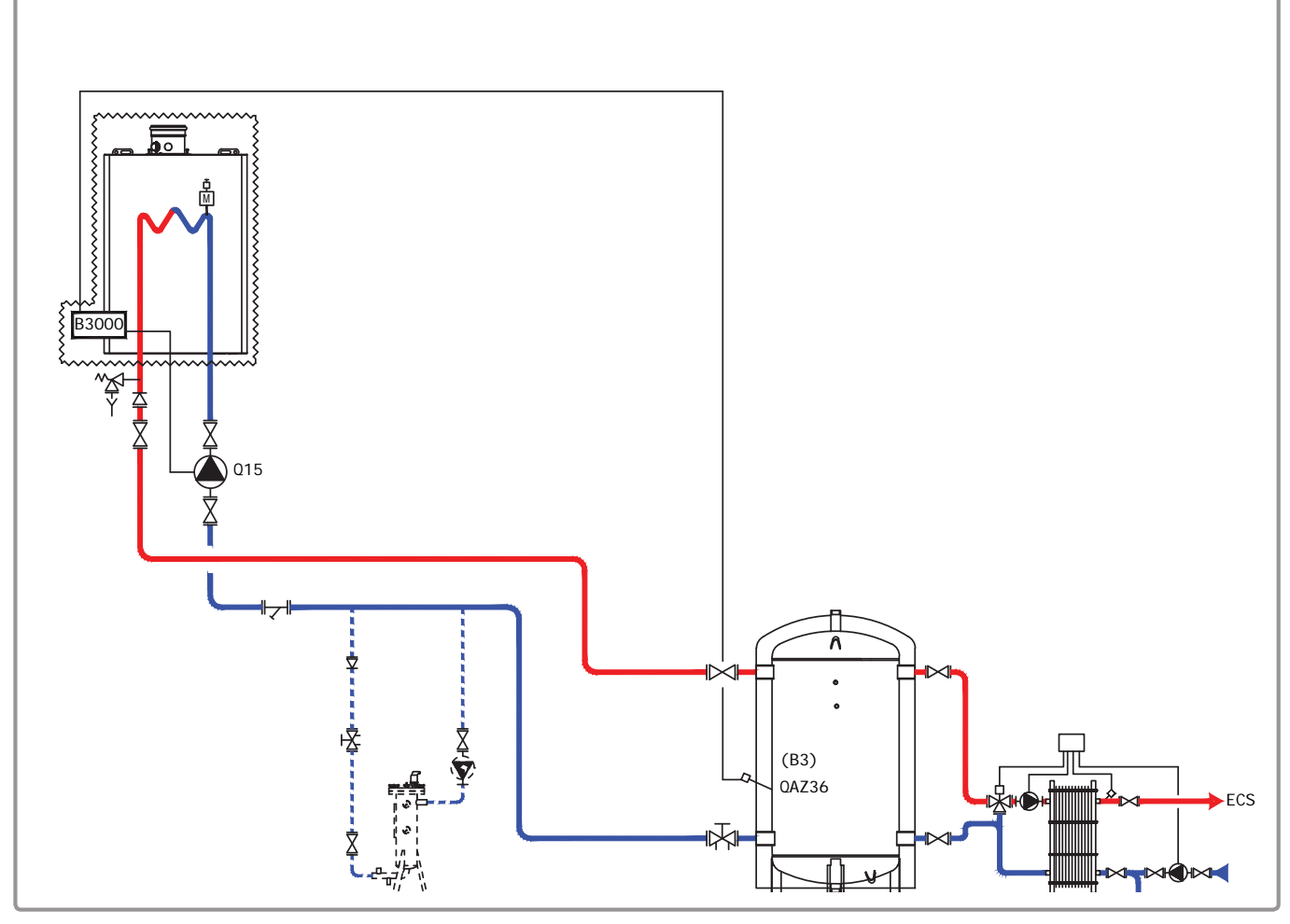

figure 29 - VF23 diagram

The boiler operates at the flow temperature required to produce the domestic hot water.

The flow rate of the pump, in  $m^3/h$ , is adjusted to the real needs of the installation and, as a minimum, to P/25, with P power in th/h of the boiler.

The pump heating will have to allow to work in constant speed to insure the minimum flow necessary for the generator.

The domestic hot water production system has its own regulator.

A sensor QAZ 36, inside the primary tank, and connected to the generator, is used to restart the boiler more quickly, especially when the base primary temperature is low.

page 2 / 5

# **B. REGULATION ACCESSORY REQUIRED**

|                | Quantity | Appliance<br>reference | Order No. |
|----------------|----------|------------------------|-----------|
| DHW sensor kit | 1        | QAZ 36                 | 059261    |

## C. RECOMMENDED HYDRAULIC ACCESSORY

|                               |                              | Order No. |
|-------------------------------|------------------------------|-----------|
| Hydraulic kit for boiler only | for VARFREE 40 kW and 60 kW  | 082324    |
|                               | for VARFREE 80 kW and 100 kW | 082325    |
|                               | for VARFREE 120 kW           | 082326    |

# D. CUSTOMER'S ELECTRICAL CONNECTION

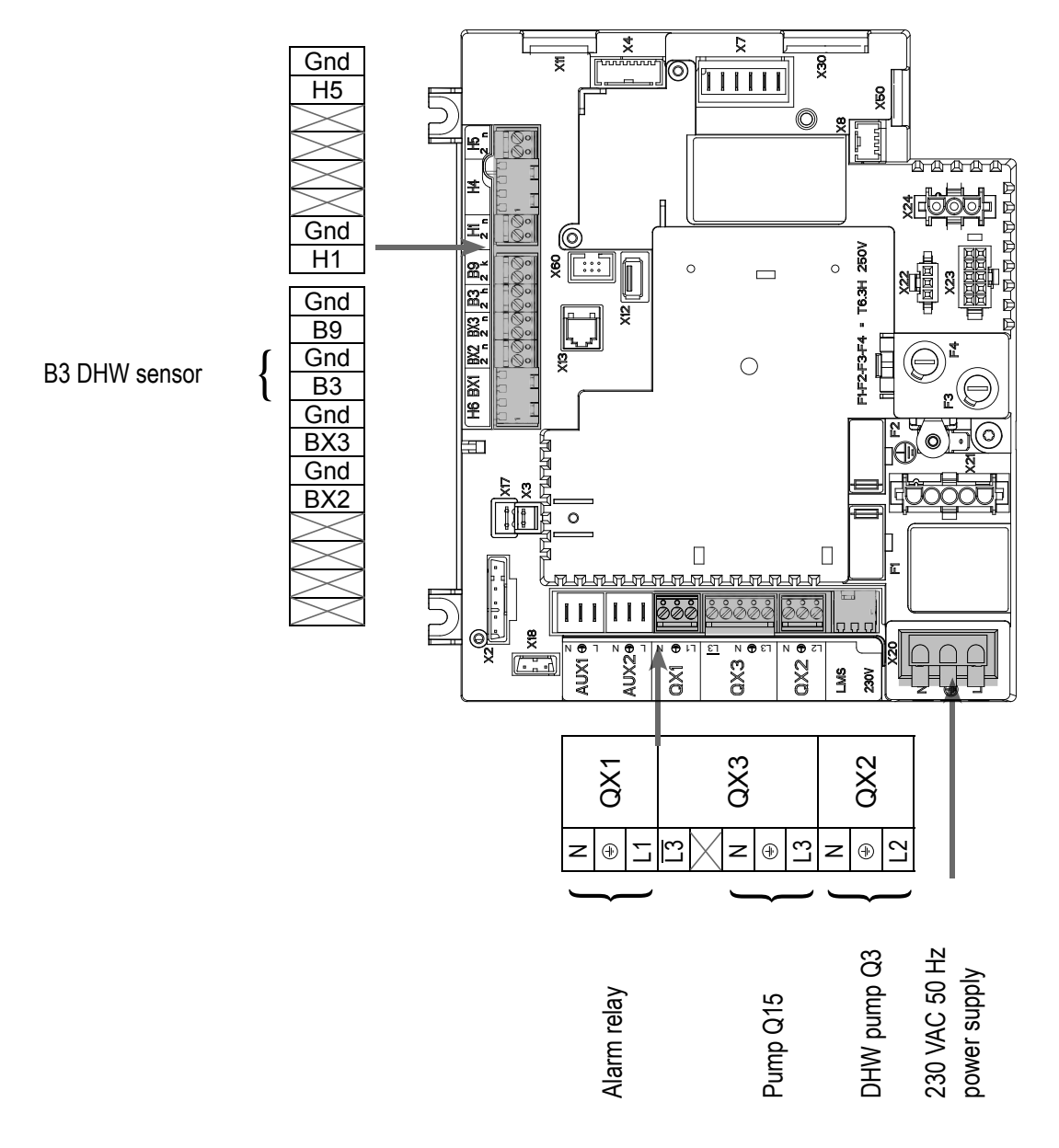

Page 80 / 130

page 3 / 5

## **E. SPECIFIC START-UP PROCEDURE**

- I Make the accessories' electrical connections.
- Start up the boiler only.

| • Time and date menu                                                                                                    |                                      |
|----------------------------------------------------------------------------------------------------|--------------------------------------|
| nine and date mend                                                                                                    |                                      |
| Set the time Hours / minutes (1)                                                                                                    | HH.MM                                |
| Set the date Day / month (2)                                                                                                    | JJ.MM                                |
| Set the year Year (3)                                                                                                    | AAAA                                 |
|                                                                                                    |                                      |
| Configuration menu                                                                                                    |                                      |
| Configure the alarm output Relay output QX1 (5890)                                                                                                    | Alarm output K10                     |
| For the DHW to be effective, anRelay output QX2 (5891)activator must be defined, even if it is<br>not connectedFor the DHW to be defined, even if it is<br>not connected | DHW ctrl elem Q3                     |
| Configure the tank charge pump Relay output QX3 (5892)                                                                                                    | Consumer circuit<br>pump 1 Q15       |
| Consumer circuit 1 menu                                                                                                    |                                      |
| Set the output setting to be taken into account if the Consumer circuit is requested                                                                                     | 60 °C (depends on the Rubis setting) |
| Remove pump stoppage on DHW DHW priority (1874) priority (OEM setting)                                                                                                   | No                                   |
| Domestic hot water menu                                                                                                    |                                      |
| Adjust the comfort setting Nominal setpoint (1610)                                                                                                    | 55 °C                                |
| Adjust the DHW release mode Release (1620)                                                                                                    | 24/day                               |
| • <i>DWH tank</i> Menu                                                                                                    |                                      |
| Over-value of the boiler outlet Flow setpoint boost (5020) temperature when the DHW is restarted                                                                         | 7 °C                                 |

#### Settings on the Rubis

Adjust the outlet temperature set point on the Rubis to 58°C.

#### Summary of the rules for the adjustment of the set points for the DHW

Set point of the consuming circuit (low limit) = set point of the outlet T° of the Rubis +5°C Set point of the DHW on the boiler = set point of the outlet T° of the Rubis +3°C Over-value of the boiler outlet temperature when the DHW is restarted = 7°C

#### **Process description**

· Activate the DHW mode

 Configuration menu Save the sensors

The consuming circuit keeps the temperature of the tank at 63°C. In this case, the set point of the boiler = the set point of the consuming circuit  $(63^{\circ}C)$ .

If the sensor inside the tank detects a temperature = the set point of the DHW ( $61^{\circ}C$ ) -5°C, the DHW cycle starts. The output temperature of the boiler is then = the set point of the DHW ( $61^{\circ}C$ ) + over-value  $(7^{\circ}C) = 68^{\circ}C$ .

The DHW cycle stops when the sensor inside the tank reaches the DHW set point temperature (61°C). The boiler then returns to the set point of the consuming circuit (63°).

| ELECTRICAL AND HIDRAULIC VA                  | LIDATION                       |                  |
|----------------------------------------------|--------------------------------|------------------|
| <ul> <li>Inputs/outputs test menu</li> </ul> |                                |                  |
| Check the outputs                            |                                |                  |
| Alarm relay                                  | Relay test (7700)              | Relay output QX1 |
| Tank pump Q15                                | Relay test (7700)              | Relay output QX3 |
| Reset the outputs                            | Relay test (7700)              | No test          |
| Check the sensor values                      |                                |                  |
| B3 DHW sensor                                | DHW temp B3/B38 (7750)         | in °C            |
| Configuration menu                           |                                |                  |
| oomgalation nona                             |                                |                  |
| Check the hydraulic diagram                  | Check no. heat source 1 (6212) | 13               |

- Check no. heat source 2 (6213) 0 Check no. storage tank (6215) 4
- Check no. heating circuits (6217) 0

Value

Yes (switches back to no automatically)

Line No.

Save sensors (6200)

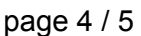

page 5 / 5

### G. CONFIGURATION OPTIMISATION

#### Maintenance optimisation

A maintenance message may be generated that does not set the boiler to fault. This maintenance message may be displayed after the following 3 counters have expired:

- Time since last maintenance (or commissioning): set parameter 7044 to 12 months.
- Operating hours of the burner (parameter 7040).
- Number of starts (parameter 7042)

These last 2 parameters are dependent on the boiler's hydraulic installation. We recommend using at least parameter 7044 for annual maintenance.

# **SINGLE BOILER** DHW production with tank with coil

Diagram VF24

page 1/4

## A. HYDRAULIC DIAGRAM

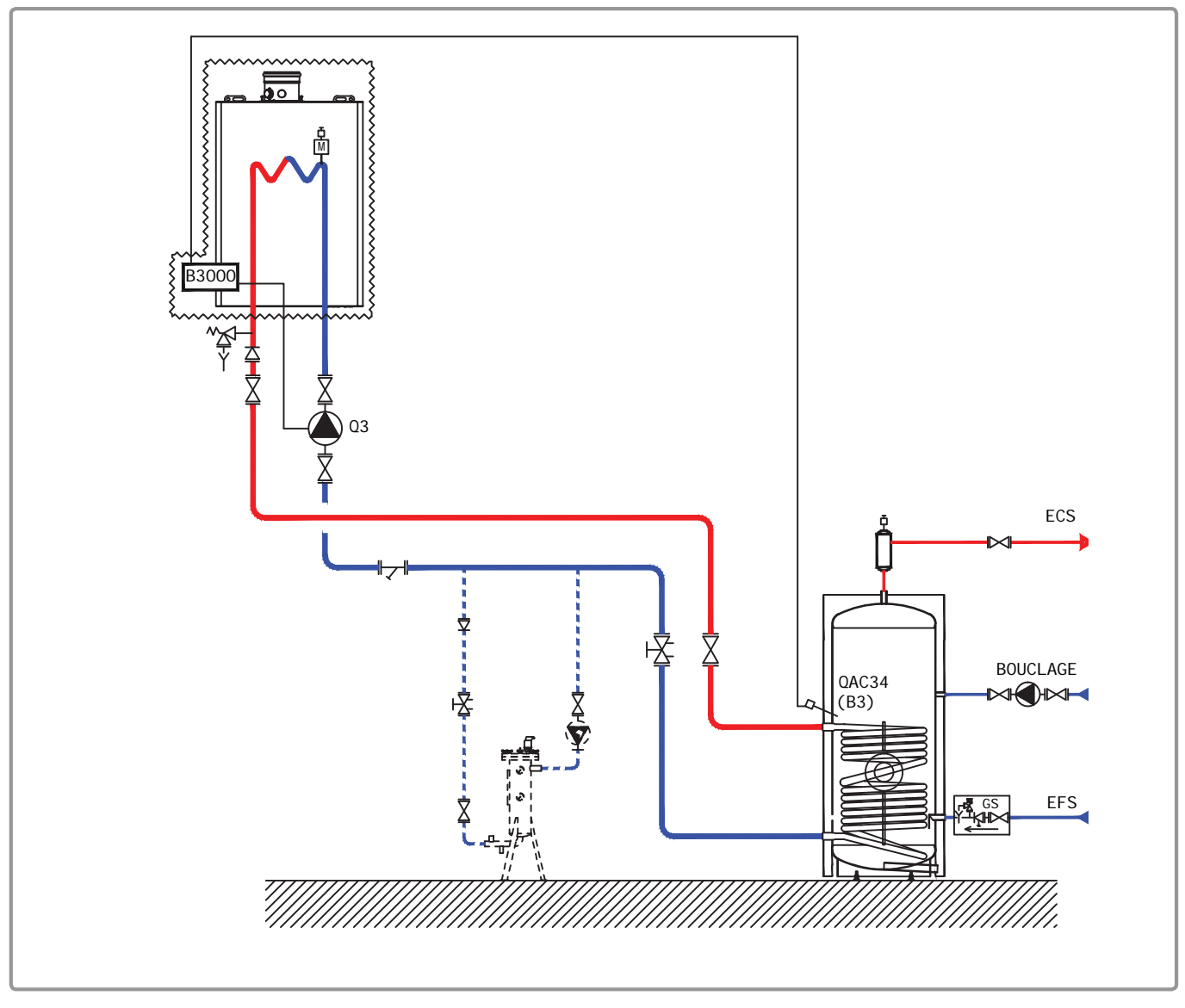

figure 30 - VF24 diagram

The boiler operates at the flow temperature required to produce the domestic hot water.

The flow rate of the pump, in  $m^3/h$ , is adjusted to the real needs of the installation and, as a minimum, to P/25, with P power in th/h of the boiler.

The pump heating will have to allow to work in constant speed to insure the minimum flow necessary for the generator.

The domestic hot water production system has its own regulator.

A sensor QAZ 36, positioned inside the storage tank and connected to the generator, informs the boiler of the need for domestic hot water.

page 2 / 4

# **B. REGULATION ACCESSORY REQUIRED**

|                | Quantity | Appliance<br>reference | Order No. |
|----------------|----------|------------------------|-----------|
| DHW sensor kit | 1        | QAZ 36                 | 059261    |

# C. RECOMMENDED HYDRAULIC ACCESSORY

|                               |                                                                                   | Order No.                  |
|-------------------------------|-----------------------------------------------------------------------------------|----------------------------|
| Hydraulic kit for boiler only | for VARFREE 40 kW and 60 kW<br>for VARFREE 80 kW and 100 kW<br>for VAREREE 120 kW | 082324<br>082325<br>082326 |

# D. CUSTOMER'S ELECTRICAL CONNECTION

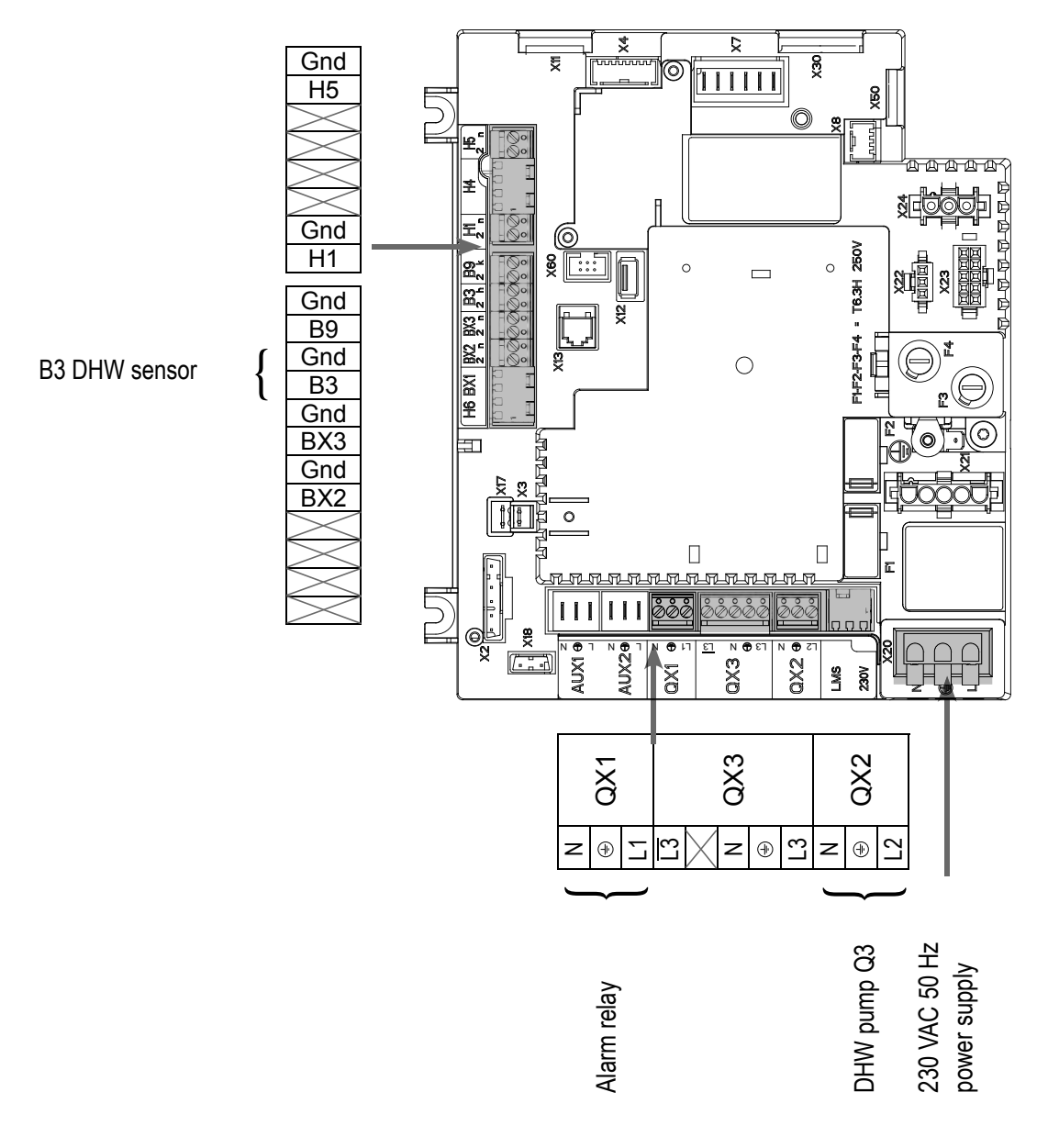

18.03.2017

# E. D. SPECIFIC START-UP PROCEDURE

- I Make the accessories' electrical connections.
- Start up the boiler only.
- G → Make the following settings:

|                                             | Line No.                | Value                                   |
|---------------------------------------------|-------------------------|-----------------------------------------|
| <ul> <li>Time and date menu</li> </ul>      |                         |                                         |
| Set the time                                | Hours / minutes (1)     | HH.MM                                   |
| Set the date                                | Day / month (2)         | DD.MM                                   |
| Set the year                                | Year (3)                | YYYY                                    |
| Configuration menu                          |                         |                                         |
| Configure the alarm output                  | Relay output QX1 (5890) | Alarm output K10                        |
| Configure DHW pump Q3                       | Relay output QX2 (5891) | DHW ctrl elem Q3                        |
| Configuration menu                          |                         |                                         |
| Save the sensors                            | Save sensors (6200)     | Yes (switches back to no automatically) |
|                                             |                         |                                         |
| <ul> <li>Domestic hot water menu</li> </ul> |                         |                                         |
| Adjust the comfort setting                  | Nominal setpoint (1610) | 55 °C                                   |
| Adjust the DHW release mode                 | Release (1620)          | 24/day                                  |

• Activate the DHW mode

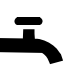

## F. ELECTRICAL AND HYDRAULIC VALIDATION

| <ul> <li>Inputs/outputs test menu</li> </ul> |                   |                  |
|----------------------------------------------|-------------------|------------------|
| Check the outputs                            |                   |                  |
| Alarm relay                                  | Relay test (7700) | Relay output QX1 |
| DHW pump Q3                                  | Relay test (7700) | Relay output QX2 |
| Reset the outputs                            | Relay test (7700) | No test          |
|                                              |                   |                  |

| Diagram: VF24 | page 4 / 4 |
|---------------|------------|
|---------------|------------|

|                             | Line No.                          | Value |
|-----------------------------|-----------------------------------|-------|
| Check the sensor values     |                                   |       |
| B3 DHW sensor               | DHW temp B3/B38 (7750)            | in °C |
| Configuration menu          |                                   |       |
| Check the hydraulic diagram | Check no. heat source 1 (6212)    | 13    |
|                             | Check no. heat source 2 (6213)    | 0     |
|                             | Check no. storage tank (6215)     | 4     |
|                             | Check no. heating circuits (6217) | 0     |

# G. CONFIGURATION OPTIMISATION

#### **DHW optimisation:**

| • | DHW | tank | menu |
|---|-----|------|------|
|---|-----|------|------|

Adjust the over value

Flow setpoint boost (5020) 16 °C

#### Maintenance optimisation

A maintenance message may be generated that does not set the boiler to fault. This maintenance message may be displayed after the following 3 counters have expired:

- Time since last maintenance (or commissioning): set parameter 7044 to 12 months.
- Operating hours of the burner (parameter 7040).
- Number of starts (parameter 7042)

These last 2 parameters are dependent on the boiler's hydraulic installation. We recommend using at least parameter 7044 for annual maintenance.

# BOILER CASCADE Without control of the secondary, communications networks 0...10V or LPB

Diagram VF10

page 1 / 7

# A. HYDRAULIC DIAGRAM

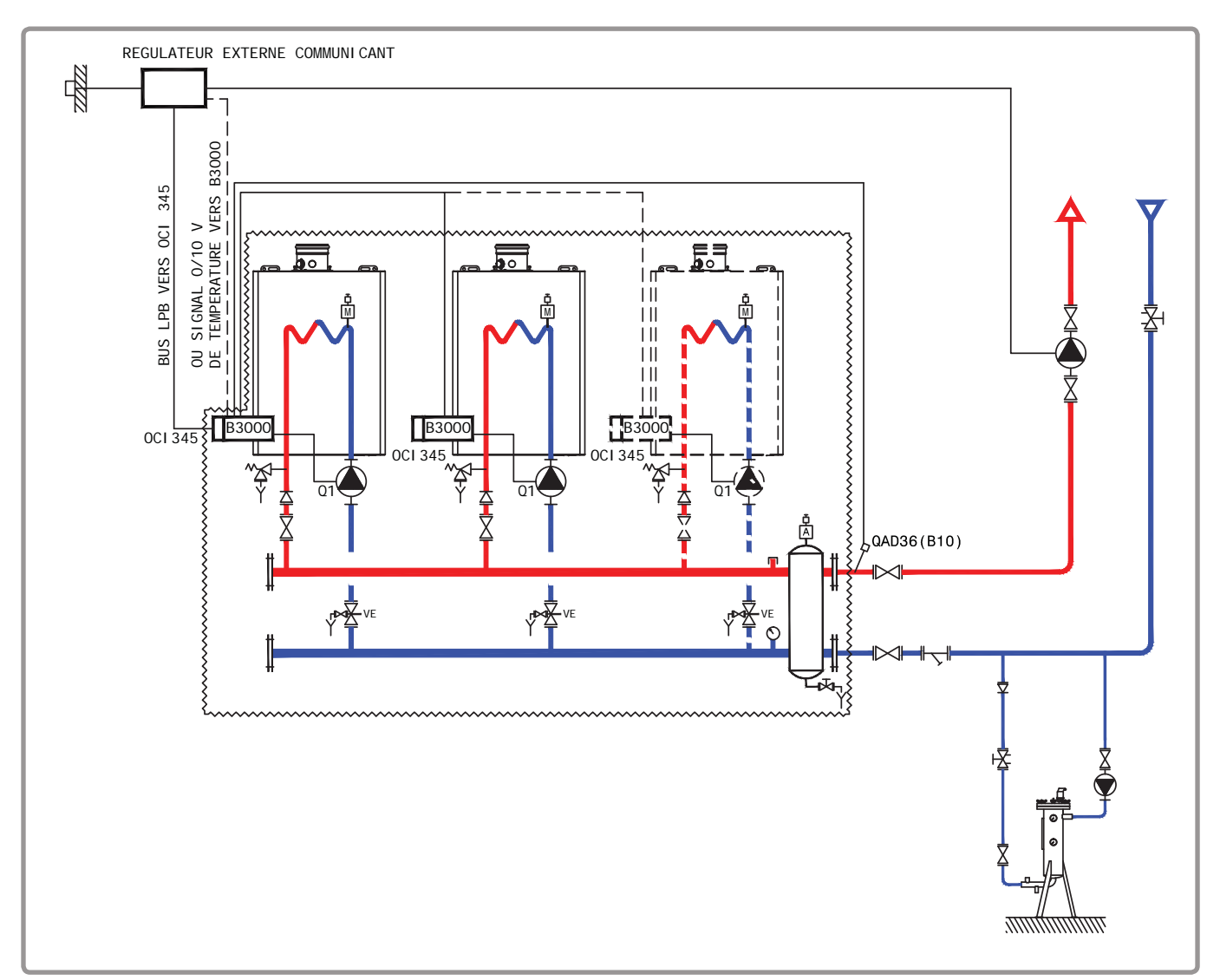

figure 31 - VF10 diagram

The existing regulation controls all the circuits of the installation. It determines the outlet set point temperature that the installation requires and sends it to the boilers, either in a 0 - 10V signal directly to the NAVISTEM B3000 that is the master of the cascade, or over the LPB bus to each NAVISTEM B3000. The cascade of boilers is controlled by the installation's regulation system according to the needs. The set point that is sent reflects the heating temperature that the installation requires at the time t.

## **B. REGULATION ACCESSORY REQUIRED**

|                    | Quantity | Appliance reference | Order No. |
|--------------------|----------|---------------------|-----------|
| Communication kit  | 2        | OCI 345             | 059572    |
| Network sensor kit | 1        | QAD 36              | 059592    |

page 2 / 7

### C. RECOMMENDED HYDRAULIC ACCESSORY

|             | Order N° for VARFREE |                  |        |
|-------------|----------------------|------------------|--------|
|             | 40 kW and 60 kW      | 80 kW and 100 kW | 120 kW |
| Duo Pack    | 082275               | 082278           | 082281 |
| Trio Pack   | 082276               | 082279           | 082282 |
| Quatro Pack | 082277               | 082280           | 082283 |

## C. CUSTOMER'S ELECTRICAL CONNECTION

#### Boiler No. 1:

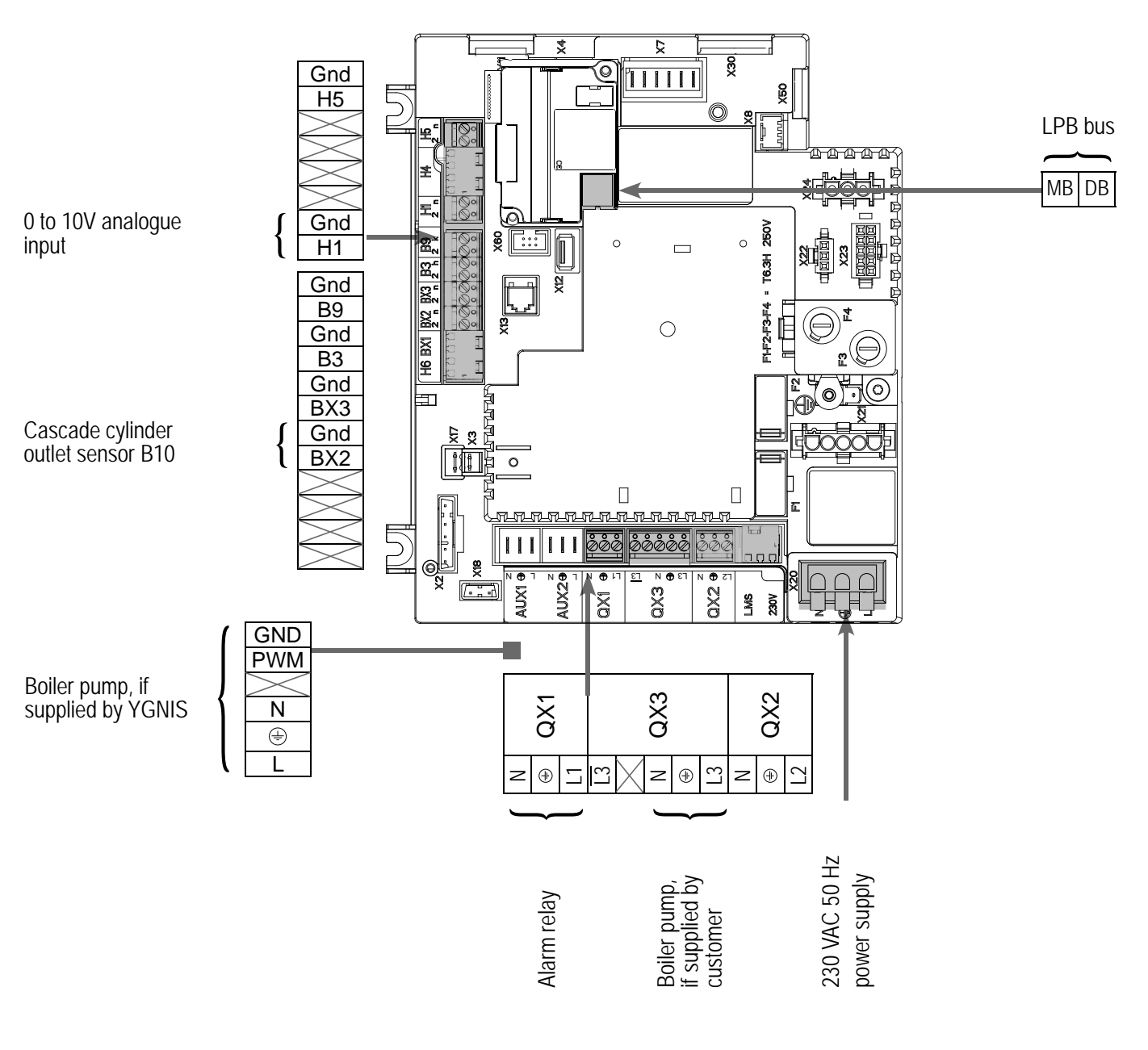

page 3 / 7

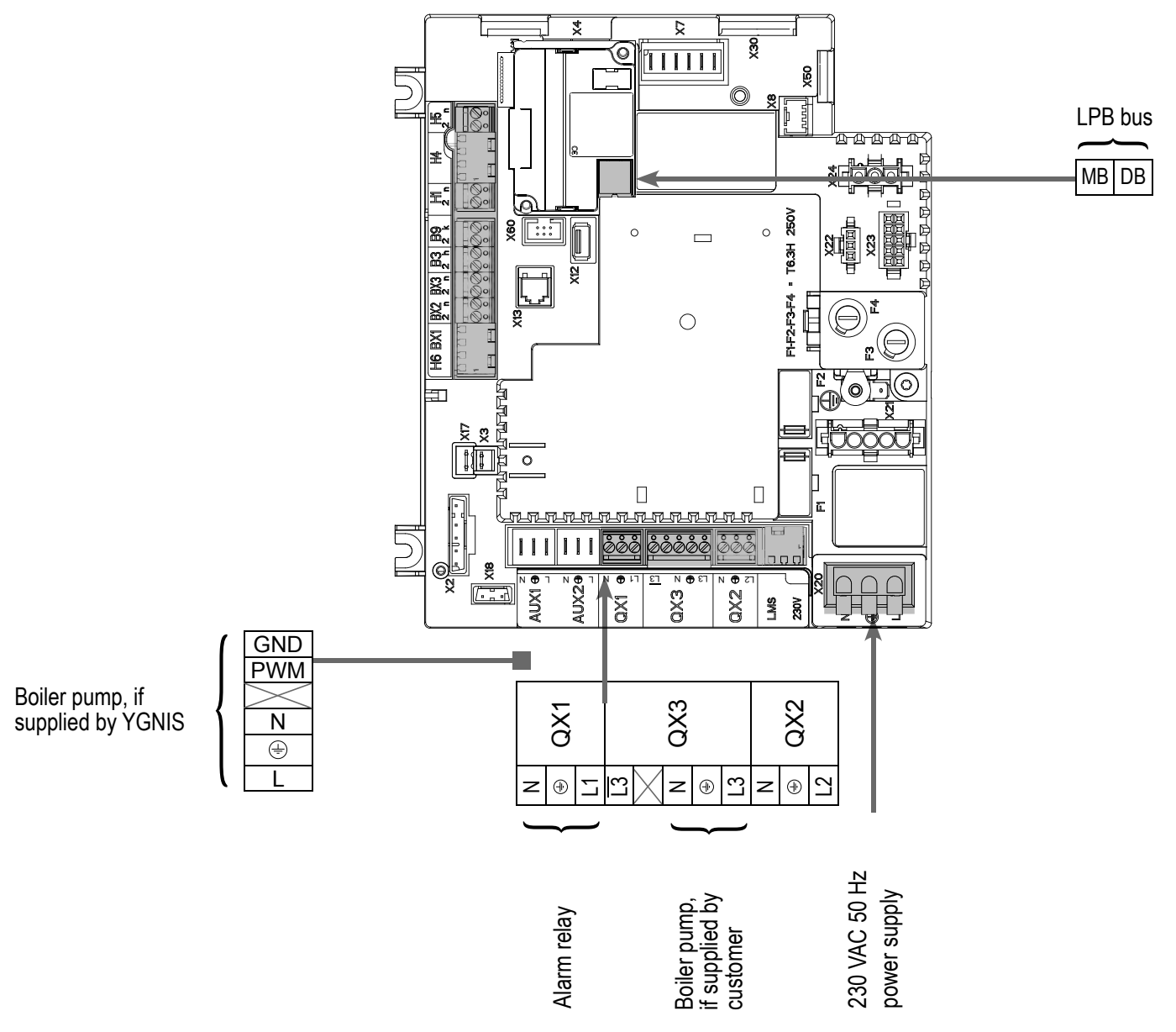

## Boiler No. 2 (and the following ones):

# E. SPECIFIC START-UP PROCEDURE

- $\ensuremath{\vartriangleright}$  Make the accessories' electrical connections.
- Start up the boiler only.
- Make the following settings:

#### On boiler No. 1: master

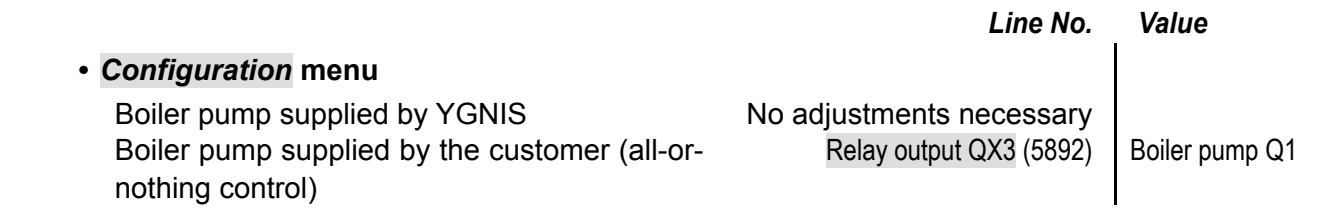

page 4 / 7

|                                                                                                    | Line No.                         | Value                                                                                 |
|----------------------------------------------------------------------------------------------------|----------------------------------|---------------------------------------------------------------------------------------|
| <ul> <li>Time and date menu</li> </ul>                                                                             |                                  |                                                                                       |
| Set the time                                                                                                    | Hours / minutes (1)              | HH.MM                                                                                 |
| Set the date                                                                                                    | Day / month (2)                  | DD.MM                                                                                 |
| Set the year                                                                                                    | Year (3)                         | YYYY                                                                                  |
| Configuration                                                                                                    |                                  |                                                                                       |
| • Comparation Interna                                                                                              | 0                                | 0                                                                                     |
| B10                                                                                                    | Sensor input BX2 (5931)          | B10                                                                                   |
| For a request via 010V input                                                                                       |                                  |                                                                                       |
| Configure the H1 input                                                                                             | Function input H1 (5950)         | Consumer request<br>VK1 10V                                                           |
|                                                                                                    | Voltage value 1 H1 (5953)        | 0.0                                                                                   |
|                                                                                                    | Function value 1 H1 (5954)       | 0                                                                                     |
|                                                                                                    | Voltage value 2 H1 (5955)        | 10.0                                                                                  |
|                                                                                                    | Function value 2 H1 (5956)       | 1000 (for equivalence<br>10 V = 100 °C)                                               |
| For a request via LPB                                                                                              |                                  |                                                                                       |
| Check that the secondary regulatory is define than 0 (reserved for the generators)                                 | ned on an LPB segment other      |                                                                                       |
| In all cases ( <u>LPB network menu</u> )                                                                           |                                  |                                                                                       |
| Configure the boiler as master the of the                                                                          | Device address (6600)            | 1                                                                                     |
| cascade:                                                                                                    | Segment address (6601)           | 0                                                                                     |
|                                                                                                    | Bus power supply function (6604) | Automatically                                                                         |
|                                                                                                    | Clock mode (6640)                | Master (or <i>slave with<br/>remote setting</i> if the<br>PLC is the master<br>clock) |
| To display the faults from other modules on the console of the module you are adjusting                            | Display system messages (6610)   | Yes                                                                                   |
| If you want an alarm report on this module<br>(output K10 (QX1)) containing all the faults<br>from all the modules | Syst messages alarm relay (6611) | Yes                                                                                   |
| Save the sensors                                                                                                   | Save sensors (6200)              | Yes (switches back to no automatically)                                               |

page 5 / 7

#### On boiler No. 2 or the following boilers: slave

|                                                               | Line No.                         | Value                                  |
|---------------------------------------------------------------|----------------------------------|----------------------------------------|
| <ul> <li>Configuration menu</li> </ul>                        |                                  |                                        |
| Boiler pump supplied by YGNIS                                 | No adjustments necessary         |                                        |
| Boiler pump supplied by the customer (all-or-nothing control) | Relay output QX3 (5892)          | Boiler pump Q1                         |
| <ul> <li>LPB network menu</li> </ul>                          |                                  |                                        |
| Configure the boiler as a slave in the cascade:               | Device address (6600)            | 2 (or following, for the other slaves) |
|                                                               | Segment address (6601)           | 0                                      |
|                                                               | Bus power supply function (6604) | Automatically                          |
|                                                               | Clock mode (6640)                | Slave without remote setting           |

• Connect the bus between the boilers ( $\underline{\wedge}$  pay attention to the polarity).

• Switch off, then switch on the slave boiler(s). If the communication has been correctly established, the clock is updated correctly.

### F. ELECTRICAL AND HYDRAULIC VALIDATION

#### **On boiler No. 1: master** · Cascade diagnostic menu Check that all the boilers are in the cascade Priority source 1 (8100) Released / not released Priority source 2 (8101) Released / not released ..... For a request via 0...10V input · Inputs/outputs test menu Voltage in H1 Voltage signal H1 (7840) To be validated with the voltage sent by the boiler room's PLC For a request via LPB If the boiler room's regulator is configured as slave clock, it must retrieve the date and time.

page 6 / 7

#### In both cases

|                                              | Line No.                          | Value            |
|----------------------------------------------|-----------------------------------|------------------|
| <ul> <li>Configuration menu</li> </ul>       |                                   |                  |
| Check the hydraulic diagram                  | Check no. heat source 1 (6212)    | 14               |
|                                              | Check no. heat source 2 (6213)    | 0                |
|                                              | Check no. storage tank (6215)     | 0                |
|                                              | Check no. heating circuits (6217) | 0                |
| <ul> <li>Inputs/outputs test menu</li> </ul> |                                   |                  |
| Check the outputs                            |                                   |                  |
| Alarm relay                                  | Relay test (7700)                 | Relay output QX1 |
| Boiler pump control, if supplied by customer | Relay test (7700)                 | Relay output QX3 |
| Reset the outputs                            | Relay test (7700)                 | No test          |
| Check the sensor values                      |                                   |                  |
| Cascade cylinder outlet sensor B10           | Sensor temp BX2 (7821)            | in °C            |
| On boiler No. 2 or the following boiler(s):  | slave                             |                  |
| <ul> <li>Inputs/outputs test menu</li> </ul> |                                   |                  |
| Boiler pump control, if supplied by customer | Relay test (7700)                 | Relay output QX3 |
| Reset the outputs                            | Relay test (7700)                 | No test          |
| Configuration menu                           |                                   |                  |
| Check the hydraulic diagram                  | Check no. heat source 1 (6212)    | 14               |
|                                              | Check no. heat source 2 (6213)    | 0                |
|                                              | Check no. storage tank (6215)     | 0                |
|                                              | Check no. heating circuits (6217) | 0                |

### **G. CONFIGURATION OPTIMISATION**

### Cascade optimisation:

The cascade can be optimised if necessary using the settings in the *Cascade* menu. Refer to the NAVISTEM B3000 boiler's controller manual for more details.

page 7 / 7

#### Maintenance optimisation

A maintenance message may be generated that does not set the boiler to fault. This maintenance message may be displayed after the following 3 counters have expired:

- Time since last maintenance (or commissioning): set parameter 7044 to 12 months.
- Operating hours of the burner (parameter 7040).
- Number of starts (parameter 7042)

These last 2 parameters are dependent on the boiler's hydraulic installation. We recommend using at least parameter 7044 for annual maintenance.

# **B**OILER CASCADE

2 regulated circuits per boiler and production of DHW

Diagram VF11

page 1 / 9

# A. HYDRAULIC DIAGRAM

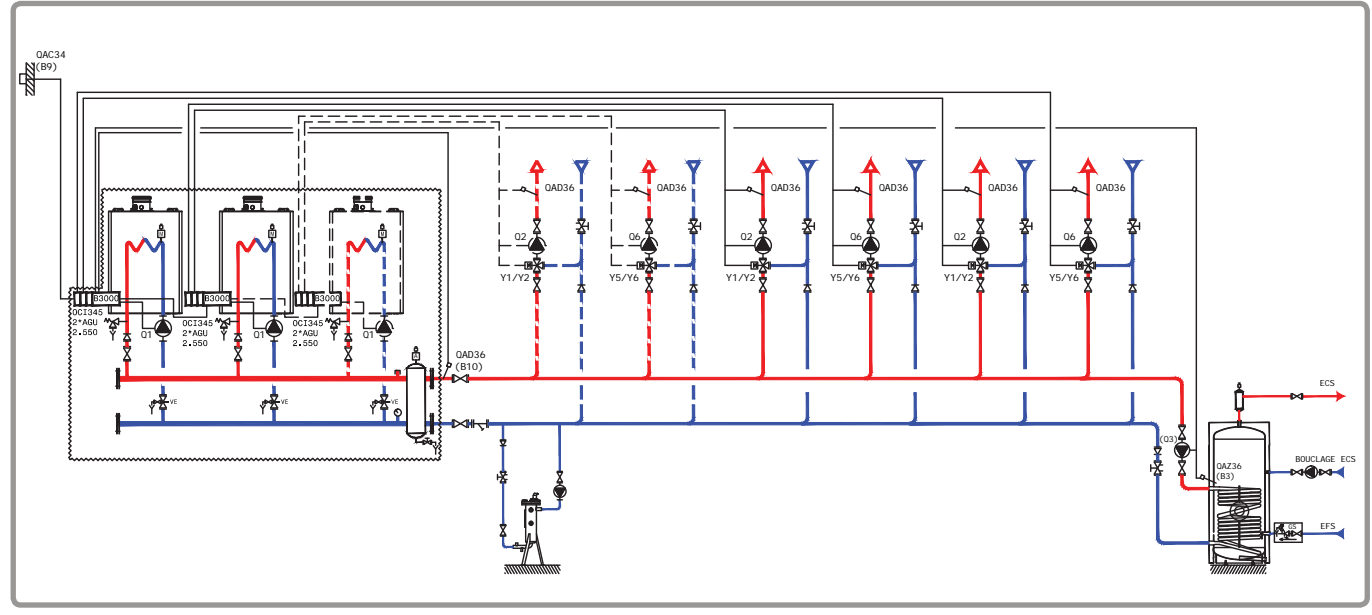

figure 32 - VF11 diagram

The master NAVISTEM B3000 controls the cascade of boilers on the basis of the outlet temperature measured by the sensor QAD 36. Each NAVISTEM B3000 controls the charge pump of its own generator.

The boilers operate with a variable outlet temperature according to the outdoor temperature measured by the sensor QAC 34, temperature adjusted according to the most demanding circuit, without parallel offset, without a low temperature limit and with a weekly programme.

The heating programme is per week. Each AGU 2.550 module controls a regulated circuit with a 3-way valve.

# **B. REGULATION ACCESSORY REQUIRED**

|                                                               | Quantity | Appliance reference | Order No. |
|---------------------------------------------------------------|----------|---------------------|-----------|
| Communication kit                                             | 2 (3)    | OCI 345             | 059752    |
| Extension module kit (delivered with a network sensor QAD 36) | 2        | AGU 2.550           | 059753    |
| DHW sensor kit                                                | 1        | QAZ 36              | 059261    |
| Output sensor kit                                             | 1        | QAC 34              | 059260    |
| Network sensor kit                                            | 1        | QAD 36              | 059592    |

# C. RECOMMENDED HYDRAULIC ACCESSORY

|             | Order N° for VARFREE |                  |        |  |
|-------------|----------------------|------------------|--------|--|
|             | 40 kW and 60 kW      | 80 kW and 100 kW | 120 kW |  |
| Duo Pack    | 082275               | 082278           | 082281 |  |
| Trio Pack   | 082276               | 082279           | 082282 |  |
| Quatro Pack | 082277               | 082280           | 082283 |  |

page 2 / 9

#### D. CUSTOMER'S ELECTRICAL CONNECTION Boiler No. 1:

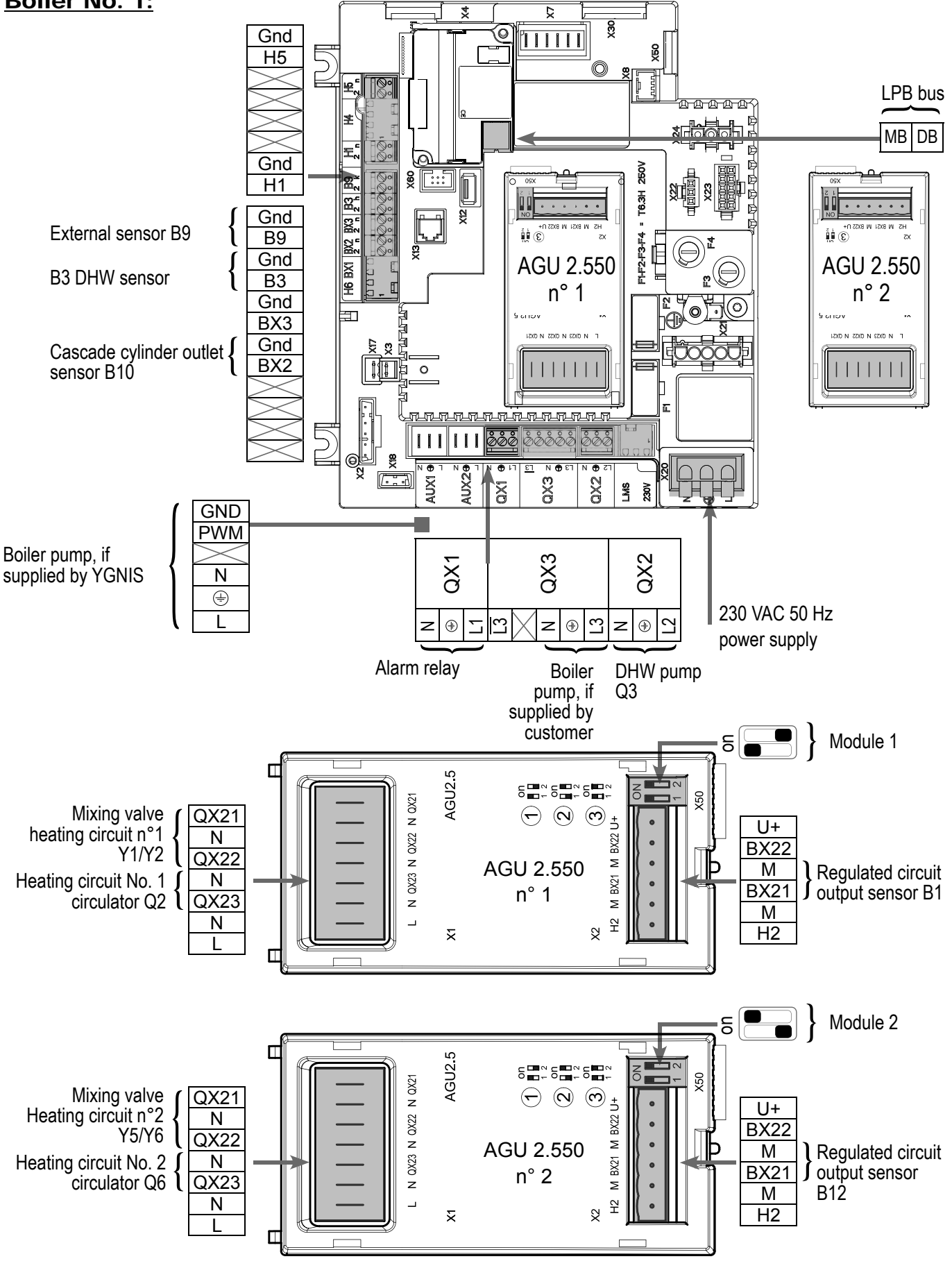

page 3 / 9

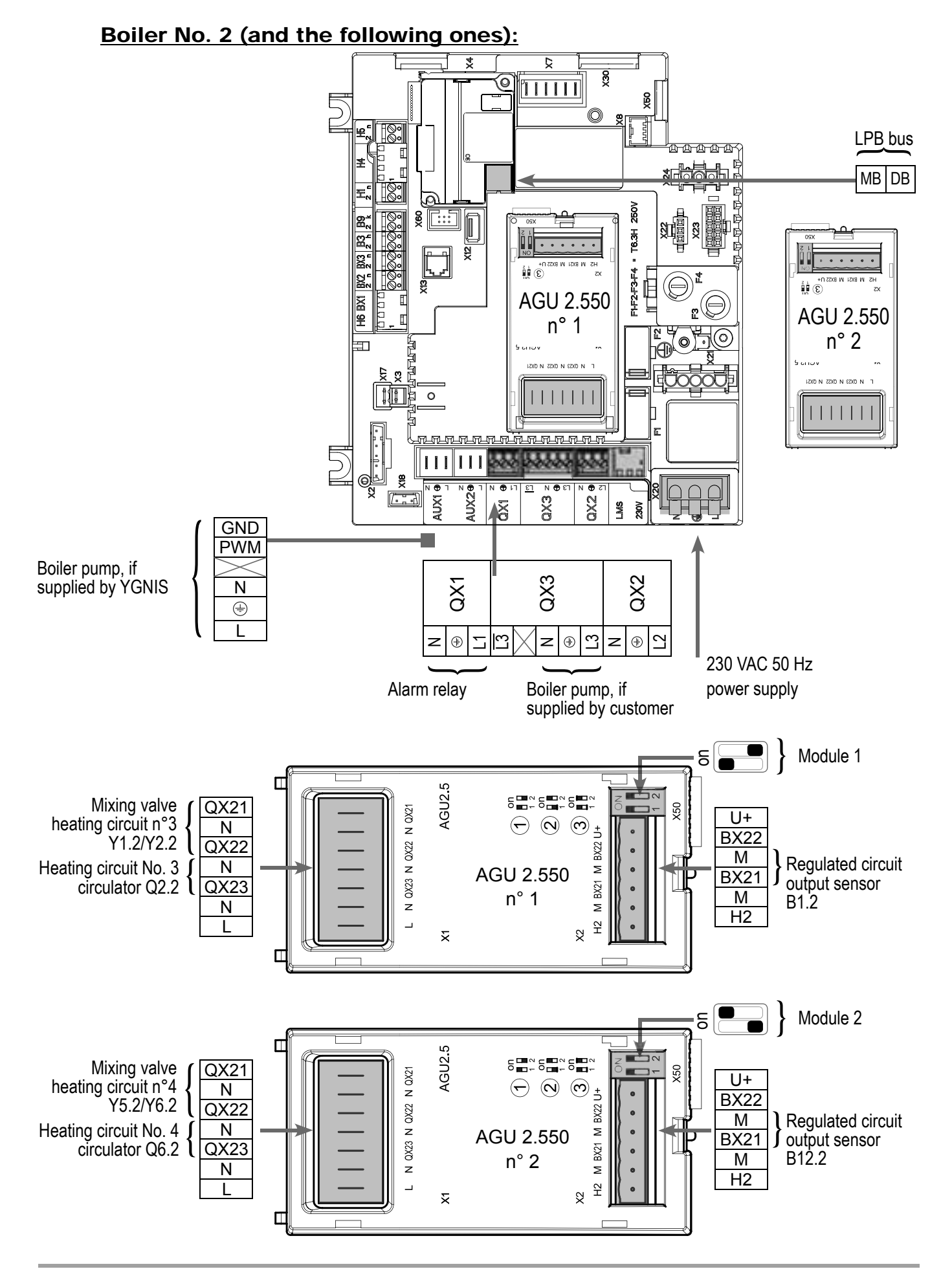

page 4 / 9

### **E. SPECIFIC START-UP PROCEDURE**

Make the accessories' electrical connections.

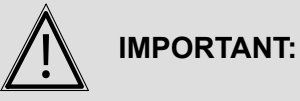

T: Configure the switches on the AGU 2.550 extension modules.

- Start up the boiler only.
- Grry out the adjustments below.

#### On boiler No. 1: master

|                                                               | Line No.                           | Value                     |
|---------------------------------------------------------------|------------------------------------|---------------------------|
| <ul> <li>Configuration menu</li> </ul>                        |                                    |                           |
| Boiler pump supplied by YGNIS                                 | No adjustments necessary           |                           |
| Boiler pump supplied by the customer (all-or-nothing control) | Relay output QX3 (5892)            | Boiler pump Q1            |
| Time and date menu                                            |                                    |                           |
| Set the time                                                  | Hours / minutes (1)                | HH.MM                     |
| Set the date                                                  | Day / month (2)                    | DD.MM                     |
| Set the year                                                  | Year (3)                           | YYYY                      |
| <ul> <li>Configuration menu</li> </ul>                        |                                    |                           |
| Start up heating circuit 1                                    | Heating circuit 1 (5710)           | On                        |
| Start up heating circuit 2                                    | Heating circuit 2 (5715)           | On                        |
| Configure the alarm output                                    | Relay output QX1 (5890)            | Alarm output K10          |
| Configure DHW pump Q3                                         | Relay output QX2 (5891)            | DHW ctrl elem Q3          |
| Configure the cascade cylinder outlet sensor B10              | Sensor input BX2 (5931)            | Common flow<br>sensor B10 |
| Configure the extension modules                               | Function extension module 1 (6020) | Heat circuit 1            |
|                                                               | Function extension module 2 (6021) | Heat circuit 2            |
| <ul> <li>Configure as master of the cascade: LPB</li> </ul>   | network menu                       |                           |
| Appliance number                                              | Device address (6600)              | 1                         |
| Segment number                                                | Segment address (6601)             | 0                         |
| Adjust the bus supply                                         | Bus power supply function (6604)   | Automatically             |
| Adjust the clock rate                                         | Clock mode (6640)                  | Master                    |
| <ul> <li>Heating circuit 1 / 2 menu</li> </ul>                |                                    |                           |

page 5 / 9

| Adjust the comfort setting<br>Adjust the curve slope            | <i>Line No.</i><br>Comfort setpoint (710/1010)<br>Heating curve slope (720/1020) | Value<br>                               |
|-----------------------------------------------------------------|----------------------------------------------------------------------------------|-----------------------------------------|
| <ul> <li>Switch the heating regime to permanent comf</li> </ul> | fort                                                                             | *                                       |
| <ul> <li>Domestic hot water menu</li> </ul>                     |                                                                                  |                                         |
| Adjust the comfort setting                                      | Nominal setpoint (1610)                                                          |                                         |
| Activate the DHW mode                                           |                                                                                  | エ                                       |
| Configuration menu                                              |                                                                                  |                                         |
| Save the sensors                                                | Save sensors (6200)                                                              | Yes (switches back to no automatically) |
| On boiler n°2 or the following boilers: slave                   |                                                                                  |                                         |
| <ul> <li>Configuration menu</li> </ul>                          |                                                                                  |                                         |
| Boiler pump supplied by YGNIS                                   | No adjustments necessary                                                         |                                         |
| Boiler pump supplied by the customer (all-or-nothing control)   | Relay output QX3 (5892)                                                          | Boiler pump Q1                          |
| Start the third heating circuit                                 | Heating circuit 1 (5710)                                                         | On                                      |
| Start the fourth heating circuit                                | Heating circuit 2 (5715)                                                         | On                                      |
| Configure the alarm output                                      | Relay output QX1 (5890)                                                          | Alarm output K10                        |
| Configure the extension modules                                 | Function extension module 1 (6020)                                               | Heat circuit 1                          |
|                                                                 | Function extension module 2 (6021)                                               | Heat circuit 2                          |
| <ul> <li>Configure as a slave of the cascade: LPB</li> </ul>    | <i>network</i> menu                                                              |                                         |
| Appliance number                                                | Device address (6600)                                                            | 2 (or following, for the other slaves)  |
| Segment number                                                  | Segment address (6601)                                                           | 0                                       |
| Adjust the bus supply                                           | Bus power supply function (6604)                                                 | Automatically                           |
| Adjust the clock rate                                           | Clock mode (6640)                                                                | Slave without remote setting            |

Page 100 / 130

# **Diagram: VF11**

|                                                                                                    | Line No.                         | Value |
|----------------------------------------------------------------------------------------------------|----------------------------------|-------|
| To display the faults from other modules on the console of the module you are adjusting                      | Display system messages (6610)   | Yes   |
| If you want an alarm report on this module (output K10 (QX1)) containing all the faults from all the modules | Syst messages alarm relay (6611) | Yes   |
| Switch the heating regime to permanent comfor                                                                | t                                | 桊     |

- Connect the bus between the boilers (A pay attention to the polarity).
- Switch off, then switch on the slave boiler(s). If the communication has been correctly established, the clock is updated correctly.

# F. ELECTRICAL AND HYDRAULIC VALIDATION

#### On boiler N°1: master

| <ul> <li>Cascade diagnostic menu</li> </ul>   |                          |                                  |
|-----------------------------------------------|--------------------------|----------------------------------|
| Check that all the boilers are in the cascade |                          |                                  |
|                                               | Priority source 1 (8100) | Released / not<br>released       |
|                                               | Priority source 2 (8101) | Released / not<br>released       |
|                                               |                          |                                  |
| <ul> <li>Inputs/outputs test menu</li> </ul>  |                          |                                  |
| Check the outputs                             |                          |                                  |
| Alarm relay                                   | Relay test (7700)        | Relay output QX1                 |
| Boiler pump control, if supplied by customer  | Relay test (7700)        | Relay output QX3                 |
| DHW pump Q3                                   | Relay test (7700)        | Relay output QX2                 |
| Heating circuit 2/3 3-channel valve opening   | Relay test (7700)        | Relay output QX21<br>module 1, 2 |
| Heating circuit 2/3 3-channel valve close     | Relay test (7700)        | Relay output QX22<br>module 1, 2 |
| Heating circuit 1 / 2 pumps                   | Relay test (7700)        | Relay output QX23 module 1, 2    |

T

| Reset the outputs                     | Relay test (7700)                 | No test |
|---------------------------------------|-----------------------------------|---------|
|                                       | Line No.                          | Value   |
| Check the sensor values               |                                   |         |
| External sensor B9                    | Outside temp B9 (7730)            | in °C   |
| DHW sensor B3                         | DHW temp B3/B8 (7750)             | in °C   |
| Cascade cylinder outlet sensor<br>B10 | Sensor temp BX2 (7821)            | in °C   |
| B1 flow sensor                        | Sensor temp BX21 module 1 (7830)  | in °C   |
| B12 flow sensor                       | Sensor temp BX21 module 2 (7832)  | in °C   |
| Configuration menu                    |                                   |         |
| Check the hydraulic diagram           | Check no. heat source 1 (6212)    | 14      |
|                                       | Check no. heat source 2 (6213)    | 0       |
|                                       | Check no. storage tank (6215)     | 4       |
|                                       | Check no. heating circuits (6217) | 303     |

## On boiler n°2 or the following boilers: slave

| Inputs/outputs test menu Check the outputs Alarm relay Relay test (7700) Re Boiler pump control, if supplied by customer Heating circuit 2/3 3-channel Valve opening Heating circuit 2/3 3-channel Relay test (7700) Re Relay test (7700) Re Re Relay test (7700) Re Re Relay test (7700) Re Re Relay test (7700) Re Re Relay test (7700) Re Re Relay test (7700) Re Re Re Relay test (7700) Re Re Re Relay test (7700) Re Re Re Re Re Re Re Re Re Re Re Re Re                                                                                                    |                                  |
|----------------------------------------------------------------------------------------------------|----------------------------------|
| Check the outputsRelay test (7700)Relay test (7700)Re |                                  |
| Alarm relayRelay test (7700)Relay test (7700)Relay te |                                  |
| Boiler pump control, if supplied by<br>customerRelay test (7700)Re<br>(7700)Heating circuit 2/3 3-channel<br>valve openingRelay test (7700)Re<br>(7700)Heating circuit 2/3 3-channel<br>valve closeRelay test (7700)Re<br>(7700)Heating circuit 1 / 2 pumpsRelay test (7700)Re<br>(7700)Reset the outputsRelay test (7700)Re<br>(7700)Check the sensor values<br>B1.2 flow sensorSensor temp BX21 module 1 (7830)in                                                                                                    | Relay output QX1                 |
| Heating circuit 2/33-channelRelay test (7700)Re<br>modeHeating circuit 2/33-channelRelay test (7700)Re<br>modeHeating circuit 1/2 pumpsRelay test (7700)Re<br>modeHeating circuit 1/2 pumpsRelay test (7700)Re<br>modeReset the outputsRelay test (7700)NoteCheck the sensor values<br>B1.2 flow sensorSensor temp BX21 module 1 (7830)in                                                                                                    | Relay output QX3                 |
| Heating circuit 2/33-channelRelay test (7700)ReferenceValve closeRelay test (7700)ReferenceReferenceHeating circuit 1 / 2 pumpsRelay test (7700)ReferenceReferenceReset the outputsRelay test (7700)NoteReferenceCheck the sensor values<br>B1.2 flow sensorSensor temp BX21 module 1 (7830)in                                                                                                    | Relay output QX21<br>module 1, 2 |
| Heating circuit 1 / 2 pumps       Relay test (7700)       Reference         Reset the outputs       Relay test (7700)       No         Check the sensor values       Sensor temp BX21 module 1 (7830)       in                                                                                                    | Relay output QX22<br>module 1, 2 |
| Reset the outputs     Relay test (7700)     No       Check the sensor values     B1.2 flow sensor     Sensor temp BX21 module 1 (7830)     in                                                                                                    | Relay output QX23 module 1, 2    |
| Check the sensor valuesB1.2 flow sensorSensor temp BX21 module 1 (7830)                                                                                                    | No test                          |
| B1.2 flow sensor Sensor temp BX21 module 1 (7830) in                                                                                                    |                                  |
|                                                                                                    | in °C                            |
| B12.2 flow sensor Sensor temp BX21 module 2 (7832) in                                                                                                    | in °C                            |

•

# Schéma : VF11

| CONFIGURATION OPTIMISATION                                                                                                    | l                                       |       |
|----------------------------------------------------------------------------------------------------|-----------------------------------------|-------|
| naster and slave boilers                                                                                                    |                                         |       |
| Heating circuit optimisation                                                                                                    |                                         |       |
| <ul> <li>Heating circuit 1 / 2 menu</li> </ul>                                                                                                    |                                         |       |
| Adjust the reduced setting                                                                                                    | Reduced setpoint (712/1012)             |       |
| ECO function for automatic summer<br>/ winter switch (see NAVISTEM<br>B3000 manual)                                                                                              | Summer/winter heating limit (1030/1330) | 19 °C |
| Daily ECO function for automatic<br>comfort / reduced switch according<br>to the difference between the set<br>point and the outdoor temperature<br>(see NAVISTEM B3000 manual). | 24-hour heating limit (1032/1332)       | -3 °C |
| • Heating circuit 1 / 2 timer programme                                                                                                    | nenu                                    |       |
| Preselection                                                                                                    | Preselection (500/520)                  |       |
| Adjust the timer programming                                                                                                    | On / off phases (501506)<br>(521526)    |       |
| <ul> <li>Heating circuit 1 / 2 holiday menu</li> </ul>                                                                                                    |                                         |       |
| Preselection                                                                                                    | Preselection (641/651)                  |       |
| Adjust the timer programming                                                                                                    | On / off phases (642643)<br>(652-653)   |       |

G. CON

Check the hydraulic diagram

#### On mast

Configuration menu

| / winter switch (see NAVISTEM B3000 manual)                                                                                                    |                   |
|----------------------------------------------------------------------------------------------------|-------------------|
| <ul> <li>Daily ECO function for automatic comfort / reduced switch according to the difference between the set point and the outdoor temperature (see NAVISTEM B3000 manual).</li> <li>Heating circuit 1 / 2 timer programme menu</li> </ul> | 24-hour heating I |
| Preselection                                                                                                    | Presel            |
| Adjust the timer programming                                                                                                    | On / off ph       |
| <ul> <li>Heating circuit 1 / 2 holiday menu</li> </ul>                                                                                                    |                   |

• Switch the heating regime to automatic

| <u>DHW optimisation:</u> |                            |       |
|--------------------------|----------------------------|-------|
| • DHW tank menu          |                            |       |
| Adjust the over value    | Flow setpoint boost (5020) | 16 °C |

Auto

Line No. Value

14

0

0

303

Check no. heat source 1 (6212)

Check no. heat source 2 (6213)

Check no. storage tank (6215)

Check no. heating circuits (6217)

page 9 / 9

#### Maintenance optimisation

A maintenance message may be generated that does not set the boiler to fault. This maintenance message may be displayed after the following 3 counters have expired:

- Time since last maintenance (or commissioning): set parameter 7044 to 12 months.
- Operating hours of the burner (parameter 7040).
- Number of starts (parameter 7042)

These last 2 parameters are dependent on the boiler's hydraulic installation. We recommend using at least parameter 7044 for annual maintenance.

# 10. TARTALÉK ALKATRÉSZ LISTA

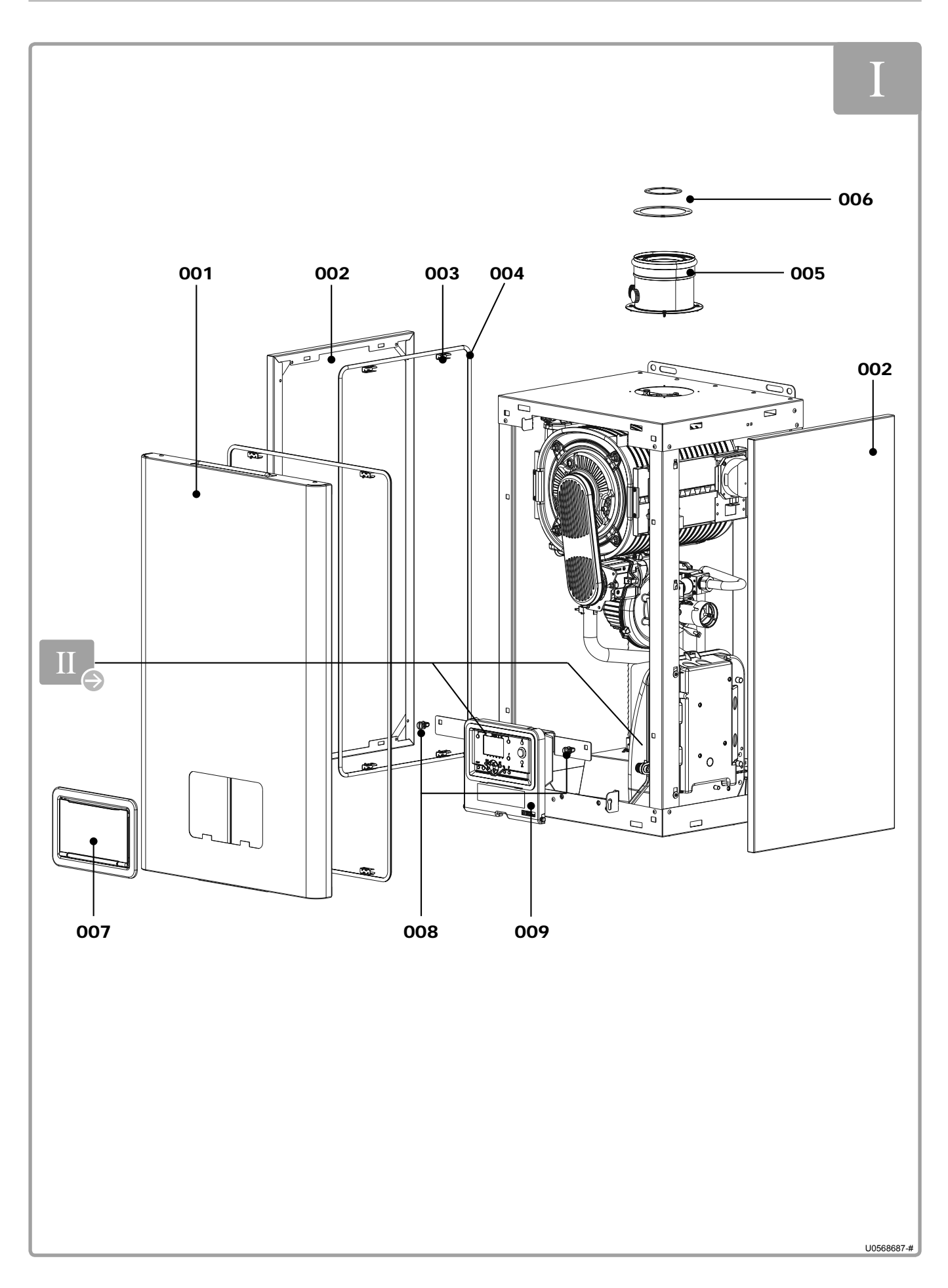

| ITEM | DESIGNATION                | MODELS        |               |        |        |        |
|------|----------------------------|---------------|---------------|--------|--------|--------|
|      |                            | 40 kW         | 60 kW         | 80 kW  | 100 kW | 120 kW |
| 001  | Előlap                     |               |               | 076638 |        |        |
| 002  | Bal vagy Jobb oldal        | 076           | 076640 076641 |        | 076642 |        |
| 003  | Tartó fül (x 4)            | 076644        |               |        |        |        |
| 004  | Ragasztószalag: long 3.5 m | 076649        |               |        |        |        |
| 005  | Koncentrikus adapter       | 076650 076651 |               |        |        |        |
| 006  | Adapter tömítés            | 076652 076653 |               |        |        |        |
| 007  | Felhasználói felület       | 076695        |               |        |        |        |
| 008  | Kijelző tartófül (x 2)     | 076694        |               |        |        |        |
| 009  | Kijelző tartó              | 076693        |               |        |        |        |

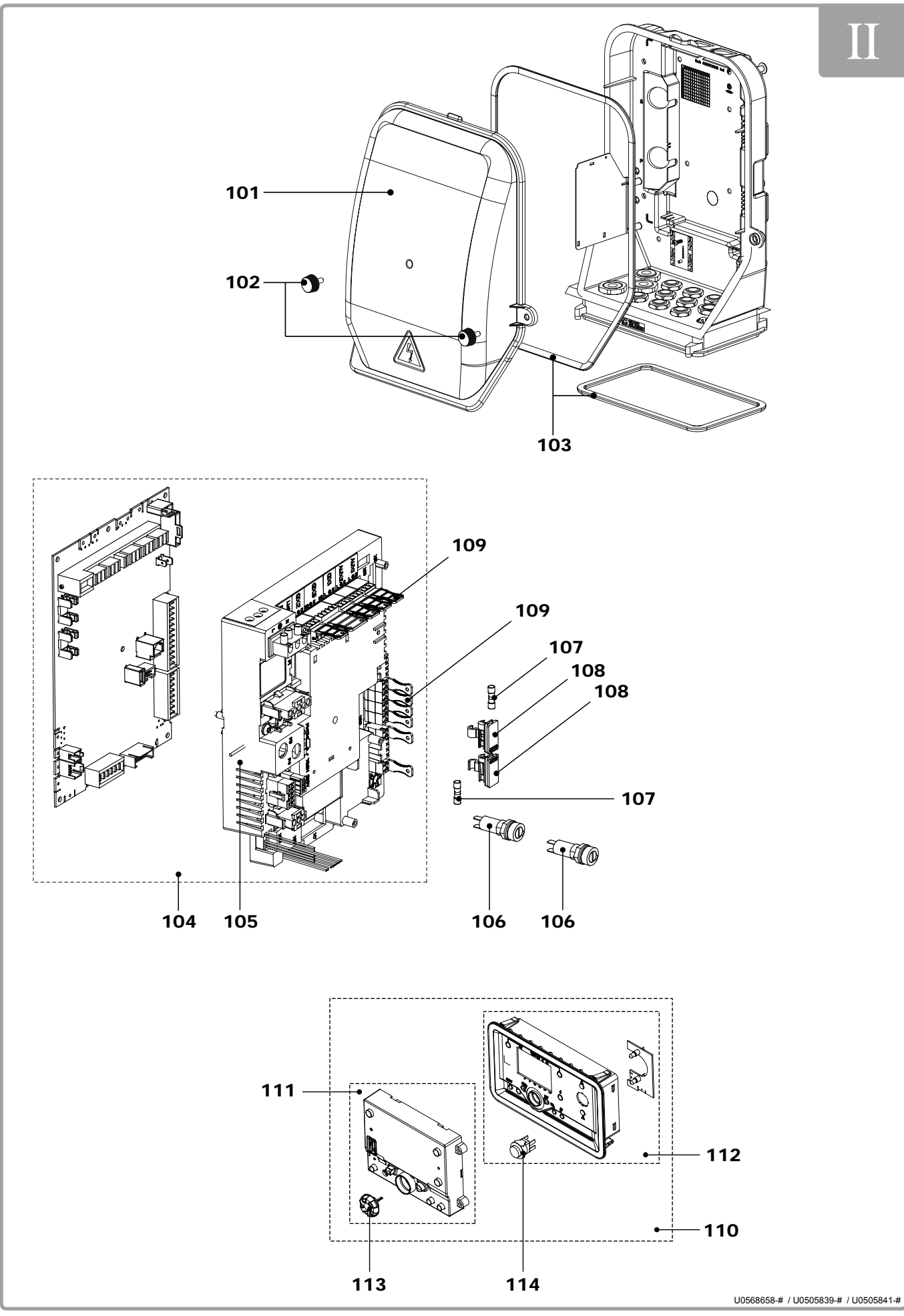

figure 34 - Control panel

| 17514  |                                                        | MODELS |        |        |        |        |
|--------|--------------------------------------------------------|--------|--------|--------|--------|--------|
| IIEIVI | DESIGNATION                                            | 40 kW  | 60 kW  | 80 kW  | 100 kW | 120 kW |
| 101    | Burkolat NAVISTEM B3000                                |        |        | 076697 |        |        |
| 102    | Csavar a NAVISTEM<br>B3000 burkolathoz                 |        |        | 076698 |        |        |
| 103    | Ragasztószalag a<br>vurkolathoz 1.5 m                  |        |        | 076648 |        |        |
| 104    | Platform with configured<br>NAVISTEM B3000             | 076505 | 076506 | 076507 | 076508 | 076510 |
| 105    | Alaplap a NAVISTEM<br>B3000hez                         | 076127 |        |        |        |        |
| 106    | Biztosíték                                             | 076130 |        |        |        |        |
| 107    | Biztosíték (T 6.3 H - 5x20)                            | 071898 |        |        |        |        |
| 108    | Biztosíték ház                                         | 076129 |        |        |        |        |
| 109    | Csatlakozó készlet                                     | 076128 |        |        |        |        |
| 110    | Teljes kijelző szett                                   | 076131 |        |        |        |        |
| 111    | Csak kijelző                                           | 076132 |        |        |        |        |
| 112    | Műanyag keret LED board +<br>switch + LED ribbon cable | 076133 |        |        |        |        |
| 113    | Tekerő gomb                                            | 076135 |        |        |        |        |
| 114    | Nyomógomb                                              | 076134 |        |        |        |        |
|        | EMC légszűrő                                           | 076634 |        |        |        |        |
|        | Tápkábel                                               | 076621 |        | 076622 |        | 076623 |
|        | Jelzővezeték                                           | 076624 |        | 076625 |        | 076626 |
|        | Gázszelep kábel                                        | 076627 |        | 076628 |        |        |
|        | Gyújtó elektróda kábel                                 | 073150 |        |        |        |        |
|        | Hátsó termosztát kábel                                 | 076629 |        | 076629 |        |        |
|        | Ventillátor kábel                                      | 076630 | 076630 |        |        |        |
|        | Ventillátor vezérlő kábel                              |        | 076631 |        |        |        |
|        | Switch power supply wiring                             | 076632 |        |        |        |        |
|        | Kijelző tápkábel                                       | 076633 |        |        |        |        |

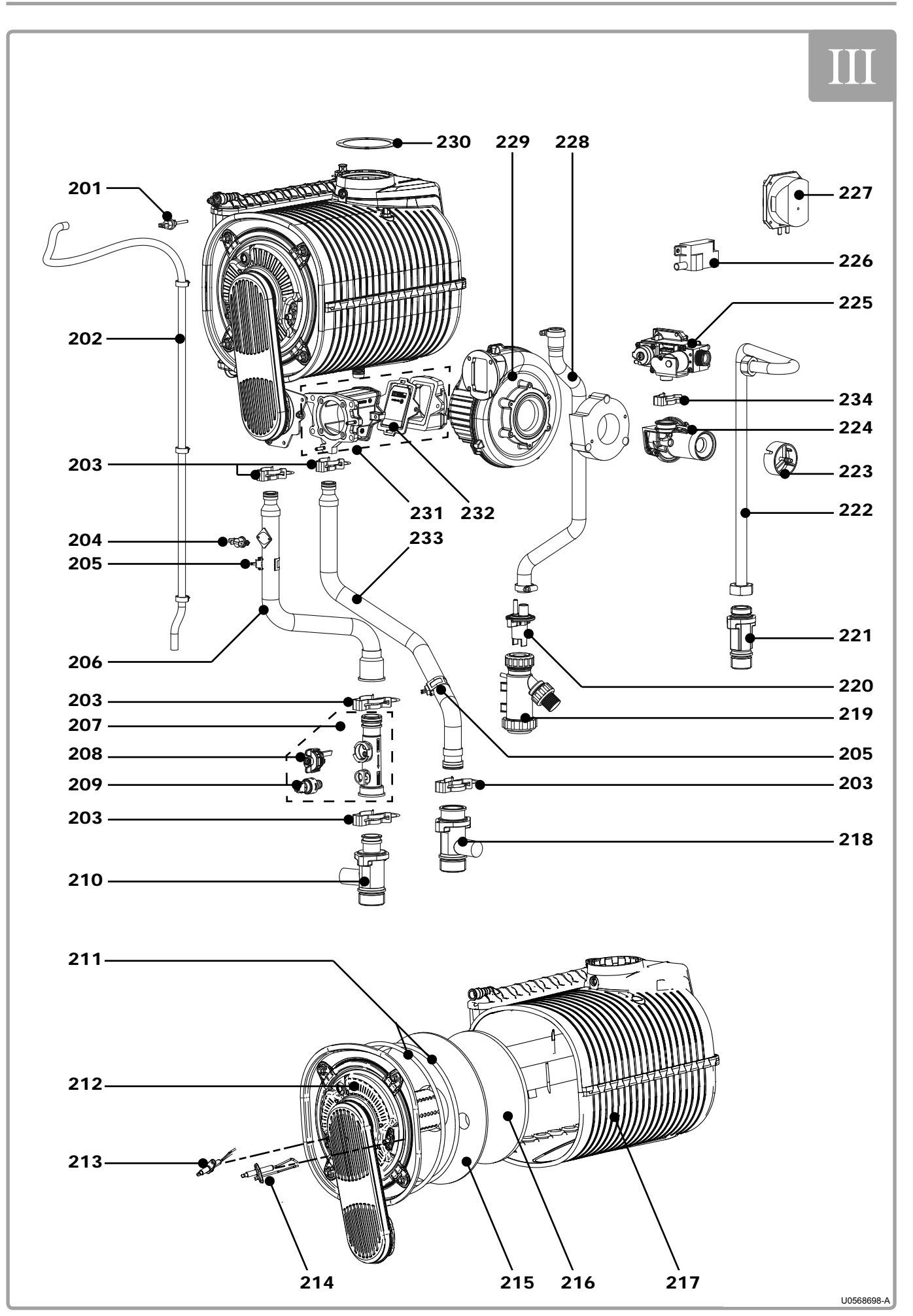

figure 35 - Body and burner for 40 kW and 60 kW models
| ITEM | DESIGNATION                           | MODE   | MODELS |  |  |
|------|---------------------------------------|--------|--------|--|--|
|      | DESIGNATION                           | 40 kW  | 60 kW  |  |  |
| 201  | Füstgáz hőmérséklet érzékelő          | 0765   | 516    |  |  |
| 202  | Légtelenítő cső 1.2 m                 | 0766   | 61     |  |  |
| 203  | Hidraulikus csatlakozó                | 0766   | 85     |  |  |
| 204  | Biztonsági termosztát                 | 0761   | 58     |  |  |
| 205  | Hőmérséklet érzékelő                  | 0765   | 515    |  |  |
| 206  | Előremenő cső                         | 076667 | 076668 |  |  |
| 207  | Hidraulikus csatlakozó (szenzorokkal) | 0765   | 518    |  |  |
| 208  | Áramlás kapcsoló                      | 0765   | 513    |  |  |
| 209  | Nyomás kapcsoló                       | 0765   | 514    |  |  |
| 210  | Kivezetés (szeleppel és O gyűrűvel)   | 0766   | 65     |  |  |
| 211  | Tömítés                               | 0764   | .64    |  |  |
| 212  | Komplett égő                          | 076465 | 076466 |  |  |
| 213  | lonizációs elektróda                  | 0764   | 63     |  |  |
| 214  | Gyújtó elektróda                      | 0764   | 62     |  |  |
| 215  | Az égő tűzálló szigetelése            | 0764   | .71    |  |  |
| 216  | Hőcserélő tűzálló szigetelése         | 0764   | -70    |  |  |
| 217  | Hőcserélő                             | 076456 | 076457 |  |  |
| 218  | Visszatérő csatlakozó                 | 0766   | 81     |  |  |
| 219  | Kondenzátum szifon                    | 0718   | 38     |  |  |
| 220  | Szifon csatlakozás                    | 0766   | 62     |  |  |
| 221  | Gázcsap                               | 0766   | 571    |  |  |
| 222  | Gázcső                                | 076672 | 076673 |  |  |
| 223  | Venturi mérőpont                      | 0766   | 58     |  |  |
| 224  | Venturi                               | 0766   | 54     |  |  |
| 225  | Gázszelep                             | 0766   | 87     |  |  |
| 226  | ZAG 1 gyújtó transzformátor           | 0721   | 31     |  |  |
| 227  | Levegő nyomáskapcsoló                 | 0725   | 573    |  |  |
| 228  | Kondenzvíz elvezető                   | 0766   | 63     |  |  |
| 229  | Ventillátor                           | 076690 | 076691 |  |  |
| 230  | Füstgáz kivezető                      | 0765   | 512    |  |  |
| 231  | Komplett premix égő                   | 0765   | 20     |  |  |
| 232  | Szelep tömítés                        | 0765   | 519    |  |  |
| 233  | Visszatérő cső                        | 0766   | 82     |  |  |
| 234  | Gázszelep tartó                       | 0766   | 88     |  |  |
|      | Gázvezeték tömítése                   | 0766   | 646    |  |  |
|      | Hidraulikus tömítés                   | 0766   | 45     |  |  |

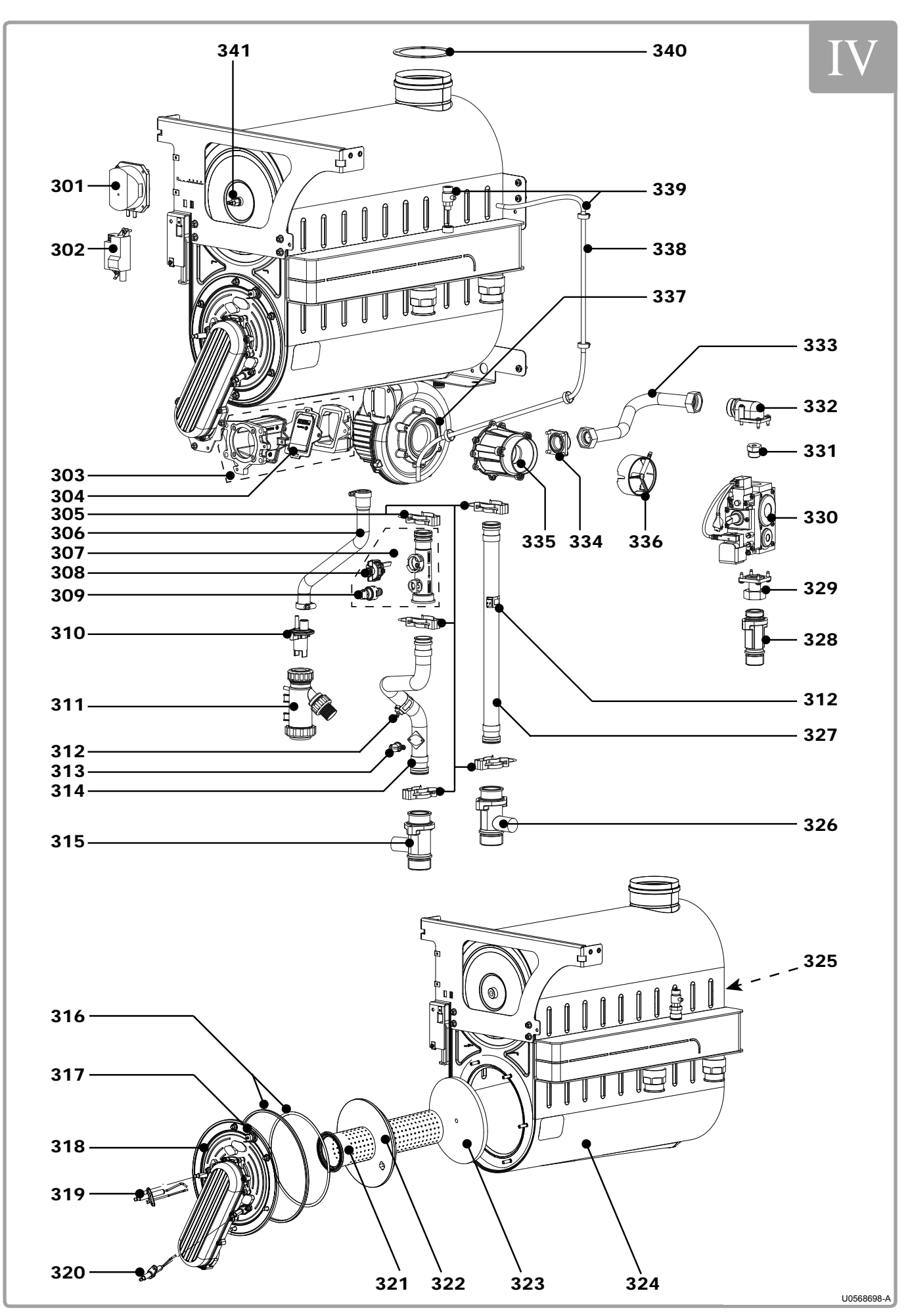

figure 36 - Body and burner for 80 kW models and higher

| ITEM | DESIGNATION                               | MODELS    |        |        |  |
|------|-------------------------------------------|-----------|--------|--------|--|
|      | DESIGNATION                               | 80 kW     | 100 kW | 120 kW |  |
| 301  | Levegő nyomáskapcsoló                     |           | 072173 |        |  |
| 302  | ZAG 1 gyújtó transzfomátor                |           | 072131 |        |  |
| 303  | Komplett premix szelep                    |           | 076520 |        |  |
| 304  | Premix szelep tömítés                     |           | 076519 |        |  |
| 305  | Hidraulikus rögzítés                      |           | 076686 |        |  |
| 306  | Kondenzátum elvezető                      |           | 076664 |        |  |
| 307  | Hidraulikus csatlakozó (érzékelőkkel)     |           | 076518 |        |  |
| 308  | Áramlás kapcsoló                          |           | 076513 |        |  |
| 309  | Nyomás szenzor                            |           | 076514 |        |  |
| 310  | Szifon csatlkozó                          |           | 076662 |        |  |
| 311  | Kondenzátum szifon                        |           | 071838 |        |  |
| 312  | Előremenő visszatérő hőmérséklet érzékelő |           | 076515 |        |  |
| 313  | Biztonsági termosztát                     |           | 076158 |        |  |
| 314  | Előremenő cső                             | 076669    | 076    | 670    |  |
| 315  | Kimeneti csonk                            |           | 076666 |        |  |
| 316  | Égő tömítés                               |           | 072153 |        |  |
| 317  | Égőtartó                                  |           | 076476 |        |  |
| 318  | Teljes égőtartó                           | 076       | 473    | 076526 |  |
| 319  | Gyújtó elektróda                          |           | 072505 |        |  |
| 320  | Ionizációs elektróda                      |           | 072506 |        |  |
| 321  | Égősín                                    | 076467 07 |        | 076468 |  |
| 322  | Égő tűzálló szigetelés                    | 076472    |        |        |  |
| 323  | Hőcserélő tűzálló szigetelés              |           | 072152 |        |  |
| 324  | Hőcserélő                                 | 076458    | 076459 | 076460 |  |
| 325  | Hátsó termosztát                          |           | 076475 |        |  |
| 326  | Visszatérő csonk                          |           | 076681 |        |  |
| 327  | Visszatérő cső                            | 076683    | 076    | 684    |  |
| 328  | Gázcsap                                   |           | 076671 |        |  |
| 329  | Gázszelep beömlőnyilás                    |           | 076677 |        |  |
| 330  | Gázszelep                                 |           | 076689 |        |  |
| 224  | Propán fuvóka (Ø 6.5)                     | 076635    | -      | -      |  |
| 331  | Propán fuvóka (Ø 7.0)                     |           | 076636 |        |  |
| 332  | Gászelep kiement                          | 076       | 678    | 076679 |  |
| 333  | Gázcsap                                   | 076674    | 076675 | 076676 |  |
| 334  | Egyenes venturi karima                    | -         |        | 076680 |  |
| 335  | Venturi                                   | 076655    | 076656 | 076657 |  |
| 336  | Venturi mérőcsonk                         |           | 076660 |        |  |
| 337  | Ventillátor                               |           | 076691 |        |  |
| 338  | Légtelenítő cső 1.2 m                     |           | 076661 |        |  |
| 339  | Kondenzvíz kivezető                       |           | 072171 |        |  |
| 340  | Füstgáz kivezetés tömítés                 |           | 072519 |        |  |
| 341  | Gáz hőmérsékelt érzékelő                  |           | 076517 |        |  |
|      | Gázrendszer tömítés                       |           | 076647 |        |  |
|      | Hidraulikus rendszer tömítés              |           | 076645 |        |  |

## **11. CUSTOMER PARAMETERS TABLE**

Boiler: .....

site:....

serial no.: .....

#### .....

### Please transfer all parameter modifications into this document!

Note: The "access" column indicates the degree of accessibility for information or programming (E for the end user, C for commissioning and S for specialist). The *Commissioning* accessibility level includes the *End User* level. Similarly, the *Specialist* level includes the *Commissioning* level.

| Line<br>No. | Programming                 | Access | Default value             | Customer setting |
|-------------|-----------------------------|--------|---------------------------|------------------|
|             | Time of day and date        |        |                           |                  |
| 1           | Hours / minutes             | E      | 00 : 00                   |                  |
| 2           | Day / month                 | E      | dd.mm                     |                  |
| 3           | Year                        | E      | уууу                      |                  |
| 5           | Start of summertime         | С      | dd.mm                     |                  |
| 6           | End of summertime           | С      | dd.mm                     |                  |
|             | Operator section            |        |                           |                  |
| 20          | Language                    | E      | English                   |                  |
| 22          | Info                        | С      | Temporarily               |                  |
| 26          | Operation lock              | С      | Off                       |                  |
| 27          | Programming lock            | С      | Off                       |                  |
| 28          | Direct adjustment           | С      | Storage with confirmation |                  |
| 29          | Units                       | E      | °C, bar                   |                  |
| 42          | Assignment device 1         | С      | CC 1                      |                  |
| 44          | Operation HC2               | С      | Jointly with HC1          |                  |
| 46          | Operation HC3/P             | С      | Jointly with HC1          |                  |
| 70          | Software version            | С      |                           |                  |
|             | Time prog heating circuit 1 |        |                           |                  |
| 500         | Preselection                | E      | Mo-Su                     |                  |
| 501         | First period start time     | E      | 06:00                     |                  |
| 502         | First period stop time      | E      | 22:00                     |                  |
| 503         | Second period start time    | E      | 24:00                     |                  |
| 504         | Second period stop time     | E      | 24:00                     |                  |
| 505         | Second period start time    | E      | 24:00                     |                  |
| 506         | Second period stop time     | E      | 24:00                     |                  |
| 516         | Default values              | E      | No                        |                  |
|             | Time prog heating circuit 2 |        |                           |                  |
| 520         | Preselection                | E      | Mo-Su                     |                  |
| 521         | First period start time     | E      | 06:00                     |                  |
| 522         | First period stop time      | E      | 22:00                     |                  |
| 523         | Second period start time    | E      | 24:00                     |                  |
| 524         | Second period stop time     | E      | 24:00                     |                  |
| 525         | Second period start time    | E      | 24:00                     |                  |
| 526         | Second period stop time     | E      | 24:00                     |                  |
| 536         | Default values              | E      | No                        |                  |

| Line<br>No. | Programming                 | Access     | Default value    | Customer setting |
|-------------|-----------------------------|------------|------------------|------------------|
|             | Time prog heating circuit 3 |            |                  |                  |
| 540         | Preselection                | E          | Mo-Su            |                  |
| 541         | First period start time     | E          | 06:00            |                  |
| 542         | First period stop time      | E          | 22:00            |                  |
| 543         | Second period start time    | E          | 24:00            |                  |
| 544         | Second period stop time     | E          | 24:00            |                  |
| 545         | Second period start time    | E          | 24:00            |                  |
| 546         | Second period stop time     | E          | 24:00            |                  |
| 556         | Default values              | E          | No               |                  |
|             | Time program 4 / DHW        |            |                  |                  |
| 560         | Preselection                | E          | Mo-Su            |                  |
| 561         | First period start time     | E          | 06:00            |                  |
| 562         | First period stop time      | E          | 22:00            |                  |
| 563         | Second period start time    | E          | 24:00            |                  |
| 564         | Second period stop time     | E          | 24:00            |                  |
| 565         | Second period start time    | E          | 24:00            |                  |
| 566         | Second period stop time     | E          | 24:00            |                  |
| 576         | Default values              | E          | No               |                  |
|             | Time program 5              |            |                  |                  |
| 600         | Preselection                | E          | Mo-Su            |                  |
| 601         | First period start time     | E          | 06:00            |                  |
| 602         | First period stop time      | F          | 22:00            |                  |
| 603         | Second period start time    | F F        | 24:00            |                  |
| 604         | Second period stop time     | E          | 24:00            |                  |
| 605         | Second period start time    | F F        | 24:00            |                  |
| 606         | Second period stop time     | F          | 24:00            |                  |
| 616         | Default values              | F          | No               |                  |
| 0.0         | Holidays heating circuit 1  |            |                  |                  |
| 641         | Preselection                | F          | Period 1         |                  |
| 642         | Begin (dd.mm)               | F F        | 01.01            |                  |
| 643         | End (dd mm)                 | F F        | 01.01            |                  |
| 648         | Operating level             | E          | Frost protection |                  |
|             | Holidays heating circuit 2  |            |                  |                  |
| 651         | Preselection                | E          | Period 1         |                  |
| 652         | Begin (dd mm)               | F          | 01.01            |                  |
| 653         | End (dd.mm)                 | E          | 01.01            |                  |
| 658         | Operating level             | E          | Frost protection |                  |
|             | Holidays heating circuit 3  | , <u> </u> |                  |                  |
| 661         | Preselection                | E          | Period 1         |                  |
| 662         | Begin (dd.mm)               | E          | 01.01            |                  |
| 663         | End (dd.mm)                 | E          | 01.01            |                  |
| 668         | Operating level             | F F        | Frost protection |                  |
|             | Heating circuit 1           |            |                  |                  |
| 710         | Comfort setpoint            | E          | 20 °C            |                  |
| 712         | Reduced setpoint            |            | 16 °C            |                  |
| 714         | Frost protection setpoint   |            | 10 °C            |                  |
| 716         | Comfort setpoint max        | -          | 35 °C            |                  |
| 720         | Heating curve slope         | F          | 15               |                  |
| 721         | Heating curve displacement  | 5          | 0 °C             |                  |
| · · - ·     |                             | ı Č        |                  |                  |

| Line<br>No. | Programming                   | Access   | Default value            | Customer setting |
|-------------|-------------------------------|----------|--------------------------|------------------|
| 726         | Heating curve adaptation      | S        | Off                      |                  |
| 730         | Summer/winter heating limit   | E        | 18 °C                    |                  |
| 732         | 24-hour heating limit         | S        | °C                       |                  |
| 740         | Flow temp setpoint min        | С        | 3° 8                     |                  |
| 741         | Flow temp setpoint max        | E        | 80 °C                    |                  |
| 742         | Flow temp setpoint room stat  | E        | 65 °C                    |                  |
| 746         | Delay heat request            | С        | 0 s                      |                  |
| 750         | Room influence                | S        | 20 %                     |                  |
| 760         | Room temp limitation          | S        | 1 °C                     |                  |
| 761         | Heating limit room controller | S        | 16 %                     |                  |
| 770         | Boost heating                 | S        | 5 °C                     |                  |
| 780         | Quick setback                 | S        | Down to reduced setpoint |                  |
| 790         | Optimum start control max     | S        | 00:00                    |                  |
| 791         | Optimum stop control max      | S        | 00:00                    |                  |
| 800         | Reduced setp increase start   | S        | -5 °C                    |                  |
| 801         | Reduced sets increase end     | s        | -15 °C                   |                  |
| 809         |                               | S        | No                       |                  |
| 820         |                               | ٥<br>٩   | On                       |                  |
| 830         | Mixing valve boost            | ٥<br>٩   | 5 °C                     |                  |
| 832         |                               | 0<br>0   | 3 nosition               |                  |
| 0.02        | TOR Switching differential    | 0        | 2-position               |                  |
| 033         |                               | <br>     | 120 0                    |                  |
| 034         |                               | <u> </u> | 120 \$                   |                  |
| 835         |                               | 5        | 32 0                     |                  |
| 830         |                               | 5        | 120 s                    |                  |
| 850         |                               |          | 011                      |                  |
| 851         |                               |          | 25 °C                    |                  |
| 855         |                               |          |                          |                  |
| 856         | Floor curing day current      | E        | 0                        |                  |
| 861         | Excess heat draw              | S        | Always                   |                  |
| 870         | With buffer                   | S        | Yes                      |                  |
| 872         | With prim contr/system pump   | S        | Yes                      |                  |
| 880         | Pump speed reduction          | S        | Charactéristic           |                  |
| 882         | Pump speed min                | S        | 50 %                     |                  |
| 883         | Pump speed max                | S        | 100 %                    |                  |
| 888         | Curve readj at 50% speed      | S        | 33 %                     |                  |
| 889         | Filter time const speed ctrl  | S        | 5 min                    |                  |
| 890         | Flow setp readj speed ctrl    | S        | Yes                      |                  |
| 898         | Operating level changeover    | S        | Reduced                  |                  |
| 900         | Optg mode changeover          | S        | Protection               |                  |
|             | Heating circuit 2             | 1        |                          |                  |
| 1010        | Comfort setpoint              | E        | 20 °C                    |                  |
| 1012        | Reduced setpoint              | E        | 16 °C                    |                  |
| 1014        | Frost protection setpoint     | E        | 10 °C                    |                  |
| 1016        | Comfort setpoint max          | S        | 35 °C                    |                  |
| 1020        | Heating curve slope           | E        | 1,5                      |                  |
| 1021        | Heating curve displacement    | S        | 0°C                      |                  |
| 1026        | Heating curve adaptation      | S        | Off                      |                  |
| 1030        | Summer/winter heating limit   | E        | 18 °C                    |                  |
| 1032        | 24-hour heating limit         | S        | °C                       |                  |

| Line<br>No. | Programming                   | Access | Default value            | Customer setting |
|-------------|-------------------------------|--------|--------------------------|------------------|
| 1040        | Flow temp setpoint min        | С      | 8 °C                     |                  |
| 1041        | Flow temp setpoint max        | C      | 80 °C                    |                  |
| 1042        | Flow temp setpoint room stat  | E      | 65 °C                    |                  |
| 1046        | Delay heat request            | С      | 0 s                      |                  |
| 1050        | Room influence                | S      | 20 %                     |                  |
| 1060        | Room temp limitation          | S      | 1 °C                     |                  |
| 1061        | Heating limit room controller | S      | 16 %                     |                  |
| 1070        | Boost heating                 | S      | 5 °C                     |                  |
| 1080        | Quick setback                 | S      | Down to reduced setpoint |                  |
| 1090        | Optimum start control max     | S      | 00:00                    |                  |
| 1091        | Optimum stop control max      | S      | 00:00                    |                  |
| 1100        | Reduced setp increase start   | S      | -5 °C                    |                  |
| 1101        | Reduced setp increase end     | S      | -15 °C                   |                  |
| 1109        | Continuous pump operation     | S      | No                       |                  |
| 1120        | Overtemp prot pump circuit    | S      | On                       |                  |
| 1130        | Mixing valve boost            | S      | 5 °C                     |                  |
| 1132        | Actuator type                 | S      | 3-position               |                  |
| 1133        | TOR Switching differential    | S      | 2 °C                     |                  |
| 1134        | Actuator running time         | S      | 120 s                    |                  |
| 1135        | Mixing valve Xp               | S      | 32 °C                    |                  |
| 1136        | Mixing valve Tn               | S      | 120 s                    |                  |
| 1150        | Floor curing function         | С      | Off                      |                  |
| 1151        | Floor curing setp manually    | С      | 25 °C                    |                  |
| 1155        | Floor curing setp current     | E      | 0°C                      |                  |
| 1156        | Floor curing day current      | E      | 0                        |                  |
| 1161        | Excess heat draw              | S      | Always                   |                  |
| 1170        | With buffer                   | S      | Yes                      |                  |
| 1172        | With prim contr/system pump   | S      | Yes                      |                  |
| 1180        | Pump speed reduction          | S      | Charactéristic           |                  |
| 1182        | Pump speed min                | S      | 50 %                     |                  |
| 1183        | Pump speed max                | S      | 100 %                    |                  |
| 1188        | Curve readj at 50% speed      | S      | 33 %                     |                  |
| 1189        | Filter time const speed ctrl  | S      | 5 min                    |                  |
| 1190        | Flow setp readj speed ctrl    | S      | Yes                      |                  |
| 1198        | Operating level changeover    | S      | Reduced                  |                  |
| 1200        | Optg mode changeover          | S      | Protection               |                  |
|             | Heating circuit 3             |        |                          |                  |
| 1310        | Comfort setpoint              | E      | 20 °C                    |                  |
| 1312        | Reduced setpoint              | E      | 16 °C                    |                  |
| 1314        | Frost protection setpoint     | E      | 10 °C                    |                  |
| 1316        | Comfort setpoint max          | S      | 35 °C                    |                  |
| 1320        | Heating curve slope           | E      | 1,5                      |                  |
| 1321        | Heating curve displacement    | S      | 0°C                      |                  |
| 1326        | Heating curve adaptation      | S      | Off                      |                  |
| 1330        | Summer/winter heating limit   | E      | 18 °C                    |                  |
| 1332        | 24-hour heating limit         | S      | °C                       |                  |
| 1340        | Flow temp setpoint min        | С      | 3° 8                     |                  |
| 1341        | Flow temp setpoint max        | С      | 80 °C                    |                  |
| 1342        | Flow temp setpoint room stat  | E      | 65 °C                    |                  |

| Line<br>No. | Programming                   | Access | Default value            | Customer setting |
|-------------|-------------------------------|--------|--------------------------|------------------|
| 1346        | Delay heat request            | С      | 0 s                      |                  |
| 1350        | Room influence                | S      | 20 %                     |                  |
| 1360        | Room temp limitation          | S      | 1 °C                     |                  |
| 1361        | Heating limit room controller | S      | 16 %                     |                  |
| 1370        | Boost heating                 | S      | 5 °C                     |                  |
| 1380        | Quick setback                 | S      | Down to reduced setpoint |                  |
| 1390        | Optimum start control max     | S      | 00:00                    |                  |
| 1391        | Optimum stop control max      | S      | 00:00                    |                  |
| 1400        | Reduced setp increase start   | S      | -5 °C                    |                  |
| 1401        | Reduced setp increase end     | S      | -15 °C                   |                  |
| 1409        | Continuous pump operation     | S      | No                       |                  |
| 1420        | Overtemp prot pump circuit    | S      | On                       |                  |
| 1430        | Mixing valve boost            | S      | 5 °C                     |                  |
| 1432        | Actuator type                 | S      | 3-position               |                  |
| 1433        | TOR Switching differential    | S      | 2 °C                     |                  |
| 1434        | Actuator running time         | S      | 120 s                    |                  |
| 1435        | Mixing valve Xp               | S      | 32 °C                    |                  |
| 1436        | Mixing valve Tn               | S      | 120 s                    |                  |
| 1450        | Floor curing function         | С      | Off                      |                  |
| 1451        | Floor curing setp manually    | С      | 25 °C                    |                  |
| 1455        | Floor curing setp current     | E      | 0 °C                     |                  |
| 1456        | Floor curing day current      | E      | 0                        |                  |
| 1461        | Excess heat draw              | S      | Always                   |                  |
| 1470        | With buffer                   | S      | Yes                      |                  |
| 1472        | With prim contr/system pump   | S      | Yes                      |                  |
| 1480        | Pump speed reduction          | S      | Charactéristic           |                  |
| 1482        | Pump speed min                | S      | 50 %                     |                  |
| 1483        | Pump speed max                | S      | 100 %                    |                  |
| 1488        | Curve readj at 50% speed      | S      | 33 %                     |                  |
| 1489        | Filter time const speed ctrl  | S      | 5 min                    |                  |
| 1490        | Flow setp readj speed ctrl    | S      | Yes                      |                  |
| 1498        | Operating level changeover    | S      | Reduced                  |                  |
| 1500        | Optg mode changeover          | S      | Protection               |                  |
|             | Domestic hot water            |        |                          |                  |
| 1610        | Nominal setpoint              | E      | 50 °C                    |                  |
| 1612        | Reduced setpoint              | S      | 40 °C                    |                  |
| 1614        | Nominal setpoint max          | S      | 65 °C                    |                  |
| 1620        | Release                       | С      | Time programs HCs        |                  |
| 1630        | Charging priority             | С      | MC shifting, PC absolute |                  |
| 1640        | Legionella function           | S      | Off                      |                  |
| 1641        | Legionella funct periodically | S      | 3                        |                  |
| 1642        | Legionella funct weekday      | S      | Monday                   |                  |
| 1644        | Legionella funct time         | S      | 05:00                    |                  |
| 1645        | Legionella funct setpoint     | S      | 65 °C                    |                  |
| 1646        | Legionella funct duration     | S      | 30 min                   |                  |
| 1647        | Legionella funct circ pump    | S      | On                       |                  |
| 1660        | Circulating pump release      | S      | DHW release              |                  |
| 1661        | Circulating pump cycling      | S      | On                       |                  |
| 1663        | Circulation setpoint          | S      | 45 °C                    |                  |

| Line<br>No. | Programming                 | Access | Default value                                                                | Customer setting |
|-------------|-----------------------------|--------|------------------------------------------------------------------------------|------------------|
| 1680        | Optg mode changeover        | S      | Off                                                                          |                  |
|             | Consumer circuit 1          |        |                                                                              |                  |
| 1859        | Flow temp setp cons request | С      | 60 °C                                                                        |                  |
| 1875        | Excess heat draw            | S      | On                                                                           |                  |
| 1878        | With buffer                 | S      | No                                                                           |                  |
| 1880        | With prim contr/system pump | S      | No                                                                           |                  |
|             | Consumer circuit 2          |        |                                                                              |                  |
| 1909        | Flow temp setp cons request | С      | 60 °C                                                                        |                  |
| 1925        | Excess heat draw            | S      | On                                                                           |                  |
| 1928        | With buffer                 | S      | No                                                                           |                  |
| 1930        | With prim contr/system pump | S      | No                                                                           |                  |
|             | Consumer circuit 3          |        |                                                                              |                  |
| 1959        | Flow temp setp cons request | С      | 70 °C                                                                        |                  |
| 1975        | Excess heat draw            | S      | On                                                                           |                  |
| 1978        | With buffer                 | S      | No                                                                           |                  |
| 1980        | With prim contr/system pump | S      | No                                                                           |                  |
|             | Swimming pool               |        |                                                                              |                  |
| 2055        | Setpoint solar heating      | S      | 26 °C                                                                        |                  |
| 2056        | Setpoint source heating     | S      | 22 °C                                                                        |                  |
| 2065        | Charging priority solar     | S      | Priority 3                                                                   |                  |
| 2080        | With solar integration      | S      | Yes                                                                          |                  |
|             | Boiler                      |        |                                                                              |                  |
| 2203        | Release below outside temp  | S      | 0°C                                                                          |                  |
| 2208        | Full charging buffer        | S      | Off                                                                          |                  |
| 2210        | Setpoint min                | S      | 8 °C                                                                         |                  |
| 2212        | Setpoint max                | S      | 80 °C                                                                        |                  |
| 2214        | Setpoint manual control     | E      | 60 °C                                                                        |                  |
| 2217        | Setpoint frost protection   | S      | 7 °C                                                                         |                  |
| 2243        | Burner off time min         | S      | 5 min                                                                        |                  |
| 2245        | SD burner off time          | S      | 10 °C                                                                        |                  |
| 2250        | Pump overrun time           | S      | 5 min                                                                        |                  |
| 2253        | Pump overr time after DHW   | S      | 1 min                                                                        |                  |
| 2270        | Return setpoint min         | S      | 8 °C                                                                         |                  |
| 2330        | Output nominal              | S      | 40 kW : 40   60 kW 60   80 kW : 80   100 kW : 100   120 kW : 120             |                  |
| 2331        | Output basic stage          | S      | 40 kW : 8   60 kW 12   80 kW : 17   100 kW : 20   120 kW : 24                |                  |
| 2441        | Fan speed heating max       | S      | 40 kW : 6100   60 kW 7250   80 kW : 6380   100 kW : 6450   120 kW : 6950     |                  |
| 2442        | Fan speed full charging max | S      | 40 kW : 6100<br>60 kW 7250<br>80 kW : 6380<br>100 kW : 6450<br>120 kW : 6950 |                  |

| Line<br>No. | Programming                 | Access | Default value                                                            | Customer setting |
|-------------|-----------------------------|--------|--------------------------------------------------------------------------|------------------|
| 2444        | Fan speed DHW max           | S      | 40 kW : 6100   60 kW 7250   80 kW : 6380   100 kW : 6450   120 kW : 6950 |                  |
| 2454        | Switching diff on HCs       | S      | 3 °C                                                                     |                  |
| 2455        | Switching diff off min HCs  | S      | 3 °C                                                                     |                  |
| 2456        | Switching diff off max HCs  | S      | 6 °C                                                                     |                  |
| 2457        | Settling time HCs           | S      | 20 min                                                                   |                  |
| 2460        | Switching diff on DHW       | S      | 3 °C                                                                     |                  |
| 2461        | Switching diff off min DHW  | S      | 3 °C                                                                     |                  |
| 2462        | Switching diff off max DHW  | S      | 6 °C                                                                     |                  |
| 2463        | Settling time DHW           | S      | 20 min                                                                   |                  |
| 2470        | Delay heat req special op   | С      | 0 s                                                                      |                  |
|             | Cascade                     |        | •                                                                        |                  |
| 3510        | Lead strategy               | S      | Late on, late off                                                        |                  |
| 3511        | Output band min             | S      | 30 %                                                                     |                  |
| 3512        | Output band max             | S      | 90 %                                                                     |                  |
| 3530        | Release integral source seq | S      | 300 °Cmin                                                                |                  |
| 3531        | Reset integral source seq   | S      | 100 °Cmin                                                                |                  |
| 3532        | Restart lock                | S      | 300 s                                                                    |                  |
| 3533        | Switch on delay             | S      | 5 min                                                                    |                  |
| 3534        | Forced time basic stage     | S      | 60 s                                                                     |                  |
| 3540        | Auto source seq ch'over     | S      | 500 h                                                                    |                  |
| 3541        | Auto source seq exclusion   | S      | none                                                                     |                  |
| 3544        | Leading source              | S      | source 1                                                                 |                  |
| 3560        | Return setpoint min         | S      | 8 °C                                                                     |                  |
| 3562        | Return influence consumers  | S      | On                                                                       |                  |
|             | DHW storage tank            |        |                                                                          |                  |
| 5020        | Flow setpoint boost         | S      | 16 °C                                                                    |                  |
| 5021        | Transfer boost              | S      | 8 °C                                                                     |                  |
| 5022        | Type of charging            | S      | Full charging                                                            |                  |
| 5030        | Charging time limitation    | S      | 150 min                                                                  |                  |
| 5050        | Charging temp max           | S      | 80 °C                                                                    |                  |
| 5055        | Recooling temp              | S      | 80 °C                                                                    |                  |
| 5056        | Recooling heat gen/HCs      | S      | Off                                                                      |                  |
| 5057        | Recooling collector         | S      | Off                                                                      |                  |
| 5060        | El imm heater optg mode     | S      | Substitute                                                               |                  |
| 5061        | El immersion heater release | S      | DHW release                                                              |                  |
| 5062        | El immersion heater control | S      | DHW sensor                                                               |                  |
| 5085        | Excess heat draw            | S      | On                                                                       |                  |
| 5090        | With buffer                 | S      | No                                                                       |                  |
| 5092        | With prim contr/system pump | S      | No                                                                       |                  |
| 5093        | With solar integration      | S      | Yes                                                                      |                  |
| 5101        | Pump speed min              | S      | 40 %                                                                     |                  |
| 5102        | Pump speed max              | S      | 100 %                                                                    |                  |
|             | General functions           |        | -                                                                        |                  |
| 5570        | Temp diff on dT contr 1     | S      | 20 °C                                                                    |                  |
| 5571        | Temp diff off dT contr 1    | S      | 10 °C                                                                    |                  |
| 5572        | On temp min dT contr 1      | S      | 0°C                                                                      |                  |

| Line<br>No. | Programming                  | Access | Default value    | Customer setting |
|-------------|------------------------------|--------|------------------|------------------|
| 5573        | Sensor 1 controller 1        | S      | None             |                  |
| 5574        | Sensor 2 controller 1        | S      | None             |                  |
| 5575        | On time min dT contr 1       | S      | 0 s              |                  |
| 5577        | Pump/valve kick K21          | S      | On               |                  |
| 5580        | Temp diff on dT contr 2      | S      | 20 °C            |                  |
| 5581        | Temp diff off dT contr 2     | S      | 10 °C            |                  |
| 5582        | On temp min dT contr 2       | S      | 0°C              |                  |
| 5583        | Sensor 1 controller 2        | S      | None             |                  |
| 5584        | Sensor 2 controller 2        | S      | None             |                  |
| 5585        | On time min dT contr 2       | S      | 0 s              |                  |
| 5587        | Pump/valve kick K22          | S      | On               |                  |
|             | Configuration                |        |                  |                  |
| 5710        | Heating circuit 1            | С      | Off              |                  |
| 5711        | Cooling circuit 1            | С      | Off              |                  |
| 5715        | Heating circuit 2            | С      | Off              |                  |
| 5721        | Heating circuit 3            | C      | Off              |                  |
| 5730        | DHW sensor                   | C      | DHW sensor B3    |                  |
| 5731        | DHW controlling element      | C      | Charging pump    |                  |
| 5732        | Pump off change div valve    | C      | 0 s              |                  |
| 5733        | Delay pump off               | C<br>C | 0.5              |                  |
| 5734        | Basic position DHW div valve | S      | Last request     |                  |
| 5736        | DHW separate circuit         | C C    | Off              |                  |
| 5737        | Opto action DHW div valve    | s      | Position on DHW  |                  |
| 5738        | Midposition DHW div valve    | S      | Off              |                  |
| 5774        | Ctrl hoiler nump/DHW valve   | C C    | All requests     |                  |
| 5840        |                              | C      | Charging pump    |                  |
| 5841        | External solar exchanger     | C      |                  |                  |
| 5870        | Combi storage tank           | C      | No               |                  |
| 5890        |                              | C      | Alarm output K10 |                  |
| 5891        | Relay output 0X2             | C C    | DHW ctrl elem 03 |                  |
| 5892        | Relay output QX3             | C C    | Boiler numn 01   |                  |
| 5931        | Sensor input BX2             | C C    | None             |                  |
| 5932        | Sensor input BX3             | C      | None             |                  |
| 5950        | Eurotion input H1            | C      | None             |                  |
| 5951        | Contact type H1              | C C    | NO               |                  |
| 5953        | Voltage value 1 H1 (U1)      | C C    |                  |                  |
| 5954        | Function value 1 H1 (F1)     | C C    | 0                |                  |
| 5955        | Voltage value 2 H1 (12)      | C C    | 10 V             |                  |
| 5956        | Function value 2 H1 (F2)     | C C    | 1000             |                  |
| 5977        | Function input H5            | C C    | None             |                  |
| 5978        | Contact type H5              | C C    | NO               |                  |
| 6020        | Function extension module 1  | C C    | None             |                  |
| 6021        | Function extension module 2  | c<br>C | None             |                  |
| 6022        | Function extension module 3  | C C    | None             |                  |
| 6024        | Funct input EX21 module 1    | C C    | None             |                  |
| 6026        | Funct input EX21 module 2    | C.     | None             |                  |
| 6028        | Funct input EX21 module 3    | C C    | None             |                  |
| 6020        | Relay output OX21 module 1   |        | None             |                  |
| 6031        | Relay output OX22 module 1   |        | None             |                  |
| 0001        | I windy output anzz mouule i |        | NULLE            |                  |

| Line<br>No. | Programming                       | Access   | Default value                                      | Customer setting |
|-------------|-----------------------------------|----------|----------------------------------------------------|------------------|
| 6032        | Relay output QX23 module 1        | С        | None                                               |                  |
| 6033        | Relay output QX21 module 2        | С        | None                                               |                  |
| 6034        | Relay output QX22 module 2        | С        | None                                               |                  |
| 6035        | Relay output QX23 module 2        | С        | None                                               |                  |
| 6036        | Relay output QX21 module 3        | С        | None                                               |                  |
| 6037        | Relay output QX22 module 3        | С        | None                                               |                  |
| 6038        | Relay output QX23 module 3        | С        | None                                               |                  |
| 6040        | Sensor input BX21 module 1        | С        | None                                               |                  |
| 6041        | Sensor input BX22 module 1        | С        | None                                               |                  |
| 6042        | Sensor input BX21 module 2        | С        | None                                               |                  |
| 6043        | Sensor input BX22 module 2        | С        | None                                               |                  |
| 6044        | Sensor input BX21 module 3        | С        | None                                               |                  |
| 6045        | Sensor input BX22 module 3        | С        | None                                               |                  |
| 6046        | Function input H2 module 1        | С        | None                                               |                  |
| 6047        | Contact type H2 module 1          | С        | NO                                                 |                  |
| 6049        | Voltage value 1 H2 module 1(U1)   | С        | 0 V                                                |                  |
| 6050        | Function value 1 H2 module 1 (F1) | С        | 0                                                  |                  |
| 6051        | Voltage value 2 H2 module 1 (U2)  | С        | 0 V                                                |                  |
| 6052        | Function value 2 H2 module 1 (F2) | С        | 0                                                  |                  |
| 6054        | Function input H2 module 2        | С        | None                                               |                  |
| 6055        | Contact type H2 module 2          | с        | NO                                                 |                  |
| 6057        | Voltage value 1 H2 module 2(U1)   | с        | 0 V                                                |                  |
| 6058        | Function value 1 H2 module 2 (F1) | C        | 0                                                  |                  |
| 6059        | Voltage value 2 H2 module 2 (U2)  | C        | 0 V                                                |                  |
| 6060        | Function value 2 H2 module 2 (F2) | c        | 0                                                  |                  |
| 6062        | Function input H2 module 3        | C C      | None                                               |                  |
| 6063        | Contact type H2 module 3          | C C      | NO                                                 |                  |
| 6065        | Voltage value 1 H2 module 3(U1)   | c        | 0 V                                                |                  |
| 6066        | Function value 1 H2 module 3 (F1) | C C      | 0                                                  |                  |
| 6067        | Voltage value 2 H2 module 3 (U2)  | c        | 0 V                                                |                  |
| 6068        | Function value 2 H2 module 3 (F2) | C C      | 0                                                  |                  |
| 6097        | Sensor type collector             | S        | NTC                                                |                  |
| 6098        | Readiustm collector sensor        | s        | 0°C                                                |                  |
| 6100        | Readjustm outside sensor          | S        | 0°C                                                |                  |
| 6110        | Time constant building            | s        | 15 h                                               |                  |
| 6116        | Const times compens consig        | s        | 1 min                                              |                  |
| 6117        | Compens centr T° consigne         | s        | 5 °C                                               |                  |
| 6120        | Frost protection plant            | s        | 0ff                                                |                  |
| 6127        | Pump/valve kick duration          | s        | 30 s                                               |                  |
| 6200        | Save sensors                      | C C      | No                                                 |                  |
| 6205        | Reset to default parameter        | <u> </u> | No                                                 |                  |
| 6230        |                                   | <u> </u> |                                                    |                  |
|             |                                   |          | 60 kW : 2<br>80 kW : 3<br>100 kW : 4<br>120 kW : 5 |                  |
| 6231        | Info 2 OEM                        | S        |                                                    |                  |
|             | LPB system                        |          |                                                    |                  |
| 6600        | Device address                    | С        | 1                                                  |                  |
| 6601        | Segment address                   | S        | 0                                                  |                  |

| Line<br>No.  | Programming                 | Access   | Default value     | Customer setting |
|--------------|-----------------------------|----------|-------------------|------------------|
| 6604         | Bus power supply function   | S        | Automatically     |                  |
| 6605         | Bus power supply state      | S        | Automatically     |                  |
| 6610         | Display system messages     | S        | Yes               |                  |
| 6611         | Syst messages alarm relay   | S        | No                |                  |
| 6620         | Action changeover functions | S        | System            |                  |
| 6621         | Summer changeover           | S        | Locally           |                  |
| 6623         | Optg mode changeover        | S        | Centrally         |                  |
| 6624         | Manual source lock          | S        | Locally           |                  |
| 6625         | DHW assignment              | S        | All HCs in system |                  |
| 6631         | Ext source in Eco mode      | S        | Off               |                  |
| 6640         | Clock mode                  | С        | Autonomously      |                  |
| 6650         | Outside temp source         | S        | 0                 |                  |
|              | Fault                       |          |                   |                  |
| 6705         | SW diagnostic code          | E        | 0                 |                  |
| 6706         | Burn ctrl phase lockout pos | E        | 0                 |                  |
| 6710         | Reset alarm relay           | С        | No                |                  |
| 6740         | Flow temp 1 alarm           | S        | 120 min           |                  |
| 6741         | Flow temp 2 alarm           | S        | 120 min           |                  |
| 6742         | Flow temp 3 alarm           | s        | 120 min           |                  |
| 6743         | Boiler temp alarm           | S        | 120 min           |                  |
| 6745         | DHW charging alarm          | s        | 8 h               |                  |
| 6800         | History 1                   | s        | 00.00             |                  |
| 6803         | First code 1                | 0<br>0   | 00.00             |                  |
| 6805         | SW diagnostic code 1        | S        | 0                 |                  |
| 6806         | Burner control phase 1      | S        | 0                 |                  |
| 6810         | History 2                   | S        | 00:00             |                  |
| 6813         | Fror code 2                 | 0<br>0   | 00.00             |                  |
| 6815         | SW diagnostic code 2        | 0<br>0   | 0                 |                  |
| 6816         | Burner control phase 2      | 0<br>0   | 0                 |                  |
| 6820         | History 3                   | <u> </u> | 00.00             |                  |
| 6823         | Fror code 3                 | 0<br>0   | 00.00             |                  |
| 6825         | SW diagnostic code 3        | 0<br>0   | 0                 |                  |
| 6826         | Burner control phase 3      | 0<br>0   | 0                 |                  |
| 6830         | History 4                   | 0        | 00.00             |                  |
| 6833         | First code 4                | <u> </u> | 00.00             |                  |
| 6835         | SW diagnostic code 4        | 0        | 0                 |                  |
| 6836         | Burner control phase 4      | 0        | 0                 |                  |
| 6940         | History 5                   | 0        | 0                 |                  |
| 6942         | First and F                 | 0        | 00.00             |                  |
| 0043<br>6945 | Ellor code 5                | <u> </u> | 0                 |                  |
| 0040<br>6946 | Svy diagnostic code 5       | <u> </u> | 0                 |                  |
| 0040         | Burner control phase 5      | <u> </u> | 00.00             |                  |
| 0000         |                             | <u> </u> | 00:00             |                  |
| 0853         | Error code o                | 8        | 0                 |                  |
| 0055         |                             |          | 0                 |                  |
| 0000         | Burner control phase 6      | S        | U 00.00           |                  |
| 0000         |                             |          | 00:00             |                  |
| 6863         |                             | S        | 0                 |                  |
| 6865         | SW diagnostic code /        | S        | 0                 |                  |
| 6866         | Burner control phase 7      | S        | 0                 |                  |

| Line<br>No. | Programming             | Access | Default value | Customer setting |  |
|-------------|-------------------------|--------|---------------|------------------|--|
| 6870        | History 8               | S      | 00:00         |                  |  |
| 6873        | Error code 8            | S      | 0             |                  |  |
| 6875        | SW diagnostic code 8    | S      | 0             |                  |  |
| 6876        | Burner control phase 8  | S      | 0             |                  |  |
| 6880        | History 9               | S      | 00:00         |                  |  |
| 6883        | Error code 9            | S      | 0             |                  |  |
| 6885        | SW diagnostic code 9    | S      | 0             |                  |  |
| 6886        | Burner control phase 9  | S      | 0             |                  |  |
| 6890        | History 10              | S      | 00:00         |                  |  |
| 6893        | Error code 10           | S      | 0             |                  |  |
| 6895        | SW diagnostic code 10   | S      | 0             |                  |  |
| 6896        | Burner control phase 10 | S      | 0             |                  |  |
| 6900        | History 11              | S      | 00:00         |                  |  |
| 6903        | Fror code 11            | S      | 0             |                  |  |
| 6905        | SW diagnostic code 11   | S      | 0             |                  |  |
| 6906        | Burner control phase 11 | S      | 0             |                  |  |
| 6910        | History 12              | S      | 00:00         |                  |  |
| 6913        | Froncode 12             | s      | 0             |                  |  |
| 6915        | SW diagnostic code 12   | s      | 0             |                  |  |
| 6916        | Burner control phase 12 | S      | 0             |                  |  |
| 6920        | History 13              | s      | 00:00         |                  |  |
| 6923        | Froncode 13             | S      | 0             |                  |  |
| 6925        | SW diagnostic code 13   | S      | 0             |                  |  |
| 6926        | Burner control phase 13 | s      | 0             |                  |  |
| 6930        | History 14              | s      | 00:00         |                  |  |
| 6933        | Fror code 14            | S      | 0             |                  |  |
| 6935        | SW diagnostic code 14   | S      | 0             |                  |  |
| 6936        | Burner control phase 14 | S      | 0             |                  |  |
| 6940        | History 15              | S      | 00:00         |                  |  |
| 6943        | Error code 15           | S      | 0             |                  |  |
| 6945        | SW diagnostic code 15   | S      | 0             |                  |  |
| 6946        | Burner control phase 15 | S      | 0             |                  |  |
| 6950        | History 16              | S      | 00:00         |                  |  |
| 6953        | Error code 16           | S      | 0             |                  |  |
| 6955        | SW diagnostic code 16   | S      | 0             |                  |  |
| 6956        | Burner control phase 16 | S      | 0             |                  |  |
| 6960        | History 17              | S      | 00:00         |                  |  |
| 6963        | Error code 17           | S      | 0             |                  |  |
| 6965        | SW diagnostic code 17   | S      | 0             |                  |  |
| 6966        | Burner control phase 17 | S      | 0             |                  |  |
| 6970        | History 18              | S      | 00:00         |                  |  |
| 6973        | Error code 18           | S      | 0             |                  |  |
| 6975        | SW diagnostic code 18   | S      | 0             |                  |  |
| 6976        | Burner control phase 18 | S      | 0             |                  |  |
| 6980        | History 19              | S      | 00:00         |                  |  |
| 6983        | Error code 19           | S      | 0             |                  |  |
| 6985        | SW diagnostic code 19   | S      | 0             |                  |  |
| 6986        | Burner control phase 19 | S      | 0             |                  |  |
| 6990        | History 20              | S      | 00:00         |                  |  |

| Line<br>No. | Programming                  | Access | Default value    | Customer setting |  |  |  |  |
|-------------|------------------------------|--------|------------------|------------------|--|--|--|--|
| 6993        | Error code 20                | S      | 0                |                  |  |  |  |  |
| 6995        | SW diagnostic code 20        | S      | 0                |                  |  |  |  |  |
| 6996        | Burner control phase 20      | S      | 0                |                  |  |  |  |  |
|             | Service/special operation    |        |                  |                  |  |  |  |  |
| 7040        | Burner hours interval        | S      | 1500 h           |                  |  |  |  |  |
| 7041        | Burn hrs since maintenance   | S      | 0 h              |                  |  |  |  |  |
| 7042        | Burner start interval        | S      | 9000             |                  |  |  |  |  |
| 7043        | Burn starts since maint      | S      | 0                |                  |  |  |  |  |
| 7044        | Maintenance interval         | S      | 24 months        |                  |  |  |  |  |
| 7045        | Time since maintenance       | S      | 0 months         |                  |  |  |  |  |
| 7050        | Fan speed ionization current | S      | 0                |                  |  |  |  |  |
| 7051        | Message ionization current   | S      | No               |                  |  |  |  |  |
| 7130        | Chimney sweep function       | E      | Off              |                  |  |  |  |  |
| 7131        | Burner output                | E      | Max heating load |                  |  |  |  |  |
| 7140        | Manual control               | E      | Off              |                  |  |  |  |  |
| 7143        | Controller stop function     | S      | Off              |                  |  |  |  |  |
| 7145        | Controller stop setpoint     | S      | 0 %              |                  |  |  |  |  |
| 7146        | Deaeration function          | С      | On               |                  |  |  |  |  |
| 7147        | Type of venting              | С      | None             |                  |  |  |  |  |
| 7170        | Telephone customer service   | С      | 0                |                  |  |  |  |  |
|             | Input/output test            |        |                  | •                |  |  |  |  |
| 7700        | Relay test                   | С      | No test          |                  |  |  |  |  |
| 7730        | Outside temp B9              | С      | 0 °C             |                  |  |  |  |  |
| 7750        | DHW temp B3/B38              | С      | 0 °C             |                  |  |  |  |  |
| 7760        | Boiler temp B2               | С      | 0°C              |                  |  |  |  |  |
| 7820        | Sensor temp BX1              | С      | 0°C              |                  |  |  |  |  |
| 7821        | Sensor temp BX2              | С      | 0°C              |                  |  |  |  |  |
| 7822        | Sensor temp BX3              | С      | 0 °C             |                  |  |  |  |  |
| 7823        | Sensor temp BX4              | С      | 0 °C             |                  |  |  |  |  |
| 7830        | Sensor temp BX21 module 1    | С      | 0 °C             |                  |  |  |  |  |
| 7831        | Sensor temp BX22 module 1    | С      | 0°C              |                  |  |  |  |  |
| 7832        | Sensor temp BX21 module 2    | С      | 0°C              |                  |  |  |  |  |
| 7833        | Sensor temp BX22 module 2    | С      | 0°C              |                  |  |  |  |  |
| 7834        | Sensor temp BX21 module 3    | С      | 0°C              |                  |  |  |  |  |
| 7835        | Sensor temp BX22 module 3    | С      | 0 °C             |                  |  |  |  |  |
| 7840        | Voltage signal H1            | С      | 0 V              |                  |  |  |  |  |
| 7841        | Contact state H1             | С      | Open             |                  |  |  |  |  |
| 7845        | Voltage signal H2 module 1   | С      | 0 V              |                  |  |  |  |  |
| 7846        | Contact state H2 module 1    | С      | Open             |                  |  |  |  |  |
| 7848        | Voltage signal H2 module 2   | С      | 0 V              |                  |  |  |  |  |
| 7849        | Contact state H2 module 2    | С      | Open             |                  |  |  |  |  |
| 7851        | Voltage signal H2 module 3   | С      | 0 V              |                  |  |  |  |  |
| 7852        | Contact state H2 module 3    | С      | Open             |                  |  |  |  |  |
| 7854        | Voltage signal H3            | С      | 0 V              |                  |  |  |  |  |
| 7855        | Contact state H3             | С      | Open             |                  |  |  |  |  |
| 7860        | Contact state H4             | С      | Open             |                  |  |  |  |  |
| 7862        | Frequency H4                 | С      | 0                |                  |  |  |  |  |
| 7865        | Contact state H5             | С      | Open             |                  |  |  |  |  |
| 7872        | Contact state H6             | С      | Open             |                  |  |  |  |  |

| Line<br>No. | Programming             | Access | Default value | Customer setting |  |
|-------------|-------------------------|--------|---------------|------------------|--|
| 7874        | Contact state H7        | С      | Open          |                  |  |
| 7950        | Input EX21 module 1     | С      | 0 V           |                  |  |
| 7951        | Input EX21 module 2     | С      | 0 V           |                  |  |
| 7952        | Input EX21 module 3     | С      | 0 V           |                  |  |
|             | State                   |        |               |                  |  |
| 8000        | State heating circuit 1 | С      | 0             |                  |  |
| 8001        | State heating circuit 2 | С      | 0             |                  |  |
| 8002        | State heating circuit 3 | С      | 0             |                  |  |
| 8003        | State DHW               | С      | 0             |                  |  |
| 8005        | State boiler            | С      | 0             |                  |  |
| 8007        | State solar             | С      | 0             |                  |  |
| 8008        | State solid fuel boiler | С      | 0             |                  |  |
| 8009        | State burner            | С      | 0             |                  |  |
| 8010        | State buffer            | С      | 0             |                  |  |
| 8011        | State swimming pool     | С      | 0             |                  |  |
|             | Diagnostics cascade     |        |               |                  |  |
| 8100        | Priority source 1       | С      | 0             |                  |  |
| 8101        | State source 1          | С      | Missing       |                  |  |
| 8102        | Priority source 2       | С      | 0             |                  |  |
| 8103        | State source 2          | С      | Missing       |                  |  |
| 8104        | Priority source 3       | С      | 0             |                  |  |
| 8105        | State source 3          | С      | Missing       |                  |  |
| 8106        | Priority source 4       | С      | 0             |                  |  |
| 8107        | State source 4          | С      | Missing       |                  |  |
| 8108        | Priority source 5       | С      | 0             |                  |  |
| 8109        | State source 5          | С      | Missing       |                  |  |
| 8110        | Priority source 6       | С      | 0             |                  |  |
| 8111        | State source 6          | С      | Missing       |                  |  |
| 8112        | Priority source 7       | С      | 0             |                  |  |
| 8113        | State source 7          | С      | Missing       |                  |  |
| 8114        | Priority source 8       | С      | 0             |                  |  |
| 8115        | State source 8          | С      | Missing       |                  |  |
| 8116        | Priority source 9       | С      | 0             |                  |  |
| 8117        | State source 9          | С      | Missing       |                  |  |
| 8118        | Priority source 10      | С      | 0             |                  |  |
| 8119        | State source 10         | С      | Missing       |                  |  |
| 8120        | Priority source 11      | С      | 0             |                  |  |
| 8121        | State source 11         | С      | Missing       |                  |  |
| 8122        | Priority source 12      | С      | 0             |                  |  |
| 8123        | State source 12         | С      | Missing       |                  |  |
| 8124        | Priority source 13      | С      | 0             |                  |  |
| 8125        | State source 13         | С      | Missing       |                  |  |
| 8126        | Priority source 14      | С      | 0             |                  |  |
| 8127        | State source 14         | С      | Missing       |                  |  |
| 8128        | Priority source 15      | С      | 0             |                  |  |
| 8129        | State source 15         | С      | Missing       |                  |  |
| 8130        | Priority source 16      | С      | 0             |                  |  |
| 8131        | State source 16         | С      | Missing       |                  |  |
| 8138        | Cascade flow temp       | С      | 0 °C          |                  |  |

| Line<br>No. | Programming                  | Access | Default value          | Customer setting |  |
|-------------|------------------------------|--------|------------------------|------------------|--|
| 8139        | Cascade flow temp setp       | С      | 0 °C                   |                  |  |
| 8140        | Cascade return temp          | С      | 0°C                    |                  |  |
| 8141        | Cascade return temp setp     | С      | 0 °C                   |                  |  |
| 8150        | Source seq ch'over current   | С      | 0 h                    |                  |  |
|             | Diagnostics heat generation  |        |                        |                  |  |
| 8304        | Boiler pump Q1               | S      | Off                    |                  |  |
| 8308        | Boiler pump speed            | S      | 0 %                    |                  |  |
| 8309        | Bypass pump speed            | S      | 0 %                    |                  |  |
| 8310        | Boiler temp                  | E      | 0°C                    |                  |  |
| 8311        | Boiler setpoint              | E      | 0°C                    |                  |  |
| 8312        | Boiler switching point       | С      | 0 °C                   |                  |  |
| 8313        | Control sensor               | С      | 0 °C                   |                  |  |
| 8314        | Boiler return temp           | E      | 0 °C                   |                  |  |
| 8315        | Boiler return temp set       | С      | 0 °C                   |                  |  |
| 8316        | Flue gas temp                | E      | 0 °C                   |                  |  |
| 8318        | Flue gas temp max            | E      | 0 °C                   |                  |  |
| 8321        | Primary exchanger temp       | С      | 0 °C                   |                  |  |
| 8323        | Fan speed                    | E      | 0 tr/min               |                  |  |
| 8324        | Set point fan                | E      | 0 tr/min               |                  |  |
| 8325        | Current fan control          | С      | 0 %                    |                  |  |
| 8326        | Burner modulation            | E      | 0 %                    |                  |  |
| 8327        | Water pressure               | F      | 0                      |                  |  |
| 8329        | Ionization current           | F F    | 0 µA                   |                  |  |
| 8330        | Hours run 1st stage          | F      | 00:00:00 h             |                  |  |
| 8331        | Start counter 1st stage      | F F    | 0                      |                  |  |
| 8338        | Hours run heating mode       | F      | 00:00:00 h             |                  |  |
| 8339        | Hours run DHW                | F      | 00:00:00 h             |                  |  |
| 8366        | Boiler throughout            | F      |                        |                  |  |
| 8390        | Current phase number         | S      | TNB                    |                  |  |
| 8499        | Collector pump 1             | s<br>S | 0                      |                  |  |
| 8501        | Solar ctrl elem buffer       | S      | 0                      |                  |  |
| 8502        | Solar ctrl elem swi pool     | S      | 0                      |                  |  |
| 8505        | Speed collector pump 1       | S      | 0 %                    |                  |  |
| 8506        | Speed solar nump ext exch    | s      | 0 %                    |                  |  |
| 8507        | Speed solar pump buffer      | s      | 0 %                    |                  |  |
| 8508        | Speed solar pump swi pool    | s      | 0 %                    |                  |  |
| 8510        | Collector temp 1             | C C    | 0 °C                   |                  |  |
| 8511        | Collector temp 1 max         | C C    | -28 °C                 |                  |  |
| 8512        | Collector temp 1 min         | C C    | 350 °C                 |                  |  |
| 8513        | dt collector 1/DHW           | C C    | 0 °C                   |                  |  |
| 8514        | dt collector 1/biffer        | C C    | 0.00                   |                  |  |
| 8515        | dt collector 1/swimming pool |        | 0.0                    |                  |  |
| 8510        | Solar flow temp              |        | 0.0                    |                  |  |
| 8520        | Solar roturn tomn            |        | 0°C                    |                  |  |
| 8520        |                              |        |                        |                  |  |
| 8507        |                              |        |                        |                  |  |
| 8520        |                              |        | 0 KVV/II<br>00.00.00 k |                  |  |
| 9524        |                              |        | 00.00.00 II            |                  |  |
| 0001        |                              |        |                        |                  |  |
| 0002        |                              |        | 00:00:00 n             |                  |  |

| Line<br>No. | Programming                  | Access | Default value | Customer setting |  |
|-------------|------------------------------|--------|---------------|------------------|--|
| 8560        | Solid fuel boiler temp       | С      | 0 °C          |                  |  |
| 8570        | Hours run solid fuel boiler  | E      | 00:00:00 h    |                  |  |
|             | Diagnostics consumers        |        |               |                  |  |
| 8700        | Outside temp                 | E      | 0 °C          |                  |  |
| 8701        | Outside temp min             | E      | 50 °C         |                  |  |
| 8702        | Outside temp max             | E      | -50 °C        |                  |  |
| 8703        | Outside temp attenuated      | С      | 0 °C          |                  |  |
| 8704        | Outside temp composite       | E      | 0 °C          |                  |  |
| 8730        | Heating circuit pump 1       | E      | Off           |                  |  |
| 8731        | Heat circ mix valv 1 open    | E      | Off           |                  |  |
| 8732        | Heat circ mix valv 1 close   | E      | Off           |                  |  |
| 8735        | Speed heating circuit pump 1 | S      | 0 %           |                  |  |
| 8740        | Room temp 1                  | С      | 20 °C         |                  |  |
| 8741        | Room setpoint 1              | С      | 20 °C         |                  |  |
| 8743        | Flow temp 1                  | E      | 60 °C         |                  |  |
| 8744        | Flow temp setpoint 1         | E      | 60 °C         |                  |  |
| 8749        | Room thermostat 1            | С      | No demand     |                  |  |
| 8760        | Heating circuit pump 2       | E      | Off           |                  |  |
| 8761        | Heat circ mix valv 2 open    | E      | Off           |                  |  |
| 8762        | Heat circ mix valv 2 close   | E      | Off           |                  |  |
| 8765        | Speed heating circuit pump 2 | S      | 0 %           |                  |  |
| 8770        | Room temp 2                  | C      | 20 °C         |                  |  |
| 8771        | Room setpoint 2              | C<br>C | 20 °C         |                  |  |
| 8773        | Flow temp 2                  | F      | 60 °C         |                  |  |
| 8774        | Flow temp setpoint 2         | F      | 60 °C         |                  |  |
| 8779        | Room thermostat 2            | C -    | No demand     |                  |  |
| 8790        | Heating circuit pump 3       | F      | Off           |                  |  |
| 8791        | HC mixing value 3 open       | F      | Off           |                  |  |
| 8792        | HC mixing valve 3 closed     | F      | Off           |                  |  |
| 8795        | Speed heating circuit pump 3 | S      | 0 %           |                  |  |
| 8800        | Room temp 3                  | C C    | 20 °C         |                  |  |
| 8801        | Room setpoint 3              | C      | 20 °C         |                  |  |
| 8803        | Flow temp 3                  | F      | 60 °C         |                  |  |
| 8804        | Flow temp setpoint 3         | F      | 60 °C         |                  |  |
| 8809        | Room thermostat 3            | C      | No demand     |                  |  |
| 8820        |                              | C C    | Off           |                  |  |
| 8825        | Speed DHW pump               | S      | 0 %           |                  |  |
| 8826        | Speed DHW interm circ pump   | S      | 0 %           |                  |  |
| 8827        | Speed inst DHW beater pump   | S      | 0 %           |                  |  |
| 8830        | DHW temp 1                   | C<br>C | 0°C           |                  |  |
| 8831        | DHW temp setpoint            | C<br>C | 55 °C         |                  |  |
| 8832        | DHW temp 2                   | C C    | 0 °C          |                  |  |
| 8835        | DHW circulation temp         | c<br>c | 0 °C          |                  |  |
| 8836        | DHW charging temp            | C      | 0 °C          |                  |  |
| 8852        | DHW consumption temp         | C C    | 0°C           |                  |  |
| 8853        | Instant WH setpoint          | C C    | 0°C           |                  |  |
| 8860        | DHW flow                     | C.     | Ω I/min       |                  |  |
| 8875        | Flow temp seto VK1           | C C    | 5 °C          |                  |  |
| 8885        | Flow temp setp VK2           | C C    | 5 °C          |                  |  |

| Line<br>No. | Programming                  | Access | Default value                                                                | Customer setting |
|-------------|------------------------------|--------|------------------------------------------------------------------------------|------------------|
| 8895        | Flow temp setp swimming pool | С      | 5 °C                                                                         |                  |
| 8900        | Swimming pool temp           | С      | 0 °C                                                                         |                  |
| 8901        | Swimming pool setpoint       | С      | 24 °C                                                                        |                  |
| 8930        | Primary controller temp      | С      | 0 °C                                                                         |                  |
| 8931        | Primary controller set       | С      | 0 °C                                                                         |                  |
| 8950        | Common flow temp             | С      | 0 °C                                                                         |                  |
| 8951        | Common flow temp setp        | С      | 0 °C                                                                         |                  |
| 8952        | Common return temp           | С      | 0°C                                                                          |                  |
| 8962        | Common output setpoint       | С      | 0 %                                                                          |                  |
| 8980        | Buffer temp 1                | С      | 0°C                                                                          |                  |
| 8981        | Buffer setpoint              | С      | 0°C                                                                          |                  |
| 8982        | Buffer temp 2                | С      | 0°C                                                                          |                  |
| 8983        | Buffer temp 3                | С      | 0 °C                                                                         |                  |
| 9005        | Water pressure H1            | С      | 0 bar                                                                        |                  |
| 9006        | Water pressure H2            | С      | 0 bar                                                                        |                  |
| 9009        | Water pressure H3            | С      | 0 bar                                                                        |                  |
| 9031        | Relay output QX1             | С      | Off                                                                          |                  |
| 9032        | Relay output QX2             | С      | Off                                                                          |                  |
| 9033        | Relay output QX3             | С      | Off                                                                          |                  |
| 9034        | Relay output QX4             | С      | Off                                                                          |                  |
| 9050        | Relay output QX21 module 1   | С      | Off                                                                          |                  |
| 9051        | Relay output QX22 module 1   | С      | Off                                                                          |                  |
| 9052        | Relay output QX23 module 1   | С      | Off                                                                          |                  |
| 9053        | Relay output QX21 module 2   | С      | Off                                                                          |                  |
| 9054        | Relay output QX22 module 2   | С      | Off                                                                          |                  |
| 9055        | Relay output QX23 module 2   | С      | Off                                                                          |                  |
| 9056        | Relay output QX21 module 3   | С      | Off                                                                          |                  |
| 9057        | Relay output QX22 module 3   | С      | Off                                                                          |                  |
| 9058        | Relay output QX23 module 3   | С      | Off                                                                          |                  |
|             | Burner control               |        |                                                                              |                  |
| 9504        | Required speed prepurging    | S      | 40 kW : 3380   60 kW 3130   80 kW : 2450   100 kW : 2750   120 kW : 2590     |                  |
| 9512        | Required speed ignition      | S      | 40 kW : 3380   60 kW 3130   80 kW : 2450   100 kW : 2350   120 kW : 2480     |                  |
| 9524        | Required speed LF            | S      | 40 kW : 1780<br>60 kW 1920<br>80 kW : 1760<br>100 kW : 1750<br>120 kW : 1820 |                  |
| 9529        | Required speed HF            | S      | 40 kW : 6100   60 kW 7250   80 kW : 6380   100 kW : 6450   120 kW : 6950     |                  |
| 9650        | Chimney drying               | S      | Off                                                                          |                  |
| 9651        | Req speed chimney drying     | S      | 500 tr/min                                                                   |                  |
| 9652        | Duration chimney drying      | S      | 10 min                                                                       |                  |

# 12. APPENDIX A

#### Data on products $\leq$ 70 kW

| Product reference                       |                      |        |        |        |  |  |
|-----------------------------------------|----------------------|--------|--------|--------|--|--|
| Trade mark                              |                      |        | YGNIS  |        |  |  |
| Models                                  |                      |        | 40 kW  | 60 kW  |  |  |
| Code                                    |                      |        | 082410 | 082411 |  |  |
|                                         |                      |        |        |        |  |  |
| Nominal power                           | Prated               | kW     | 40     | 56     |  |  |
| Seasonal energy efficiency class        | Class                |        | А      | A      |  |  |
| Seasonal energy efficiency              | η <sub>s</sub> (PCS) | %      | 93     | 93     |  |  |
| Useful heat production                  |                      |        |        | _      |  |  |
| At nominal power and in 80°C / 60°C     | P <sub>4</sub>       | kW     | 40,0   | 56,4   |  |  |
| regime                                  | $\eta_4$ (PCS)       | %      | 87,5   | 87,6   |  |  |
| At 30% nominal power and in 30°C return | P <sub>1</sub>       | kW     | 13,4   | 18,9   |  |  |
| temperature regime                      | η <sub>1</sub> (PCS) | %      | 97,6   | 98,0   |  |  |
| Auxiliary electricity consumption       |                      |        |        |        |  |  |
| Under full load                         | elmax                | kW     | 0,068  | 0,138  |  |  |
| Under partial load                      | elmin                | kW     | 0,017  | 0,028  |  |  |
| In standby mode                         | P <sub>SB</sub>      | kW     | 0,003  | 0,003  |  |  |
| Other properties                        |                      |        |        |        |  |  |
| Heat loss                               | Pstby                | kW     | 0,042  | 0,051  |  |  |
| Nitrogen oxide emissions                | NOx (PCS)            | mg/kWh | 36     | 35     |  |  |
| Annual energy consumption               | QHE                  | kWh    | 1      | 2      |  |  |
| Acoustic power                          | L <sub>wa</sub>      | dB     | 57     | 60     |  |  |

### Data on products $\leq 400 \text{ kW}$

| Product reference                                              | _                    |        |       |        |        |
|----------------------------------------------------------------|----------------------|--------|-------|--------|--------|
| Trade mark                                                     |                      |        |       | YGNIS  |        |
| Models                                                         |                      |        | 80 kW | 100 kW | 120 kW |
|                                                                |                      |        |       |        |        |
| Nominal power                                                  | Prated               | kW     | 90    | 96     | 120    |
| Useful heat production                                         |                      |        |       |        |        |
| At nominal power and in $90^{\circ}$ C / $60^{\circ}$ C regime | P <sub>4</sub>       | kW     | 79,8  | 96,0   | 119,9  |
|                                                                | $\eta_4$ (PCS)       | %      | 87,3  | 87,8   | 87,8   |
| At 30% nominal power and in 30°C return temperature            | P <sub>1</sub>       | kW     | 26,7  | 32,1   | 40,1   |
| regime                                                         | η <sub>1</sub> (PCS) | %      | 97,3  | 97,8   | 97,7   |
| Auxiliary electricity consumption                              |                      |        |       |        |        |
| Under full load                                                | elmax                | kW     | 0,141 | 0,160  | 0,206  |
| Under partial load                                             | elmin                | kW     | 0,027 | 0,030  | 0,030  |
| In standby mode                                                | P <sub>SB</sub>      | kW     | 0,003 | 0,003  | 0,003  |
| Other properties                                               |                      |        |       |        |        |
| Heat loss                                                      | Pstby                | kW     | 0,087 | 0,094  | 0,104  |
| Nitrogen oxide emissions                                       | NOx (PCS)            | mg/kWh | 35    | 34     | 36     |

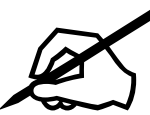

| Fand |
|------|
|      |
|      |
|      |
|      |
|      |
|      |
|      |
|      |
|      |
|      |
|      |
|      |
|      |
|      |
|      |
|      |
|      |
|      |
|      |
|      |
|      |
|      |
|      |
|      |
|      |
|      |
|      |
|      |
|      |
|      |
|      |
|      |
|      |
|      |
|      |

### SATC ATLANTIC GUILLOT

1 route de Fleurville 01190 PONT DE VAUX Tél. : 03 51 42 70 03

## N°Indigo 0 825 396 634

Fax : 03 85 51 59 30 www.atlantic-guillot.fr

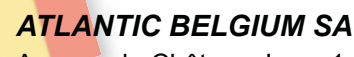

Avenue du Château Jaco, 1 1410 WATERLOO Tel. : 02/357 28 28 Fax : 02/351 49 72 www.ygnis.be

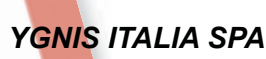

Via Lombardia, 56 21040 CASTRONNO (VA) Tel.: 0332 895240 r.a. Fax : 0332 893063 *www.ygnis.it* 

#### ATLANTIC IBERICA SAU

Servicio de Asistencia Técnica Ygnis Calle Molinot 59-61 Pol Ind Camí Ral 08860 CASTELLDEFELS (BARCELONA) Tel. : 902 45 45 22 Fax : 902 45 45 20 callcenter@groupe-atlantic.com repuestos@groupe-atlantic.com *www.ygnis.es* 

Others countries, contact your local retailer

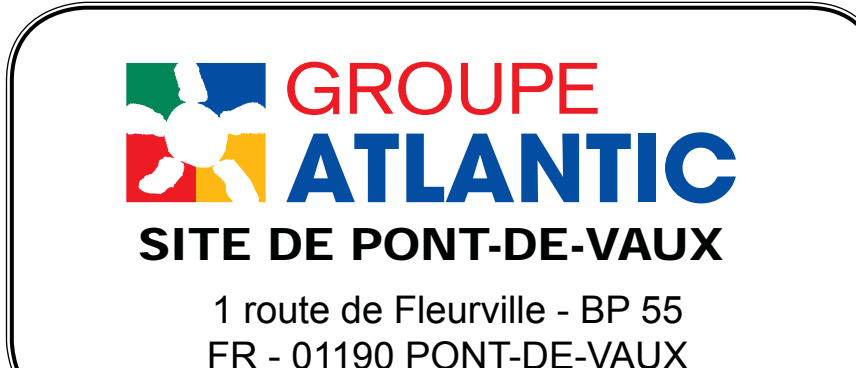

THERMOR SERVICES 17 rue Croix Fauchet - BP 46 45141 SAINT-JEAN-DE-LA-RUELLE Tel.:

www.thermor.fr

## YGNIS AG

Wolhuserstrasse 31/33 6017 RUSWIL CH Tel.: +41 (0) 41 496 91 20 Fax : +41 (0) 41 496 91 21 Hotline : 0848 865 865 *www.ygnis.ch* 

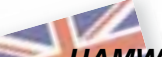

#### HAMWORTHY HEATING LIMITED

Customer Service Center Fleets Corner, POOLE, Dorset BH17 0HH Tel.: 0845 450 2865 Fax.: 01202 662522 service@hamworthy-heating.com www.hamworthy-heating.com The specifications of this equipment may be modified without prior instructions - Non contractual document - 00RNO0182-# (18.03.2016)